# DATA SMART COOP PROFILE

LOGIN เข้าระบบ USERNAME : เลขบัตรประจำตัวประชาชน 13 หลัก PASSWORD : วันเดือนปีเกิด 8 หลัก

## ข้อมูลทั่วไป

02

ชื่อสหกรณ์/รหัสสหกรณ์13หลัก เลขทะเบียน วันจดทะเบียน ประเภท สหกรณ์ รูปสำคัญ สถานะสหกรณ์ วันสิ้นปีบัญชี ที่อยู่ สถานะการปิด บัญชี ขนาดของสหกรณ์ การเข้า ร่วมโครงการ รางวัลเกียรติยศ

## ข้อมูลด้านบริหารจัดการ

จำนวนสมาชิก/กลุ่มสมาชิก/ผู้แทน จำนวนหุ้น มาตรฐานสหกรณ์ ชั้นความ เข้มแข็ง การจัดทำแผน แหล่งเงินทุน สุหกรณ์ คณะกรรมการ ผู้ตรวจสอบฯ ผู้จัดการ จนท.สหกรณ์หนังสือรับรอง ร้านฯ สหกรณ์บริการ

ข้อมูลสถานภาพทางการเงิน

วงเงินกู้ยืม งบแสดงฐานะการเงิน งบกำไรขาดทุน (ธุรกิจสินเชื่อ จัดหาสินค้ามาจำหน่าย รวบรวม ผลผลิต แปรรูปฯ ให้บริการฯ) อัตราส่วนทางการเงิน เงินปันผล เงินเฉลี่ยคืน

## ข้อมูลธุรกิจหลัก

<u>ผลผลิตหลัก แผนงบประมาณ/</u> แผนการดำเนินธุรกิจ การมีส่วนร่วมทำ ธุรกิจกับสหกรณ์ (รับฝากเงิน สินเชื่อ ้จั้ดหาสินค้าฯ รวบร่วมผลผลิต แปรรูปฯ ให้บริการฯ) อุปกรณ์การตลาด

## ี คู่มือการเข้าใช้ข้อมูล ในระบบโปรไฟล์สหกรณ์ SMART COOP PROFILE

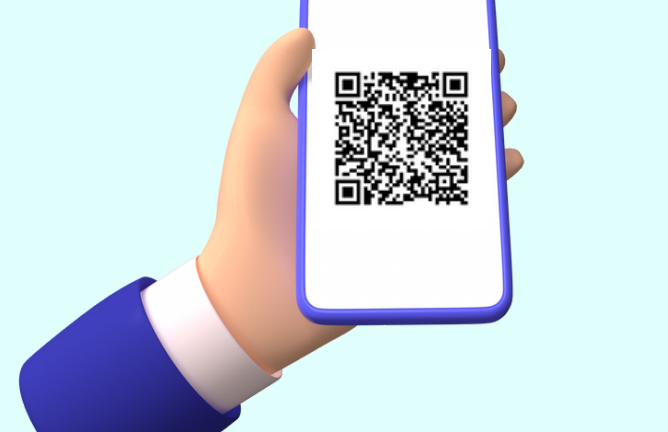

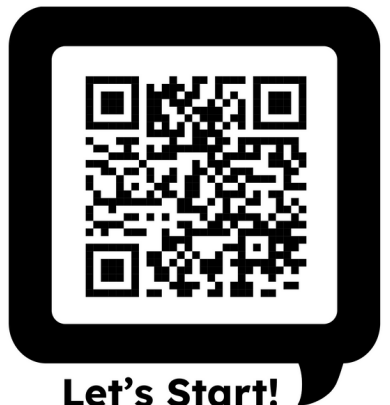

ช่องทางการเข้าระบบ **SMART COOP PROFILE** 

้จัดทำโดย กลุ่มฐานข้อมูลสารสนเทศ ศูนย์เทคโนโลยีสารสนเทศและการสื่อสาร

#### สารบัญ

|       |                                                                         | หน้า |
|-------|-------------------------------------------------------------------------|------|
| กำหนด | สิทธิผู้ใช้งาน และสิทธิการเข้าถึงข้อมูล หน่วยงานส่วนกลาง และส่วนภูมิภาค | 1    |
| 1.    | เข้าระบบโปรไฟล์สหกรณ์ " Smart Coop Profile" ผ่านเว็บไซต์กรม             | 2    |
| 2.    | Login เข้าระบบ                                                          | 2    |
| 3.    | เปลี่ยนรหัสผ่าน                                                         | 2    |
| 4.    | ดาวน์โหลดข้อมูล                                                         | 3    |
|       | 4.1 ดาวน์โหลดชุดข้อมูลตามเงื่อนไข                                       | 4    |
|       | 4.2 ดาวน์โหลดรายการข้อมูลตามเงื่อนไข                                    | 13   |
|       | 4.3 พิมพ์ข้อมูลสหกรณ์รายแห่ง                                            | 21   |
| 5.    | สารสนเทศสหกรณ์                                                          | 25   |
|       | 5.1 จำนวนสหกรณ์และสมาชิก                                                | 26   |
|       | 5.2 การปิดบัญชีของสหกรณ์                                                | 35   |

#### คู่มือการเข้าใช้ข้อมูลในระบบโปรไฟล์สหกรณ์ "Smart Coop Profile"

ศูนย์เทคโนโลยีสารสนเทศและการสื่อสาร ได้จัดทำและพัฒนาระบบโปรไฟล์สหกรณ์ "Smart Coop Profile" (https://smartprofile.cpd.go.th/coop/) เริ่มใช้ครั้งแรกเพื่อรวบรวมข้อมูลสหกรณ์ ประจำปี ๒๕๖๕ (ณ ๓๑ ธันวาคม ๒๕๖๕) โดยข้อมูลมีครบถ้วนยิ่งขึ้น และเป็นแหล่งข้อมูลของสหกรณ์ที่สามารถ สังเคราะห์ วิเคราะห์ข้อมูล รวมทั้งการแนะนำส่งเสริมสหกรณ์ได้อย่างมีประสิทธิภาพ ตลอดจนสนับสนุน การปฏิบัติงานตามภารกิจของกรม โดยสำนักงานสหกรณ์จังหวัด สำนักงานส่งเสริมสหกรณ์กรุงเทพมหานคร พื้นที่ ๑ และพื้นที่ ๒ ดำเนินการจัดทำและบันทึกข้อมูลโปรไฟล์สหกรณ์ "Smart Coop Profile" ภายใต้เกณฑ์ การประเมินผล ๓ ประเด็น คือ ความทันเวลา ความครบถ้วนและความถูกต้อง

ศูนย์เทคโนโลยีสารสนเทศและการสื่อสาร ได้กำหนดสิทธิ์ผู้ใช้งาน และสิทธิการเข้าถึงข้อมูล หน่วยงานส่วนกลาง และส่วนภูมิภาค ดังนี้

|             |                          |                  |              | สิทธิก       | ารเข้าถึง    |              |              |
|-------------|--------------------------|------------------|--------------|--------------|--------------|--------------|--------------|
| หน่วยงาน    | ระดับผู้ใช้งาน           | เปลี่ยนรหัสผ่าน  | มอบหมาย      | บันทึก       | ติดตามการ    | ดาวน์โหลด    | สารสนเทศ     |
|             |                          |                  | สหกรณ์       | ข้อมูล       | บันทึกข้อมูล | ข้อมูล       | สหกรณ์       |
| ส่วนภูมิภาค | ๑. Admin ระดับจังหวัด    | เปลี่ยน รหัสผ่าน | $\checkmark$ |              | √ .          | √ ×          | $\checkmark$ |
| U U         |                          | ให้กับผู้ใช้งาน  |              |              |              |              |              |
|             |                          | ภายใน            |              |              |              |              |              |
|             |                          | หน่วยงาน         |              |              |              |              |              |
|             | ๒. เจ้าหน้าที่           | $\checkmark$     |              | $\checkmark$ | $\checkmark$ | $\checkmark$ | $\checkmark$ |
|             | กลุ่มส่งเสริมสหกรณ์      |                  |              |              |              |              |              |
|             | ๓. ผอ.กลุ่ม/ผอ.นิคม/     | ✓                |              |              | ✓            | ✓            | $\checkmark$ |
|             | หน.ฝบท.                  |                  |              |              |              |              |              |
|             | ๔. สหกรณ์จังหวัด         | ✓                |              |              | ✓            | ✓            | $\checkmark$ |
|             | ๕. ขรก./พรก. ในสังกัด    | ✓                |              |              |              | $\checkmark$ | $\checkmark$ |
|             | สสจ. และ สสพ. ๑ - ๒      |                  |              |              |              |              |              |
| ส่วนกลาง    | ๑. ข้าราชการและ          | $\checkmark$     |              |              |              | $\checkmark$ | $\checkmark$ |
|             | พนักงานราชการ            |                  |              |              |              |              |              |
|             | หน่วยงานส่วนกลาง         |                  |              |              |              |              |              |
|             | (ยกเว้น สำนักงานส่งเสริม |                  |              |              |              |              |              |
|             | สหกรณ์กรุงเทพมหานคร      |                  |              |              |              |              |              |
|             | พื้นที่ ๑ และ พื้นที่ ๒) |                  |              |              |              |              |              |
|             | และศูนย์ถ่ายทอด          |                  |              |              |              |              |              |
|             | เทคโนโลยีการสหกรณ์ที่    |                  |              |              |              |              |              |
|             | ම - මට                   |                  |              |              |              |              |              |
|             | ๒. ผู้ทรงคุณวุฒิ ผู้ตรวจ | $\checkmark$     |              |              |              | $\checkmark$ | $\checkmark$ |
|             | ราชการกรม ผู้เชี่ยวชาญ   |                  |              |              |              |              |              |
|             | ผู้อำนวยการกอง           |                  |              |              |              |              |              |
|             | ผู้อำนวยการสำนัก         |                  |              |              |              |              |              |
|             | ผู้อำนวยการศูนย์         |                  |              |              |              |              |              |
|             | เลขานุการกรม             |                  |              |              |              |              |              |
|             | ๓. ผู้บริหารระดับต้น/    | $\checkmark$     |              |              |              | ✓            | $\checkmark$ |
|             | ระดับสูง                 |                  |              |              |              |              |              |

การเข้าใช้ข้อมูลในระบบโปรไฟล์สหกรณ์ "Smart Coop Profile" ศูนย์เทคโนโลยีสารสนเทศและการ สื่อสาร ได้ดำเนินการจัดทำเมนู ดาวน์โหลดข้อมูล สามารถดาวน์โหลดข้อมูลเป็นไฟล์ Excel แบ่ง ดาวน์โหลด ชุดข้อมูลตามเงื่อนไข ดาวน์โหลดรายการข้อมูลตามเงื่อนไข และข้อมูลสหกรณ์รายแห่ง รายละเอียดดังนี้

- ๑. เข้าระบบโปรไฟล์สหกรณ์ "Smart Coop Profile" ผ่านเว็บไซต์กรม เลือกเมนูแถบด้านบน ระบบงานกรมฯ เลือก ระบบงานภายนอก คลิก ระบบโปรไฟล์สหกรณ์ "Smart Coop Profile" หรือ URL : https://smartprofile.cpd.go.th/coop/
- ๒. Login เข้าระบบ โดยใช้ชื่อผู้ใช้ (Username) และรหัสผ่าน (Password) กำหนดใช้เลขบัตร ประจำตัวประชาชน ๑๓ หลัก และวันเดือนปีเกิด ๘ หลัก เช่น เกิดวันที่ ๑๐ มกราคม ๒๕๓๐ ให้กรอก 10012530 ตามลำดับ ดังภาพ

| smartprofile.cpd.go.th/coops/                                                       |                                                                                                    | • @ ☆ [                                                                                                    |  |  |  |  |
|-------------------------------------------------------------------------------------|----------------------------------------------------------------------------------------------------|----------------------------------------------------------------------------------------------------|--|--|--|--|
| SMART COOP                                                                          | ระบบ<br>โปรไฟล์สหกรณ์                                                                                                    |                                                                                                    |  |  |  |  |
| Šovýtkonu       Q. srkawhu       Maousupawa                                         | หนังสือแจ้งหน่วยงาน<br>และค่าแนะนำการจัดทำ<br>ข้อมูลโปรไฟลัสหกรณ์<br>ประจำปี 2566<br>โปรไฟลัสหกรณ์<br>โปรไฟอัสหกรณ์<br>โปรไฟอัสหกรณ์<br>โปรไฟอัสหกรณ์<br>โปรไฟอัสหกรณ์<br>โปรไฟอัสหกรณ์<br>โปรไฟอัสหกรณ์<br>โปรไฟอัสหกรณ์<br>โปรไฟอัสหกรณ์<br>โปรไฟอัสหกรณ์<br>โปรไฟอัสหกรณ์ | วิดีโอแนะนำ<br>การใช้งานระบบ<br>"SMART COOP PROFILE"<br>19 พฤษภาคม 2566                                                    |  |  |  |  |
| 02565 กลุ่มฐานชัญลสารสนเทศ<br>ศูนย์เทคโนโลยีสารสนเทศและการสื่อสาร กรมส่งเสริมสหกรณ์ | <ul> <li>สอบกามการใช้งาน<br/>กลุ่มฐานข้อมูลสารสนเทศ</li> </ul>                                                                                                    | <ul> <li>(VoiP) 609, 610</li> <li>(02) 281-8621</li> <li>(085) 328-1678 - στάα</li> <li>(cpd_database@cpd.go.th</li> </ul> |  |  |  |  |

#### **๓.** สามารถเปลี่ยนรหัสผ่าน ได้ที่เมนู เปลี่ยนรหัสผ่าน ดังภาพ

| ÷       | C martprofile.cpd.go.th/coops/shopping#                                                                                                    |                                                                                                    |               |                    | • 6 \$ 1 .                 |
|---------|----------------------------------------------------------------------------------------------------|----------------------------------------------------------------------------------------------------|---------------|--------------------|----------------------------|
|         | SMART COCH                                                                                                    | , <u>x 9. </u>                                                                                                    | * -           | - 24               | 🛛 บางสาววราลักษณ์ มะลิช่อน |
| ۲.<br>۹ |                                                                                                    | 📜 ดาวน์โหลดข้อมูล                                                                                                    |               |                    |                            |
| •       | Excel ดาวน์เหลดผู้ดีข้อมูล กม         เปลี่ยนรหัสผ่าน           ที่ได้มีกาวน์เหลดชุดข้อมูลด้านส่า<br>ไป กาวน์เหลดชุดข้อมูลดี 2555<br>(กาวน์เหลดใดชการกดปุ่ม Alt บน ชื่อ:         ชื่อผู้ใช้งาน | (** ต้องระบุข้อมูล)<br>: นางสาววราลักษณ์ มะสิช้อน<br>: ระบุรหัสฟานใหม่ด้วอักษรพสมตัวเลข 8-20 ตัว<br>: ยินยันรหัสฟานใหม่ | ×             | ຄົກຣາດມີ ພຣາຍມະເຈັ |                            |
|         |                                                                                                    |                                                                                                    | Uabuskawiu    |                    |                            |
|         | ประเภทสหกรณ์ : ทั้งหมด +                                                                                                    |                                                                                                    |               |                    |                            |
|         | ©2565 กลุ่มฐานข้อมูลสาร                                                                                                    | สนเทศ ศูนย์เทคโนโลยีสารสนเทศและการสื่อสาร กรมส่                                                                         | lงเสริมสหกรณ์ |                    | 😍 ลงด้านส่าง               |

แถบเมนู ด้านซ้าย ประกอบด้วย ๔ แถบ คือ ๑) ดาวน์โหลดข้อมูล ๒) สารสนเทศสหกรณ์ ๓) เปลี่ยนรหัสผ่าน และ ๓) ออกจากระบบ รายละเอียด ดังนี้

**๔. ดาวน์โหลดข้อมูล** ระบบจะแสดงรายการ ๓ แถบ คือ ดาวน์โหลดชุดข้อมูลตามเงื่อนไข ดาวน์ โหลดรายการข้อมูลตามเงื่อนไข และ พิมพ์ข้อมูลสหกรณ์เป็นรายแห่ง ดังภาพ

| PROFILE CO | DÓP                                                                        |                                                                              |        |
|------------|----------------------------------------------------------------------------|------------------------------------------------------------------------------|--------|
|            |                                                                            | 📜 ดาวน์โหลดข้อมูล                                                            |        |
| x          | Excel ດາວນ์โหลดชุดข้อมูลิตามเงื่อนไข                                       | 🖹 Excel ดาวน์เหลดรายการข้อมูลตามเง่อนไข 🖶 พิมพ์ ขอมูลสีหกรณ์เป็นร            | ายแห่ง |
| Þ          | คลิกดาวน์โหลดชุดข้อมูลด้านล่างนี้!! กรณีตี้ผิ                              | งงการซุดข้อมูลทั้งหมด โดยไม่เลือกเงื่อนไขใด                                  |        |
|            | 🛣 ดาวน์โหลดชุดข้อมูลปี 2566<br>(ดาวน์โหลดโดยการกดปุ่ม Alt บนก็ยับอร์ดก้างไ | 🔀 ดาวน์ไหลดชุดช้อมูลปี 2565<br>ว้ จากนั้นคลิกดาวน์ไหลดชุดช้อมูลปีที่ต้องการ) |        |
|            |                                                                            | A second                                                                     |        |
|            | เขตตรวจราชการ :                                                            | n∂Kµq <del>×</del>                                                           |        |
|            | เขตตรวจราชการ :<br>จังหวัด :                                               | าจหมด -                                                                      |        |
|            | เขตตรวจราชการ :<br>จังหวัด :<br>ประเภทสหกรณ์ :                             | กระบด -                                                                      |        |

|                                                                            | 🛱 ดาวนโหลดขอมูล                                                              |
|----------------------------------------------------------------------------|------------------------------------------------------------------------------|
| x Excel ดาวน์เหลดชุดข้อมูลดามเงื่อนไข                                      | 🕱 Excel กาวน์โหลดรายการข้อมูลดามเงื่อนไข 🖶 พิมพ์ ชอมูลสีหกรณ์เป็นรายแห่ง     |
| 🖓 <u>คลิก</u> ดาวน์โหลดซุดข้อมูลด้านล่างนี้แ กรณีตั๊อ                      | งการชุดข้อมูลทั้งหมด โดยไม่เลือกเงื่อนไขใด                                   |
| 😰 ดาวน์โหลดชุดซ้อมูลปี 2566<br>(ดาวน์โหลดโดยการกดปุ่ม Alt บนคีย์บอร์ดก้างไ | 🔀 ดาวน์โหลดชุดช้อมูลปี 2565<br>วี จากนั้นคลิกดาวน์โหลดชุดช้อมูลปีที่ต้องการ) |
| เขตตรวจราชการ :                                                            | ทั้งหมด +                                                                    |
|                                                                            | ทั้งหมด 🗸                                                                    |
| จังหวัด :                                                                  |                                                                              |

สามารถเลือกดึงข้อมูลเป็นไฟล์ excel ได้ ๒ แบบ คือ ดาวน์โหลดชุดข้อมูลตามเงื่อนไข และ ดาวน์โหลดรายการข้อมูลตามเงื่อนไข และพิมพ์ ข้อมูลสหกรณ์เป็นรายแห่ง ยกตัวอย่างการเข้าใช้ ข้อมูลของผู้ใช้งานส่วนกลาง ดังนี้

\* • :

๙.๑ ดาวน์โหลดชุดข้อมูลตามเงื่อนไข สามารถเลือก

|     |                                                                                                    | opping               |                                          |                                 | ~ 0                        |  |  |
|-----|----------------------------------------------------------------------------------------------------|----------------------|------------------------------------------|---------------------------------|----------------------------|--|--|
|     | SMART COOP                                                                                                    | 2                    | R & 8 🕊                                  | 3 W                             | 😡 นางสาววราลักษณ์ มะลิช้อน |  |  |
| 7   |                                                                                                    |                      | 📜 ดาวน์โหลดข้อมูล                        |                                 |                            |  |  |
| htt |                                                                                                    |                      |                                          |                                 |                            |  |  |
| a.  | x Excel ดาวน์โหลดชุดข้อมูลด                                                                                                    | <b>ใ</b> ตามเงื่อนไข | x Excel ดาวน์โหลดรายการข้อมูลตามเงื่อนไข | 🔒 พิมพ์ ขอมูลสีหกรณ์เป็นรายแห่ง |                            |  |  |
| •   |                                                                                                    |                      |                                          |                                 |                            |  |  |
|     | <ul> <li>หลายการแหลงชุดขอบูลตามสางแข่ กรถาบไปจาก ISจุ้นไขอบูลเทางหมนา ในโยโยโลยากับอินไขในไ</li> <li>การน์เหลดชุดชอบูลขัย 2566</li> <li>ดารน์เหลดชุดชอบูลขัยกรถดบุ่ม Alt บนที่ย์มอร์ตก้างไว้ จากนั้นคลิกดารน์เหลดชุดชอบูลขัติด้องการ)</li> </ul> |                      |                                          |                                 |                            |  |  |
|     | 100015355                                                                                                    |                      | окиа -                                   |                                 |                            |  |  |
|     | ຈັ                                                                                                    | จังหวัด :            | Q ค้นหา                                  |                                 | $\otimes$                  |  |  |
|     |                                                                                                    |                      | 🗆 เลือกทั้งหมด                           |                                 |                            |  |  |
|     | ประเภทสห                                                                                                    | หกรณ์ :              | 🗆 เขตตรวจราชการที่ 1                     |                                 |                            |  |  |
|     |                                                                                                    |                      | 🗌 เขตตรวจราชการที่ 2                     |                                 |                            |  |  |
|     |                                                                                                    | 0;                   | 🗌 เขตตรวจราชการที่ 3                     |                                 | Avຕ້ານສ່ານ                 |  |  |

๔.๑.๑ เขตตรวจราชการ

#### ๔.๑.๒ เลือกจังหวัด

| → C Smartprofile.cpd.go.th/coop/shoppin |                                                                                   | ☆ 0                    |
|-----------------------------------------|-----------------------------------------------------------------------------------|------------------------|
| SMART COOP                              |                                                                                   | 🛛 นางสาววราลักษณ์ มะลิ |
| คลิกดาวน์โหลดชุดข้อมูลด้านล่างนี้แก     | รณ์ต้องการซุดข้อมูลทั้งหมด โดยไม่เลือกเงื่อนไขใด                                  |                        |
| 🛣 ดาวน์โหลดชุดข้อมูลปี 2566             | 🕱 ดาวน์โหลดชุดข้อมูลปี 2565                                                       |                        |
| (ดาวน์โหลดโดยการกดปุ่ม Alt บนคีย์บะ     | ร์ดก้างไว้ จากนั้นคลิกตาวน์ไหลดชุดข้อมูลปีที่ต้องการ)                             |                        |
|                                         |                                                                                   |                        |
|                                         |                                                                                   |                        |
| เขตตรวจราชกาะ                           | : ทั้งหมด 🗸                                                                       |                        |
| ຈັงหວັດ                                 | : ทั้งหมด +                                                                       |                        |
| ประเภทสหกรก                             | . Q. ñuкา                                                                         |                        |
|                                         | 🗆 เลือกทั้งหมด                                                                    |                        |
| •• ປີນ້ອມູເ                             | : 🗆 กระชื่                                                                        |                        |
|                                         | 🗆 กรุงเทพมหานคร พื้นที่ 1                                                         |                        |
| ** ชุดข้อมูล (คำอธิบายชุดข้อมูล 🚣       | : 🗌 กรุงเทพมหานคร พื้นที่ 2                                                       |                        |
| ບ້ອນູລກັ່ງໄ                             | : 🗆 กาญจนบุรี                                                                     |                        |
|                                         | กาฟสินธุ์                                                                         |                        |
| ข้อมสมริหารจัดกา                        | 1                                                                                 |                        |
|                                         | ความสายข้างเหลือแกรงระสมเทศ สมมัยกอโมโลยีสาวสมมาสมอาการสื่อสาว กระเสร่งสยับสมออกไ | A                      |

๔.๑.๓ ประเภทสหกรณ์ โดยมีให้เลือก ทั้งหมด ภาคการเกษตร (สหกรณ์ การเกษตร สหกรณ์ประมง สหกรณ์นิคม) นอกภาคการเกษตรกร (สหกรณ์ออมทรัพย์ สหกรณ์ร้านค้า สหกรณ์บริการ สหกรณ์เครดิตยูเนี่ยน)

| $\leftarrow \rightarrow$ | C Smartprofile.cpd.go.th/coop/shopping                       |                                                 |                   |   | ☆ 0 :                        |
|--------------------------|--------------------------------------------------------------|-------------------------------------------------|-------------------|---|------------------------------|
|                          | SMART COOP                                                   |                                                 |                   |   | \rm บางสาววราลักษณ์ มะลิช้อน |
| -                        | 🖓 <u>คลิก</u> ดาวน์โหลดชุดซ้อมูลด้านล่างนี้!! กรณีต <b>ี</b> | องการชุดข้อมูลทั้งหมด โดยไม่เลือกเงื่อนไขใด     |                   |   |                              |
|                          | 🔀 ดาวน์โหลดชุดข้อมูลปี 2566                                  | 🔀 ดาวน์โหลดชุดข้อมูลปี 2565                     |                   |   |                              |
| <u>lan</u>               | (ดาวน์โหลดโดยการกดปุ่ม Alt บนคีย์บอร์ดค้า                    | งไว้ จากนั้นคลิกดาวน์โหลดชุดข้อมูลปีที่ต้องการ) |                   |   |                              |
| 9.                       |                                                              |                                                 |                   |   |                              |
| •                        | เขตตรวจราชการ :                                              | ทั้งหมด 🗸                                       |                   |   |                              |
|                          | จังหวัด :                                                    | ทั้งหมด 🗸                                       |                   |   |                              |
|                          | ประเภทสหกรณ์ :                                               | ทั้งหมด 🗸                                       |                   |   |                              |
|                          | ••• ปีข้อมล :                                                | Q Puki                                          |                   |   | 8                            |
|                          |                                                              | 🗆 เลือกทั้งหมด                                  |                   |   |                              |
|                          | 😷 <b>ซุดข้อมูล</b> (คำอธิบายชุดข้อมูล 🔀 ) :                  | 🗆 ในภาคการเกษตร 🗝                               |                   |   |                              |
|                          | ว้อนอรั่วไป -                                                | 🗆 นอกภาคการเกษตร 👻                              |                   |   |                              |
|                          | 0000000                                                      | ทั้งหมด                                         |                   |   |                              |
|                          | ข้อมูลบริหารจัดการ :                                         |                                                 |                   |   |                              |
| 🔂 กลับด้า                |                                                              |                                                 | ารมส่งเสริมสหกรณ์ | 1 | 👽 ລະດ້ານຂ່າະ                 |

#### ๔.๑.๔ เลือก ปีข้อมูล

| ÷   | $\rightarrow$ | G    | smartprofile.cpd.go.th/coop/shopping                 |                                                                    |                  |        | ☆ ⓓ :                    |
|-----|---------------|------|------------------------------------------------------|--------------------------------------------------------------------|------------------|--------|--------------------------|
|     | 1             | SMA  | ARTCOOP                                              |                                                                    | 4                | 10. 26 | นางสาววราลักษณ์ มะลิช้อน |
| -   |               |      | 🖓 <b>คลิก</b> ดาวน์โหลดชุดข้อมูลด้านล่างนี้။ กรณ์ตื้ | องการชุดข้อมูลทั้งหมด โดยไม่เลือกเงื่อนไขใด                        |                  |        |                          |
| -   |               |      | 🔀 ดาวน์โหลดชุดข้อมูลปี 2566                          | 🖹 ดาวน์โหลดชุดข้อมูลปี 2565                                        |                  |        |                          |
| h   |               |      | (ดาวน์โหลดโดยการกดปุ่ม Alt บนคีย์บอร์ดค้า            | ป้ว จากนั้นคลิกดาวน์โหลดชุดข้อมูลปีที่ต้องการ)                     |                  |        |                          |
| a,  |               |      |                                                      |                                                                    |                  |        |                          |
| •   |               |      | เขตตรวจราชการ :                                      | ทั้งหมด 🗸                                                          |                  |        |                          |
|     |               |      | จังหวัด :                                            | ทั้งหมด 🗸                                                          |                  |        |                          |
|     |               |      | ประเภทสหกรณ์ :                                       | ทั้งหมด 🗸                                                          |                  |        |                          |
|     |               |      | ** ปีข้อมูล :                                        | เลือกปีข้อมูล 🗝                                                    |                  |        |                          |
|     |               |      | L'A                                                  | O เสือกปีข้อมูล                                                    |                  |        |                          |
|     |               |      | ** <b>ชุดข้อมูล</b> (คำอธิบายชุดข้อมูล 🔼 ) :         | ○ 2566                                                             |                  |        |                          |
|     |               |      | ข้อมูลทั่วไป :                                       | 0 2565<br>FIDEIDAG                                                 |                  |        |                          |
|     |               |      | ข้อมูลบริหารจัดการ :                                 |                                                                    |                  |        |                          |
| 🕈 1 | ลับด้า        | nuuu | (                                                    | 2565 กลุ่มฐานข้อมูลสารสนเทศ ศูนย์เทคโนโลยีสารสนเทศและการสื่อสาร กร | ธมส่งเสริมสหกรณ์ |        | 🕑 ลงด้านล่าง 🍃           |

๔.๑.๕ เลือกชุดข้อมูล สามารถเลือกตามที่ต้องการ : ข้อมูลทั่วไป ข้อมูลบริหาร จัดการ ข้อมูลสถานภาพทางการเงิน และ ข้อมูลธุรกิจหลัก โดยสามารถดาวน์โหลด คำอธิบายชุดข้อมูล เพื่อดู รายละเอียดรายการข้อมูล การดาวน์โหลดไฟล์ Excel แบบกำหนดเงื่อนไข ดังภาพ

| ÷            | $\rightarrow$ | C    | 25 smartprofile.cpd.go.th/coop/shopping |                                                                                   | ☆ ₫ :                        |
|--------------|---------------|------|-----------------------------------------|-----------------------------------------------------------------------------------|------------------------------|
|              | 4             | SMA  | ART COOP                                | A & K W W W                                                                       | \rm นางสาววราลักษณ์ มะสิช้อน |
| F            |               |      | จังหวัด :                               | ทั้งหมด 🗸                                                                         |                              |
| <u> .111</u> |               |      | ประเภทสหกรณ์ :                          | ทั้งหมด +                                                                         |                              |
| 9:           |               |      | 😁 ມີນ້ອມູລ :                            | เลือกปีชื่อมูล 👻                                                                  |                              |
| •            |               |      | ••• ชุดข้อมูล (คำอธิบายชุดข้อมูล 🔎 ) :  | - รมูดชิดทุกธร้า                                                                  |                              |
|              |               |      | ข้อมูลทั่วไป :                          | Q Řukn                                                                            | ⊗                            |
|              |               |      |                                         | □ เลือกทั้งหมด                                                                    |                              |
|              |               |      | ข้อมูลบริหารจัดการ :                    | Uichsyci ukat                                                                     |                              |
|              |               |      | ข้อมูลสถานภาพทางการเงิน :               | <ul> <li>ข้อมูลสถานภาพทางการเงิน</li> <li>ป้อมูลสุรกิจหลัก</li> </ul>             |                              |
|              |               |      | ข้อมูลธุรกิจหลัก :                      | ก้อหมด                                                                            |                              |
| <b>O</b> f   | າລັບດ້        | านบน | C                                       | 2565 กลุ่มฐานข้อมูลสารสนเทศ ศูนย์เทคโนโลยีสารสนเทศและการสื่อสาร กรมส่งเสริมสหกรณ์ | 👽 ລະດ້ານສ່ານ                 |

| ← → C smartprofile.cpd.go.th/coop/doc/DATASET.pd | df           |                                                             |                    | Ŷ | d |  |
|--------------------------------------------------|--------------|-------------------------------------------------------------|--------------------|---|---|--|
| ≡ DATASET.pdf                                    |              | 1 / 12   - 100% +   🗄 🚯                                     |                    | ŧ | ÷ |  |
|                                                  |              | ด้าอธีบายชุดข้อมูลการดาวน์โหลดไฟล์ Excel แบบกำหนดเงือนไขเอง |                    |   |   |  |
| ข้อหลัก                                          | ข้อย่อย      | ชุดข้อมูล                                                   | หมายเหตุ           |   |   |  |
|                                                  |              | ข้อมูลทั่วไป                                                |                    |   |   |  |
| 1                                                | 3 <b>4</b> 0 | - ชื่อสหกรณ์                                                | ดาวน์โหลดอัตโนมัติ |   |   |  |
| 2                                                |              | - รหัสสหกรณ์ 13 หลัก/รหัสสหกรณ์                             | ดาวน์โหลดอัดโนมัติ |   |   |  |
| 3                                                |              | - เลขทะเบียนสหกรณ์                                          | ดาวน์โหลดอัดโนมัดิ |   |   |  |
| 1 4                                              | -            | - วันที่จดทะเบียน                                           | ดาวน์โหลดอัดโนมัติ |   |   |  |
| 5                                                | 1.1          | - ประเภทสหกรณ์/รูปสำคัญสหกรณ์                               | ดาวน์โหลดอัดโนมัดิ |   |   |  |
| 6                                                | •            | - สถานะสหกรณ์                                               | ดาวน์โหลดอัดโนมัติ |   |   |  |
| 7                                                | -            | - ปีบัญชี                                                   | ดาวน์โหลดอัดโนมัติ |   |   |  |
| 8                                                |              | - ที่อยู่สหกรณ์                                             | ดาวน์โหลดอัดโนมัติ |   |   |  |
|                                                  |              | (1) เลขที่                                                  |                    |   |   |  |
|                                                  |              | (2) หมู่ที่                                                 |                    |   |   |  |
|                                                  |              | (3) ชอย                                                     |                    | 1 |   |  |
| 2                                                |              | (4) ถนน                                                     |                    | 1 |   |  |
|                                                  |              | (5) ທ່ານລ/ແขวง                                              |                    | 1 |   |  |
|                                                  |              | (6) อำเภอ/เขด                                               |                    | 1 |   |  |
|                                                  |              | (7) จังหวัด                                                 |                    | ] |   |  |
|                                                  |              | (8) รหัสไปรษณีย์                                            |                    | ] |   |  |
|                                                  |              | (9) หมายเลขโทรศัพท์                                         |                    | ] |   |  |
|                                                  |              | (10) หมายเลขโทรสาร                                          |                    | ] |   |  |

เลือกรายการข้อมูลในแต่ละชุดข้อมูลที่เลือกตามข้อ ๕.๑.๕ ดังนี้ ๑) ข้อมูลทั่วไป มีรายการให้เลือก คือ จำนวนโครงการที่ได้เงิน อุดหนุนจากกรม โครงการอันเนื่องมาจากพระราชดำริหรือโครงการหลวง จำนวนโครงการที่เข้าร่วมตาม นโยบายภาครัฐ รางวัลเกียรติยศ

| ← →        | C 2 smartprofile.cpd.go.th/coop/shopping       |                                                                                    | * 0 :                 |
|------------|------------------------------------------------|------------------------------------------------------------------------------------|-----------------------|
|            | PROFILE COOP                                   |                                                                                    | บางสาววราสกษณ์ มะสงอน |
| 1          | จังหวัด :                                      | ทั้งหมด 🗸                                                                          |                       |
| <u>lau</u> | ประเภทสหกรณ์ :                                 | ทั้งหมด 🗸                                                                          |                       |
| a.         | 😶 ปีข้อมูล :                                   | เลือกปีข้อมูล 👻                                                                    |                       |
| •          | 😁 <b>ຸດທັອມູລ</b> (ຄຳວຣັບາຍຸຊຸດູູ່ນ້ອມູລ 🔀 ) : | ช้อมูลทั่วไป 🗸                                                                     |                       |
|            | ข้อมูลทั่วไป :                                 | h้อหมด<br>I                                                                        |                       |
|            | ข้อมูลบริหารจัดการ :                           | จำนวนโครงการที่ได้รับงันอุดหนุมจากกรมา                                             |                       |
|            |                                                | โครงการอันเนื่องมาจากพระราชดำริหรือโครงการหลวง                                     |                       |
|            | ข้อมูลสถานภาพทางการเงิน :                      | จำนวนโครงการที่เข้าร่วมตามนโยบายภาครัฐ                                             |                       |
|            | ช้อมูลธุรกิจหลัก :                             | รางวัลเกียรติยศ<br>เหมดา                                                           |                       |
| 🕤 ຄລັບດ້   | ด้านบน                                         | 22565 กลุ่มฐานข้อมูลสารสนเทศ ศูนย์เทคโนโลยีสารสนเทศและการสื่อสาร กรมส่งเสริมสหกรณ์ | 💽 ลงด้านล่าง          |

๒) ข้อมูลบริหารจัดการ มีรายการให้เลือก คือ จำนวนสมาชิก

จำนวนกลุ่มสมาชิก จำนวนผู้แทนสมาชิก จำนวนหุ้น มาตรฐานสหกรณ์ การจัดระดับชั้นสหกรณ์ รายงานการ ทำธุรกรรมต่อ ปปง. การจัดทำแผนของสหกรณ์ แหล่งเงินทุนสหกรณ์ คณะกรรมการดำเนินการ ผู้ตรวจสอบ กิจการ ผู้จัดการ เจ้าหน้าที่สหกรณ์ เจ้าหน้าที่ผู้จัดทำบัญชี การออกหนังสือรับรองเป็นร้านสหกรณ์ ข้อมูล สหกรณ์เคหะสถานและบริการชุมชน ข้อมูลสหกรณ์เดินรถ

| ÷                    | ÷      | C         | smartpro        | ofile.cpd.go.th/coop/shopping                                     |                                                                                   | ☆ 0                       |
|----------------------|--------|-----------|-----------------|-------------------------------------------------------------------|-----------------------------------------------------------------------------------|---------------------------|
|                      | 1      | SM<br>PRO | ART COOP        | 1 * 1                                                             | 1. 4. K 🕊 🖓 🖓 🖉                                                                   | 🕗 นางสาววราลักษณ์ มะลิช่อ |
| Ì<br> ⊥ <br> ↓<br> ↓ |        |           | ຊົ <u>ດ</u> ຈັວ | •• ปีข้อมูล :<br>มมูล (ก่าอธิบายชุดข้อมูล 📐 ) :<br>ช้อมูลทั่วไป : | เลือกปีข้อมูล -<br>เลือกกั้งหมด (4) -<br>กั้งหมด                                  |                           |
|                      |        |           |                 | ข้อมูลบริหารจัดการ :                                              | рокиа I                                                                           |                           |
|                      |        |           |                 | ข้อมูลสถานภาพทางการเงิน :<br>ข้อมูลธุรกิจหลัก :                   | จำนวนสมาชิก<br>จำนวนกลุ่มสมาชิก<br>จำนวนพัทกนสมาชิก                               | Î                         |
|                      |        |           |                 |                                                                   | จำนวนหุ้น<br>มาตรฐานสหกรณ์                                                        |                           |
| •                    | າລັບດ້ | านบน      |                 | C                                                                 | 2565 กลุ่มฐานข้อมูลสารสนเทศ ศูนย์เทคโนโลยีสารสนเทศและการสื่อสาร กรมส่งเสริมสหกรณ์ |                           |

m) ข้อมูลสถานภาพทางการเงิน มีรายการให้เลือก คือ งบแสดงฐานะ การเงิน งบกำไรขาดทุน อัตราส่วนทางการเงิน เงินปันผล เงินเฉลี่ยคืน

| ÷  | $\rightarrow$ | C smartprofile.cpd.go.th/coop/shopping      |                                                   |   | ☆ ₫                            |
|----|---------------|---------------------------------------------|---------------------------------------------------|---|--------------------------------|
|    | 1             | SMART COOP                                  | A & K K                                           | 4 | <br>🛛 นางสาววราลักษณ์ มะลิช่อเ |
| F  |               | 😶 ປີູ່ນ້ອມູລ :                              | เลือกปีช้อมูล 👻                                   |   |                                |
| 60 | e.            | 😶 <b>ชุดข้อมูล</b> (คำอธิบายชุดข้อมูล 🔀 ) : | เลือกทั้งหมด (4) 🕶                                |   |                                |
| 9: |               | ข้อมูลทั่วไป :                              | ทั้งหมด                                           |   |                                |
| •  |               | ข้อมูลมริหารจัดการ :                        | ทั้งหมด                                           |   |                                |
|    |               | ข้อมูลสถานภาพทางการเงิน :                   | ทั้งหมด                                           |   |                                |
|    |               | ข้อมูลธุรกิจหลัก :                          | วงเงินกู้ยืม/ค้ำประกัน ที่นายทะเบียนสหกรณ์เห็นชอบ |   | *                              |
|    |               |                                             | การปิดบัญชีของสหกรณ์                              |   |                                |
|    |               |                                             | งบแสดงฐานะการเงิน                                 |   |                                |
|    |               |                                             | งบทำไรขาดทุน                                      |   |                                |
| 0  | กลับด้        | ด้านบน                                      | อัตราส่วนทางการเงิน                               |   | •                              |

๕) ข้อมูลธุรกิจหลัก มีรายการให้เลือก คือ ผลผลิตหลักของสมาชิก

แผนงบประมาณและแผนการดำเนินธุรกิจ สมาชิกที่ร่วมทำธุรกิจกับสหกรณ์ การดำเนินธุรกิจรับฝากเงิน การดำเนินธุรกิจสินเชื่อ (ให้เงินกู้) การดำเนินธุรกิจจัดหาสินค้ามาจำหน่าย การดำเนินธุรกิจรวบรวมผลผลิต การดำเนินธุรกิจแปรรูปผลผลิตการเกษตรและการผลิตสินค้า การดำเนินธุรกิจให้บริการและส่งเสริมการเกษตร

| ←          | → C 25 smartprofile.cpd.go.th/coop/shopping | *                                                                                                    | 0 :         |
|------------|---------------------------------------------|----------------------------------------------------------------------------------------------------|-------------|
|            | SMART COOP                                  | ประการสาราชาติ เป็นการสาราชาติ เป็นการสาราชาติ เป็นการสาราชาติ เป็นการสาราชาติ เป็นการสาราชาติ เป็นการสาราชาติ<br>เป็นการสาราชาติ เป็นการสาราชาติ เป็นการสาราชาติ เป็นการสาราชาติ เป็นการสาราชาติ เป็นการสาราชาติ เป็นการสาราชาติ | น์ มะลิช้อน |
| 1          | " <b>ชุดข้อมูล</b> (คำอธิบายชุดข้อมูล 込) :  | เลือกกั้งหมด (4) 👻                                                                                                    |             |
| Lait       | ູ່ ບັວມູລກັ່ວໄປ :                           | ทั้งหมด                                                                                                    |             |
| a,         | ข้อมูลบริหารจัดการ :                        | กังหมด                                                                                                    |             |
| ۲          |                                             |                                                                                                    |             |
|            | ข้อมูลสถานภาพทางการเงิน :                   | ทั้งหมด                                                                                                    |             |
|            | ข้อมูลธุรกิจหลัก                            | ก้อหมด                                                                                                    |             |
|            |                                             | รูปแบบการดำเนินธุรทิจของสหกรณ์                                                                                                    |             |
|            |                                             | พลพลัตหลักของสมาชิก                                                                                                    | ß           |
|            |                                             | แผนงบประมาณและแผนการดำเนินธุรกิจ                                                                                                    |             |
|            |                                             | สมาชิกที่ร่วมทำธุรกิจกับสหกรณ์                                                                                                    |             |
| <b>①</b> 1 | าลับด้านบน                                  | การดำเนินธุรกิจรับฝากเงิน                                                                                                    |             |

#### กด ดาวน์โหลดไฟล์ Excel ดังภาพ

| SMART COOP                                                                                                    |                         |
|----------------------------------------------------------------------------------------------------|-------------------------|
|                                                                                                    | บางสาววราลักษณ์ มะลิชอบ |
| ······         ······         νοῦομα :         ι.         ι. |                         |
| ข้อมูลบริหารจัดการ :<br>กังหมด                                                                                                    |                         |
| ข้อมูลสถานภาพทางการเงิน :<br>เกิมมด<br>ข้อมูลธุรกิจหลัก :<br>ก้อยมด                                                                                                    |                         |
| ตาวปไหลดไฟส์ Excel                                                                                                    |                         |

| ÷ | $\rightarrow$ | ×   | Smartprofile.cpd.go.th/coop/shopping                                                                                                   |                                                                                                    |             | ☆ 🚺 :                      |
|---|---------------|-----|----------------------------------------------------------------------------------------------------|----------------------------------------------------------------------------------------------------|-------------|----------------------------|
|   | Ĺ             | SMA | ARTCOOP                                                                                                    | 1 4 × 52° ¥ 1                                                                                                    | <b>1</b> 24 | 🛛 นางสาววราลักษณ์ มะลิช้อน |
|   |               |     | ** ปีข้อมูล :<br>** ชุดข้อมูล (คำอธิบายชุดข้อมูล ) :<br>ข้อมูลกั่วไป :<br>ข้อมูลบริหารจัดกา<br>ข้อมูลยริหารจัดกา<br>ข้อมูลธุรกิจหลัก : | 2566 •<br>เสือกทั้งหมด (4) •<br>ทั้งหมด<br>ดาวน์โหลดชุดข้อมูลเป็นไฟล์ Excel ตามเงื่อนไขที่เลือก<br>กำลังประมวลพลข้อมูลเพื่อสร้างไฟล์ Excel โปรตรอจนหน้าต่างนี้หายไป<br>8% |             |                            |
|   |               | _   |                                                                                                    |                                                                                                    | ŀ           |                            |
| 0 | เล้มด้า       | uuu |                                                                                                    | 22565 กลุ่มฐานข้อมูลสารสนเทศ ศูนย์เทคโนโลยีสารสนเทศและการสื่อสาร กรมส่งเสริมสหกรณ์                                                                                        | /           |                            |

| 😨 Save As                                                                                                    | 🗙 ดารเป็นตดข้อมูล 🗙 🥥 ::: Table 1 - สารสนเมสสมกรรณ์ :: 🗙   + | - 0 |
|----------------------------------------------------------------------------------------------------|--------------------------------------------------------------|-----|
| $\leftrightarrow \rightarrow \neg \uparrow$ $\blacksquare$ > This PC > Desktop $\checkmark$ $\eth$                                                                                                    | iearch Desktop                                               | * 0 |
| Organize 👻 New folder                                                                                                    |                                                              |     |
| vilue@umrentD0     Name       undu@umrentD0     Name       undu@umrentD0     Name       OneDrive - Persor     This PC       3 D0 Objects     Desktops       Documents     Documents       Documents     Documents       Music     Filterest       Videos     Local Disk (C)       DATA (D)     V < | Date * ▲     000000000000000000000000000000000000            |     |
|                                                                                                    | crostificacilwá Excel                                        |     |
|                                                                                                    |                                                              |     |

#### ตัวอย่าง ไฟล์ Excel บางส่วน

|     |             |                               |                                 |                         |                  |                             | Smart                | CoopProfile_            | ชุดข้อมูลตาม | เจื่อนไข_07-03-              | 2024_08.56.    | 35.xlsx - Exce                | el -                 |                   |              |                | Sign in                          | æ                      | - 0              | ×      |
|-----|-------------|-------------------------------|---------------------------------|-------------------------|------------------|-----------------------------|----------------------|-------------------------|--------------|------------------------------|----------------|-------------------------------|----------------------|-------------------|--------------|----------------|----------------------------------|------------------------|------------------|--------|
| F   | File Hor    | me Insert                     | Page Layout                     | Formulas                | Data             | Review                      | View D               | )eveloper               | CPD H        | -lelp 💡                      | Tell me wh     | hat you want t                | o do                 |                   |              |                |                                  |                        |                  | $\Box$ |
| Pa  | aste        | Calibri<br>B I U              | •  11 •<br>•  ⊞ •   ⊉           | ] A* A*<br>* <u>A</u> * | = = [            | ₩~<br>•                     | 란 Wrap Te<br>臣 Merge | ext<br>& Center ~       | General      | % <b>,</b>   €.0             | * C4           | onditional Fo<br>rmatting ~ 1 | rmat as<br>able ~ St | Cell Ir<br>/les ~ | isert Delete | Format         | ∑ ~ A<br>Z ~ Z<br>Sort<br>Filter | & Find &<br>* Select * | Add-ins          |        |
|     | ipbourd is  |                               | . (C) (S)                       | -                       |                  | Aighin                      | .nc                  |                         |              | reamber                      | -31            | 50                            | 103                  |                   | Cens         |                | Cuici                            | ing                    | Aud-ins          |        |
|     | 510         | · [] [9,                      | na 🧰 📩                          | *                       |                  |                             |                      |                         |              |                              |                |                               |                      |                   |              |                |                                  |                        |                  |        |
| A1  | Li i        | - : ×                         | √ f <sub>x</sub> *              | ** ข้อมูลโปร่           | ใฟล์สหกรณ์       | โจากระบบ S                  | mart Coo             | op Profile ป            | ระจำปี 25    | 66 (ข้อมูล ถ                 | เ ว้นที่ 7 มีเ | นาคม 2567 (                   | เวลา 08.5            | 5 u.) ***         |              |                |                                  |                        |                  | ~      |
|     |             |                               |                                 |                         |                  |                             |                      |                         |              |                              |                |                               |                      |                   |              |                |                                  |                        |                  |        |
| 1   | A           | B<br>โปรไปปลัสลา              | C D                             | E                       | F                | G<br>CHRIDE                 | H                    | 1 515 7 5               | J            | K                            | L              | M                             | N                    | 0                 | Р            | Q              | R                                | 5                      | Т                | 0 -    |
| 1   | - การจัดบา  | แบร เพตุดหม                   | เข้อขออากระบบ                   | Smart Coo               | p Prome u        | ระจ เบ 2500<br>รณ์ ประสารี/ | (มียาที่ด เ          | 1 2566                  | INN 250      | 5/1361108.5                  | 6 u.j          |                               |                      |                   |              |                |                                  |                        |                  |        |
| 2   | - การจัดระเ | ตรฐานตทกรณ์<br>ลับชั้นสนุกรณ์ | ดาแกกเข้การจั                   | ดระตับดาวบ              | แข้งเมชิง ข้     | อนออากระบ                   | มประเพิ่มด           | ล 2000<br>ลาวามเข้มแข้ง | สมกรณ์       | ประสารีใหมปะ                 | ระบวณ 25       | 66                            |                      |                   |              |                |                                  |                        |                  |        |
| 4   | - การออกบ   | งบังสือรับรองเ                | ป็นร้านสหกรณ์ ร                 | "เอมูลจากระ             | มมการออ <i>ก</i> | เหน้งสือรับระ               | มมาอัพเด             | ทล่าสดวันที่            | 31 กับวาด    | 11 2566                      | SON IGH 2.5    | 00                            |                      |                   |              |                |                                  |                        |                  |        |
| 5   | *** ข้อมูล  | เรียงล่าดับตาม                | นจังหวัด > ประเภ                | ทสนกรณ์ >               | ชื่อสหกรถ        | ¥**                         |                      |                         |              |                              |                |                               |                      |                   |              |                |                                  |                        |                  |        |
| 6   | *** ข้อมูล  | คอดัมน์ A-Z                   | เป็นข้อมูลพื้นร                 | านของสหม                | กรณ์ที่ระบ       | บแสดงให้อ่                  | วัดโนมัติ '          | โดยข้อมูลท์             | ี่เลือกตา    | มเงื่อนไขจ                   | ะแสดงตั้ง      | มแต่คอลัมน์                   | AA เป็นต่            | ันไป ***          |              |                |                                  |                        |                  |        |
| 7   |             |                               |                                 |                         |                  |                             |                      |                         |              |                              |                |                               |                      |                   |              |                |                                  |                        |                  |        |
| 8   | ลำดับ       | ปีข้อมูล กา                   | เรบันที่ยื่อสหกร                | รถเหกรณ์ :              | 13หัสสหกร        | รละเบียนสห                  | ที่จดทะเร่           | ป <mark>ีะเภทสหก</mark> | ำคัญสห       | <mark>กานะสหกร</mark>        | ป็บัญชื        | เลขที่                        | หมู่ที่              | ชอย               | ถนน          | ่าบล/แขว       | บ้าเภอ/เขเ                       | จ้งหวัด                | <b>เ้สไปรษณ์</b> | ยเลขโ  |
| 9   | 1           | 2566 บัน                      | เท <mark>็กสมรุ</mark> ชุมนุมสา | NF #######              | #                |                             |                      | หกรณ์กา                 | ชุมนุมสห     | <mark>กด่าเนินการ</mark>     | ธันวาคม        | 199                           | e                    | -                 | เพชรเกษ      | <u>มปกาสัย</u> | เหนือคลอ                         | กระบี่                 | 81130            | 0 7565 |
| 10  | 2           | 2566 บัน                      | เท็กสมเุชุมนุมสา                | NF #######              | #                |                             |                      | หกรณ์กา                 | ชุมนุมสห     | <mark>กด่าเนินการ</mark>     | ธันวาคม        | 39                            | 1                    | -                 | -            | คลองยา         | อ่าวลึก                          | กระบี                  | 81110            | 07 565 |
| 11  | 3           | 2566 บัน                      | เท็กสมา สหกรณ์                  | กะ #######              | #                |                             |                      | หกรณ์กา                 | สหกรณ์ผู้    | ใ <mark>้เด่าเนินก</mark> าร | มีนาคม         | 39                            | 5                    | -                 | -            | เขาคราม        | เมืองกระบ                        | กระบี                  | 81000            | 08 506 |
| 12  | 4           | 2566 บัน                      | เท็กสม1ุสหกรณ์                  | ัก <b>ะ</b> #######     | #                |                             |                      | หกรณ์กา                 | สหกรณ์ผู้    | <u>ั้</u> 1 ด่าเนินการ       | มีนาคม         | 22/3                          | 6                    | -                 | -            | เขาคราม        | เมืองกระบ                        | กระบี                  | 81000            | 08 990 |
| 13  | 5           | 2566 บัน                      | เท็กสม <mark>า</mark> สหกรณ์    | กะ #######              | #                |                             |                      | หกรณ์กา                 | สหกรณ์ผู้    | <mark>ับ ด่าเนินการ</mark>   | มีนาคม         | 50/1                          | 1                    | -                 | -            | เขาใหญ่        | อ่าวลึก                          | กระบี                  | 81110            | 08 109 |
| 14  | 6           | 2566 บัน                      | เท <mark>็กสมเ</mark> สหกรณ์    | ne #######              | #                |                             |                      | หกรณ์กา                 | สหกรณ์ผู้    | <mark>ั้1 ดำเนินการ</mark>   | มีนาคม         | 115/1                         | 8                    | -                 | -            | คลองท่อเ       | เคลองท่อม                        | กระบี                  | 81120            | 0 7565 |
| 15  | 7           | 2566 บัน                      | เท็กสมา สหกรณ์                  | ักล์ #######            | #                |                             |                      | หกรณ์กา                 | สหกรณ์ผู้    | <u>์ 1 ตำเนินการ</u>         | มีนาคม         | 122                           | 6                    | -                 | -            | เขาทอง         | เมืองกระบั                       | กระบี                  | 81000            | 08 995 |
| 16  | 8           | 2566 บัน                      | เท็กสม1ุสหกรณ์                  | กะ #######              | #                |                             |                      | หกรณ์กา                 | สหกรณ์ผู้    | <u>ั้</u> 1 ด่าเน็นการ       | มีนาคม         | 218                           | 3                    | -                 | เขาพนม-      | ส์พรุเดียว     | เขาพนม                           | กระบี                  | 81140            | -      |
| 17  | 9           | 2566 บัน                      | เท <mark>็กสมเ</mark> สหกรณ์    | na #######              | #                |                             |                      | หกรณ์กา                 | สหกรณ์ผู้    | <mark>ับดำเนินการ</mark>     | มีนาคม         | 217                           | 2                    | -2                | -            | หน้าเขา        | เขาพนม                           | กระบี                  | 81140            | -      |
| 18  | 10          | 2566 บัน                      | เท <mark>็กสม1ุสหกรณ์</mark>    | na #######              | #                |                             |                      | หกรณ์กา                 | สหกรณ์ผู้    | <u>ใ</u> ดำเนินการ           | มีนาคม         | 31/5                          | 3                    | -                 | -            | อ่าวลึกเห      | (อ่าวลึก                         | กระบี                  | 81110            | 08 987 |
| 19  | 11          | 2566 บัน                      | เท็กสมา สหกรณ์                  | กะ #######              | #                |                             |                      | หกรณ์กา                 | สหกรณ์ผู้    | ใ <mark>้ ดำเนิน</mark> การ  | มีนาคม         | 108                           | 7                    | -                 | -            | ปกาสัย         | เหนือคลอ                         | กระบี                  | 81130            | 08 729 |
| 20  | 12          | 2566 บัน                      | เท <mark>็กสม1ุสหกรณ์</mark>    | กะ #######              | #                |                             |                      | หกรณ์กา                 | สหกรณ์ผู้    | <u>ั</u> นด่าเนินการ         | มีนาคม         | 175                           | 1                    | -                 | -            | เขาเขน         | ปลายพระ                          | กระบี                  | 81160            | -      |
| 21  | 13          | 2566 บัน                      | เท <mark>็กสม1ุสหกรณ์</mark>    | กะ #######              | #                |                             |                      | หกรณ์กา                 | สหกรณ์ผู่    | <mark>ับดำเนินการ</mark>     | มีนาคม         | 229                           | 2                    | -                 | -            | คลองพน         | คลองท่อม                         | กระบี                  | 8 700            | 3 496  |
|     | 4 F         | Workshee                      | rt 🕒                            |                         |                  |                             |                      |                         |              |                              |                | 1                             |                      |                   |              |                |                                  |                        | 2001             | •      |
| Rei | ady 🛅       | ( Accessibility               | y: Investigate                  |                         |                  |                             |                      |                         |              |                              |                |                               |                      |                   |              | III            | e e                              |                        |                  | + 100% |

#### กรณีต้องการชุดข้อมูลทั้งหมด โดยไม่เลือกเงื่อนไขใด

#### ดาวน์โหลดชุดข้อมูลปี ๒๕๖๖

(ดาวน์โหลดโดยการกดปุ่ม Alt บนคีย์บอร์ดค้างไว้ จากนั้นคลิกดาวน์โหลดชุดข้อมูลปีที่ต้องการ)

| ÷           | → C       | 25 smartprofile.cpd.go.th/coop/shopping                                                                          |                                                                                                    | ☆ 또 💿 :                    |
|-------------|-----------|----------------------------------------------------------------------------------------------------|----------------------------------------------------------------------------------------------------|----------------------------|
|             | SM<br>PRC | MART COOP                                                                                                    | A & 3 K & 98                                                                                                    | 🛛 นางสาววราลักษณ์ มะลิช้อน |
| F           |           |                                                                                                    |                                                                                                    |                            |
| <u>1411</u> |           |                                                                                                    | 🚍 ดาวน์ไหลดข้อมูล                                                                                                    |                            |
| a,          |           |                                                                                                    |                                                                                                    |                            |
| ۲           |           | <b> </b>                                                                                                    | 💽 EXCEI ดาวแหลดร เอา เรออออูสตามเออแข                                                                                        |                            |
|             |           | คลิกิกวะม์หลดชุดข้อมูลด้านส่างนี้။ กรณี<br>กาะน์หลดชุดข้อมูลปี 2566<br>(ดาวน์โหลดโดยการกดปุ่ม Alt บนก็ย์บอร์ดก้า | องการชุดข้อมูลทั้งหมด โดยไม่เลือกเงื่อนไขใด<br>ชิ ดาวน์เหลดขุดข้อมูลปี 2565<br>15 จากนั้นคลิกดาวน์เหลดขุดข้อมูลปีที่ด้องการ) |                            |
|             |           | เขตตรวจราชการ :                                                                                                  | ก้อหมด •                                                                                                    |                            |
|             |           | จังหวัด :                                                                                                    | ทั้งหมด -                                                                                                    |                            |
|             |           | ประเภทสหกรณ์ :                                                                                                   | กังหมด 🗸                                                                                                    |                            |
|             |           |                                                                                                    | 2565 กลุ่มฐานข้อมูลสารสนเทศ ศูนย์เทคโนโลยีสารสนเทศและการสื่อสาร กรมส่งเสริมสหกรณ์                                            | 🛃 ลงด้านล่าง               |

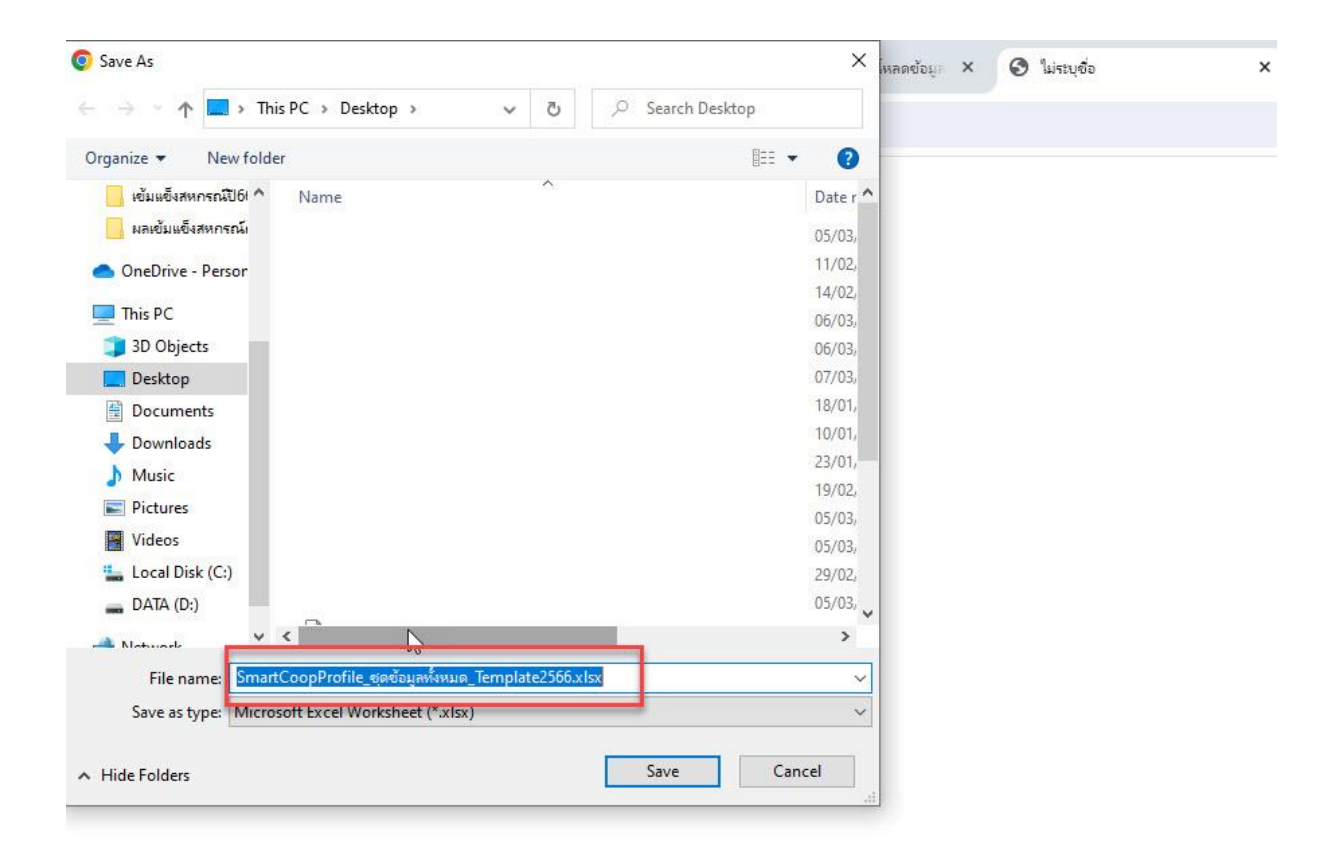

#### ตัวอย่างไฟล์ บางส่วน

| File         Home         Insert         Page Layout         Formulas         Data         Review         View         Developer         CPD         Heip         Tell me what you want to do           Pate         B         I         U         U </th <th></th>                                                                                                    |               |
|----------------------------------------------------------------------------------------------------|---------------|
| Image: Stress Stress Stres                                 | $\Box$        |
| Cupuoda of intermediation of the intermediation of the intermediatine intermediation of the intermediation of the interme                                  | Add-ins       |
| *       *       *       *       *       ข้อมูลโปรไฟส์สหกรณ์ จากระบบ Smart Coop Profile ประจำปี 2566 (ข้อมูล ณ วันที่ 7 มีนาคม 2567 เวลา 08.56 น.) ***         *       *       *       *       *       ข้อมูลโปรไฟส์สหกรณ์ จากระบบ Smart Coop Profile ประจำปี 2566 (ข้อมูล ณ วันที่ 7 มีนาคม 2567 เวลา 08.56 น.) ***         1       *** ข้อมูสโปรไฟส์สหกรณ์ จากระบบ Smart Coop Profile ประจำปี 2566 (ข้อมูล ณ วันที่ 7 มีนาคม 2567 เวลา 08.56 น.) ***           2       -การจัดกระดับขึ้นสหกรณ์ จากระบบ Smart Coop Profile ประจำปี 2566 (ข้อมูล ณ วันที่ 7 มีนาคม 2566           3       -การจัดกระดับขึ้นสหกรณ์ จากระบบ Smart Coop Profile ประจำปี 2566 (ข้อมูล ณ วันที่ 7 มีนาคม 2566           4       -การจัดกระดับขึ้นสหกรณ์ จำกระบบกรอดกระบบ กรอดกระบบประเมินความแขมแข้งสุดวันที่ 3 ยันวาคม 2566           5       -การจัดกระดับขึ้นสหกรณ์ จากระบบกรอดกรอดกรอด กระบบประเมินความแขมแข็งสุดวันที่ 3 ยันวาคม 2566           6       *** ข้อมูลคอดอัมน์ A-z เป็นข้อมูล การบบที่ร้อสหกรอดหกรด เทีระบบแสดงให้อัดโนมัติ โดยข้อมูลที่เกิดกามเลื่อนไขจะแสงกร้อแต่คอลอัมน์ A-a เป็นต์นไป ***           7       1       2566 บันที่กลน สุดวันที่ 2 มีระเกิดสรรด เป็นสุดรูสานทรด เป็นสุดนักรด เป็นสุดสรรณ์ที่ 5 การยานสดง กรด์ที่งรรด            10       2       2566 บันทึกสนุ สุงกรด์การ เป็นสุดสรรณ์ที่ 1326 เกิดสารรณ์ที่ 1256            11       <                                                                                                    | Addents       |
| Image: Second Second                         |               |
| A         B         C         D         E         F         G         H         J         K         M         N         O         P         Q         R         S           1         **** ข้อมูลโปรไฟล์สหกรณ์ จากระบบ Smart Coop Profile ประจำปี 2566 (ข้อมูล ณ วันที่ 7 มีนาคม 2567 เวลา 08.56 น.) *** <td< td=""><td>v</td></td<>                                                                                                    | v             |
| 1 *** สัมมูลโปร้าฟล์สหกรณ์ จากระบบ ราสา Coop Profile ประจำปี 2566 (ข้อมูล กรับที่ 7 มีนาคม 2567 เวลา 08.56 น) ***<br>2 -การจัดมาตรฐานสหกรณ์ ข้อมูลจากระบบประเมินมาตรฐานสหกรณ์ ประจำปัจบประมาณ 2566<br>3 - การจัดมาตรฐานสหกรณ์ ข้อมูลจากระบบเราะถึนความเป็นเข็จ น้อยูลากระบบประเมินความเป็นเข็งสหกรณ์ ประจำปัจบประมาณ 2566<br>5 *** ช่อมูลเรียงสำหันอามรังบริค > ประเภาสสหกรณ์ ข้อมูลการณ์ ***<br>7 สำคับ ปีข้อมูล การบับหีศื้อสหกรณ์คาและหารณ์ รับสินทรณ์ ***<br>9 1 2566 ปันที่ก้อมมาชุมบุมสหา สแสสแทน<br>1 2565 ปันที่กอมมาชุมบุมสหา สแสสแทน<br>1 2556 ปันที่กอมมาชุมบุมสหา สแสสแทน<br>1 2556 ปันที่กอมมาชุมบุมสหา สแสสแทน<br>1 2 2556 ปันที่กอมมาชุมบุมสหา สแสสแทน<br>1 2 2556 ปันที่กอมมาชุมบุมสหา สแสสแทน<br>1 2 2556 ปันที่กอมมาชุมบุมสหา สแสสแทน<br>1 2 2556 ปันที่กอมมาชุมบุมสหา สแสสแทน<br>1 2 2556 ปันที่กอมมาชุมบุมสหา สแสสแทน<br>1 2 2556 ปันที่กอมมาชุมบุมสหา สแสสแทน<br>1 2 2556 ปันที่กอมมาชุมบุมสหา สแสสแทน<br>1 2 2566 ปันที่กอมมาชุมบุมสหา สแสสแทน<br>1 3 2 2556 ปันที่กอมมาชุมกรณ์ก่า สแสสแทน<br>1 4 2565 ปันที่กอมมาสุทกรณ์ก่า สแสสแทน<br>1 5 7 2566 ปันที่กอมมาสุทกรณ์ก่า สแสสแทน<br>1 5 7 2565 ปันที่กอมมาสุทรณ์ก่า สแสสแทน<br>3 5 2556 ปันที่กอมมาสุทรณ์ก่า สแสสแทน<br>3 5 2556 ปันที่กอมมาสุทรณ์ก่า สแสสแทน<br>3 5 2556 ปันที่กอมมาสุทรณ์ก่า สแสสแทน<br>3 5 2556 ปันที่กอมมาสุทรณ์ก่า สแสสแทน<br>3 5 2556 ปันที่กอมมาสุทรณ์ก่า สแสสแทน<br>3 5 2556 ปันที่กอมมาสุทรณ์ก่า สแสสแทน<br>3 5 2556 ปันที่กอมมาสุทรณ์ก่า สแสสแทน<br>3 5 2556 ปันที่กอมมาสุทรณ์ก่า สแสสแทน<br>3 5 2556 ปันที่กอมมาสุทรณ์ก่า สแสสแทน<br>3 5 2556 ปันที่กอมมาสุทรณ์ก่า สแสสแทน<br>3 6 2556 ปันที่กอมาสุทรณ์ก่า สแสสแทน<br>3 7 1255 ปันที่กอมาสุทรณ์ก่า สแสสแทน<br>3 7 2155 ปันที่กอมาสุทรณ์ก่า สแกนสทางกรณ์ก่า สแสสแทน<br>3 7 256 ปันที่กอมาสุทรณ์ก่า สมารณ์ก่า สแสสแทน<br>3 7 256 ปันที่กอมาสุทรณ์ก่า สแสสแทน<br>3 7 155 2 1555 155 1555 1555 1555 1555 15                                                                                                    | -             |
| <ul> <li>การจัดระดับบันสหกรณ์ ข้อมูลจากระบบประเมินมาตรฐานสหกรณ์ ประจำปังปประมาณ 2566</li> <li>การจัดระดับบันสหกรณ์ ข้อมูลจากระบบประเมินมาตรฐานสหกรณ์ ประจำปังปประมาณ 2566</li> <li>การจัดระดับบันสหกรณ์ ข้อมูลจากระบบบารเอกหนังสือรับรองฯ อัพเดทล่าสุดรับที่มี มีรับวาคม 2566</li> <li>การจัดระดับรับสหกรณ์ ข้อมูลจากระบบบารกรณ์ ข้อสหกรณ์</li> <li>การจัดระดับรามเสพรณ์ อายารงบบารกรณ์ ข้อมูลจากระบบบารกรณ์ ส่อรับรองฯ อัพเดทล่าสุดรับที่มี มีรับวาคม 2566</li> <li>การจัดระดับสาทัยสาทรณ์ ข้อมูลจากระบบบารกรณ์ ข้อสหกรณ์</li> <li>การจัดระดับสาทัยสาทรณ์ ข้อมูลจากระบบบารกรณ์ ส่อรับรองฯ อัพเดทล่าสุดรับที่มี มีรับวาคม 2566</li> <li>การจัดระดับสาทัยสาทรณ์ ข้อมูลหนึ่นฐานของสหกรณ์ ที่ระบบแสดงให้อัตโบมัติ โดยข้อมูลที่เลือกดามเงื่อนไขจะแสดงตั้งแต่คอสัมน์ AA เป็นต้นไป ***</li> <li>กัดบัน ปีข้อมูล การบันที่เรื่อสหกรณ์หนักรณ์</li> <li>มี ข้อมูล การบันที่เรื่อสหกรณ์หนักรถ่าไม่สัสหกรณ์</li> <li>มี 2566 บันทึกสมบุชุมนุมสหกรณ์ สามารณ์ (สามารณ์ ระบบแสดงให้อัตโบมัติ โดยข้อมูลที่เลือกคามเงื่อนไขจะแสดงตั้งแต่คอสัมน์ AA เป็นต้นไป ***</li> <li>มี 2566 บันทึกสมบุชุมนุมสหกรณ์ (สามารณ์ (สามารณ์) (สามารณ์)</li></ul>                                        |               |
| 3       การจัดระดับขึ้นสหกรณ์ตามเกณฑ์การจัดระดับความเป็มแข็ง ข้อมูลจากระบบประเมินความเป็มแข็งสหกรณ์ ประจำปิงบประมาณ 2566         4       การออกหนังสี้อรับรองเป็นร้านสหกรณ์ ข่อมูลจากระบบประเมินความเป็มแข็งสหกรณ์ ประจำปิงบประมาณ 2566         5       **** ข้อมูลคอดมัมบ์ AZ เป็นข้อมูลที่นฐานของสหกรณ์ เรื่อสหกรณ์         6       **** ข้อมูลคอดมัมบ์ AZ เป็นข้อมูลที่นฐานของสหกรณ์ เรื่อสหกรณ์         7       -         7       -         9       1       2566 บันทึกสมบุญมนุมสหก และสะสะสะสะสะสะสะสะสะสะสะสะสะสะสะสะสะสะส                                                                                                    |               |
| 4       การออกหนังสือรับรองเป็นร้านสนกรณ์ ข้อมูลจากสะวบการออกหนังสือรับรองข อัพเดทล่าสุดวันที่ 31 ธันวาคม 2566           5       **** ข้อมูลเรียงสำนับตามรังหวัด > ประเทศสนกรณ์ ****           6       **** ข้อมูลเรียงสำนับตามรังหวัด > ประเทศสนกรณ์ ****           7        การอบคนั้นได้ A.2 เป็นข่อมูลจำหรรณ์ ****           8       ดำกับ       ปป้อมูล การบันที่หรือสนกรณ์ ****           9       1       2566 บันที่หรือสนกรณ์ ****           9       1       2566 บันที่กลม ขุมนุลสนา ########       11265 ########            10       2       2566 บันที่กลม ขุมนุลสนา #########       83 ก.00234(       รธันวาคม       39       1            11       3       2566 บันที่กลม ขุมนุลสนา ########       8286 ก.02183       รธมีนาคม       39       5                                                                                                    |               |
| 5       **** ข่อมูลเรียงสำลับตามจังหวัด > ประเภทสหกรณ์ > ขี่อสหกรณ์ ***           6       *** ข่อมูลดอธัมน์ AZ เป็นข้อมูลที่บฐานของสหกรณ์ที่ระบบแสดงให้อัดโนบัติ โดยข้อมูลที่เลือกตามเงื่อนไขจะแสดงตั้งแต่คออัมน์ AA เป็นดันไป ***          7       7         8       ตำดับ       ปีข้อมูล การบันที่น้อสหกรณ์ 13ผัสสหกรณ์ เรียงแสดงโห้อดโนบัติ โดยข้อมูลที่เลือกตามเงื่อนไขจะแสดงตั้งแต่คออัมน์ AA เป็นดันไป ***          9       1       2566 บันทึกสม1 รุนมุมสห #########       11265 ########       11265 ########       11265 #########       11265 ####################################                                                                                                    |               |
| 6         **** ข้อมูดคอลัมน์ A-Z เป็นข้อมูลพื้นฐานของสหกรณ์ที่ระบบแสดงให้อัตโนมัติ โดยข้อมูลที่เลือกตามเงื่อนไขระแสดงตั้งแต่คอลัมน์ AA เป็นตันไป ***           7         7         7           8         ตำดับ         ปีข้อมูล         การบันที่ร้อสหกรณ์หรรณ์ เริงสัสหกรณะเบียนสหที่จดทะเบียกสหการกัญสหกานะสหกร         ปับกัญขี         เลยที่         หมู่ที         ขอย         กบน         าบด/เขา>การเอ/เขา         เหละ           9         1         2566 บันทึกสมุนรายมแสห สะสสรรณ์         เมื่อสะส         เรชั่นวาคม         199         6         เพชรเกษร ปกาลัย         เหนือดออ กระบี่           10         2         2566 บันทึกสมุนรายมแสห สะสสรรณ์         83 ก.00234         เรชั่นวาคม         39         1         -         คลออยา         ถาะถึก         กะบี           11         3         2566 บันทึกสมุนรายมแสหระ         3286 ก.00234         เรชีนวาคม         39         1         -         คลออยา         ถาะถึก         กะบี           12         4         2566 บันทึกสมุนราสหกรณ์         3286 ก.02183         เรชีนวาคม         39         5         -         เขาครม         เมืองกระบี กะบี           12         4         2566 บันทึกสมุนราสหกรณ์         3007 ก.029038         เรชีนวาคม         50/1         -         เขาครม         เมืองกระบี กะบี           13         5                                                                                                    |               |
| 7         8         ด้างบันที่ห้อสนกรณินกรณ์ 13×ัสสนกระบบียนสนที่จุดทะเบียเกทสนการณ์กูสหกานะสนกร ปีบัญชี         เลขที่         หมู่ที่         ช่อย         ถนน         เบน แบบแนบว่าเกอ/เชะ จังหวัด           9         1         2566 บันทึกสมบุชมนุมสห/         11265         แพทสมการเป็นเหนือดออ กระบี่         เช้นวาคม         199         6         เพชนกษะปกาลัย         เหนือดออ กระบี่           10         2         2566 บันทึกสมบุชมนุมสห/         11265         เหนือดออ กระบี่         เหนือดออ กระบี่           11         3         2566 บันทึกสมบุชมนุมสห/         83.0.00234(         เรชันวาคม         39         1         -         ดอองยา         อาวลึก         กระบี           12         4         2566 บันทึกสมบุชทรณ์กะ         3286 ก.02183         เรมีนกคม         39         5         -         เขาคราม         เมือดอาระบี กระบี           12         4         2566 บันทึกสมบุชทรณ์กะ         3007 ก.025035         เรมีนกคม         50/1         1         -         เขาสาม         เพาะบี           13         5         2566 บันทึกสมบุชทรณ์กะ         3007 ก.025035         เรมีนกคม         50/1         1         -         เขาสิมท         1           14         6         2566 บันทึกสมบุสหารณ์กะ         2569 บันที่สมบุรรณรณ์กะ         1551         8                                                                                                    |               |
| 8< ดำดับ                                                                                                    |               |
| 9         1         2566 บันทึกสมขุมนุมสห <i>r</i> 11265         เพลาสะสาระบารบารบารบารบารบารบารบารบารบารบารบารบารบ                                                                                                    | (สไปรษณัยเลข) |
| 10         2         2566 บนทึกสมรูสบหารณ์ที่ #########         83 0.002340         เริธนาคม         39         1         -         คลองชบ ลาวลิก กระบ           11         3         2566 บันทึกสมรูสหรณี         ####################################                                                                                                    | 81130 0 7565  |
| 11         3         2566 บันทึกสมรูสหกรณ์ก <i>ล์ สุพรพพพพ</i> 3296 ก.02133         15         13         39         5         -         เขาคราม (เมืองกระบักระบี<br>กระบี่ กระบี่           12         4         2566 บันทึกสมรูสหกรณ์ก <i>ล์ สุพรพพพ</i> 3299 ก.01853         15 มีนาคม         22/3         6         -         เขาคราม (เมืองกระบี กระบี่           13         5         2566 บันทึกสมรูสหกรณ์กล์ สุพรพพศ         3007 ก.02903         15 มีนาคม         50/1         1         -         เขาคราม (เมืองกระบี กระบี่           14         6         2566 บันทึกสมรูสหกรณ์กล์ สุพรพศ         2699 ก.013537         15 มีนาคม         115/1         8         -         คลองห่อม คลองห่อม กระบี่ กระบี่           15         7         2566 บันทึกสมรูสหกรณ์กล์ สุพรพศ         3000 ก.01833         15 มีนาคม         122         6         -         เขาคอง เมืองกระบี กระบี                                                                                                    | 81110 07 565  |
| 12         4         2566 บันทึกลมถู่ สหกรณก <i>ล์ #########</i> 2999 ก.0.10538         15 ปันที่สามกุล พกรณก <i>a</i> #########           13         5         2566 บันทึกลมถู่ สหกรณก <i>a</i> ####################################                                                                                                    | 81000 08 506  |
| 13 5 2566 บนทึกลมุสุพกรณ์ก <i>ลิทศาสารสามาริสามาร์ สามารถม</i> ี 10,02938 15 มีนาคม 50/1 1 เข้าเหตุ อารลก กระบ<br>14 6 2566 บันทึกลมุสุพกรณ์ก <i>ล</i> แสนสมเหน<br>15 7 2566 บันทึกลมุสุพกรณ์ก <i>ล</i> แสนสมเหน<br>15 7 2566 บันทึกลมุสุพกรณ์กล แสนสมเหน<br>12 6 เขาพอง เมืองกระบี่ กระบี่                                                                                                    | 81000 08 990  |
| 14 6 2566 บันทึกสมนูสหกรณ์กลุ่มหาสมทรินทร์ สามารรมการ 2689 ก.0.1535, 15 มีนาเคม 115/1 8 ตลองทอนตลองทอมการบ<br>15 7 2566 บันทึกสมนูสหกรณ์กล ######### 3000 ก.0.1833E 15 มีนาคม 122 6 เขาหอง เมืองกระบี้ กระบี้                                                                                                    | 81110 08 109  |
| 15 / 2566 บนท์กลมรู้สหกรุณกะ ######### 3000 N.018332 โรมน ไดม 122 6 ไฮ ไท้อง เมองกระบ กระบ                                                                                                    | 81120 0 7565  |
|                                                                                                    | 81000 08 995  |
| 10 8 2300 ปหมาเหมา สหภายนกะ ####################################                                                                                                    | 81140 -       |
| 17 7 2200 INTERNAL RUTCH 11 2001 INTERNAL RUTCH 2001 INTERNAL 2001 INTERNAL 2001 INTERNAL RUTCH 2001 INTERNAL RUTCH 2001 INTER | 01140 -       |
| 10 11 25/2 11/11/11/11/11/11/11/11/11/11/11/11/11/                                                                                                    | 01110 08 98/  |
| 12 11 2.000 INTERAL REPORTED THE 2000 FLOWERS FOR THE PARTY OF THE PARTY OF THE PAR | 01130 08 725  |
| 20 12 2300 DEFINITING INFINITION 3024 (1033335 14 16 17 17 1 - 10 18 17 18 18 18 18 18 18 18 18 18 18 18 18 18                                                                                                    | 91170 09 496  |
|                                                                                                    | 011/0 00 490  |

### **๔.๒ ดาวน์โหลดรายการข้อมูลตามเงื่อนไข** สามารถเลือก

๔.๒.๑ เขตตรวจราชการ

| ÷       | $\rightarrow$ G | Smartprofile.cpd.go.th/coop/shopping                                                                                              |                                                                                                    |                                                      |                                                          | ☆ 산 👌 :                    |
|---------|-----------------|----------------------------------------------------------------------------------------------------|----------------------------------------------------------------------------------------------------|------------------------------------------------------|----------------------------------------------------------|----------------------------|
|         | SM              | MART COOP                                                                                                    |                                                                                                    | Q.C                                                  | 1. O. M.                                                 | 🛛 นางสาววราลักษณ์ มะลิช่อน |
| )<br>   |                 |                                                                                                    | 📜 ดาวน์โ                                                                                                    | หลดข้อมูล                                            |                                                          |                            |
| a,<br>• |                 | 🗴 Excel ดาวน์โหลดชุ่ดข้อมูลิตามเงื่อนไข                                                                                           | Excel ดาวน์เหลดรายการข้อ                                                                                           | <b>ມູລ</b> ຕາມເຈົ່ອນໄข                               | 🖶 พิมพ์ <sub>ช้อมูล</sub> สหกรณ์เป็นรายแห่ง              |                            |
|         |                 | คลิ๊กดาวน์เหลดรายการข้อมูลด้านล่างนี้แกร<br>ไข้ ดาวน์เหลดข้อมูลคณะกรรมการดำเนินการไ<br>(ดาวน์เหลดโดยการกดปุ่ม Alt บนคีย์บอร์ดก้าง | ณ์ต้องการข้อมูลคณะกรรมการดำแ<br>ป 2566 🔀 ดาวน์ไหลดชังบูลคณะกรร<br>ไว้ จากนั้นคลิกดาวน์ไหลดรายการชังบูลปีที่ด้องการ | นินการทั้งหม<br>มการดำเนินการปี<br>) (รหัสผ่านสำหรับ | ด โดยไม่เลือกเงื่อนไขใด<br>2565<br>เปิดไฟล์ : Sm@rtc00p) |                            |
|         |                 | เขตตรวจราชการ :<br>จังหวัด :                                                                                                    | <ul> <li>ทั้งกมส →</li> <li>Q คันหา</li> <li>เลือกทั้งหมด</li> </ul>                                               |                                                      |                                                          | <b>S</b>                   |
|         |                 | ประเภทสหกรณ์ :                                                                                                    | <ul> <li>เขตตรวจราชการที่ 1</li> <li>เขตตรวจราชการที่ 2</li> </ul>                                                 |                                                      |                                                          | aงດ້านส่าง                 |

#### ๔.๒.๒ เลือกจังหวัด

| ÷            | → C         | 25 smartprofile.cpd.go.th/coop/shopping                                                                                                    |                                                                                                    |                                                                                                    |                                           |       | ☆ ☆ ❹                      |
|--------------|-------------|----------------------------------------------------------------------------------------------------|----------------------------------------------------------------------------------------------------|----------------------------------------------------------------------------------------------------|-------------------------------------------|-------|----------------------------|
|              | SM.<br>PROI | ART COOP                                                                                                    |                                                                                                    |                                                                                                    |                                           |       | 🛛 นางสาววราลักษณ์ มะลิช่อน |
| ₩<br>⊒⊒<br>« |             | <ul> <li>คลิโกตวน์เหลดรายการข้อมูลด้านส่างนี้แกร</li> <li>ดาวน์เหลดข้อมูลคณะกรรมการดำเนินการ<br/>(ดาวน์เหลดโดยการกดปุ่ม Alt บนทีย์ขอร์ดก้าง</li> </ul> | ณ์ต้องการข้อมูลคณะกรรม<br>0 2566 😰 ดาวน์โหลดข้อ<br>15 จากนั้นคลิกดาวน์โหลดรายการข้อมูล                                                                 | การดำเนินการทั้งหมด<br>มูลคณะกรรมการดำเนินการปี 256<br>เ <mark>ปิที่ต้องการ</mark> ) (รหัสผ่านสำหรับเปิดไ | โดยไม่เลือกเงื่อ<br>;<br>ฟล์ : Sm@rtc00p) | นไขใด |                            |
| •            |             | เขตรวจราชการ :<br>จังหวัด :<br>ประเภทสหกรณ์ :<br>•* ปีชือบูล :<br>•* รายการข้อบูล :                                                                    | ทั้งหมด •<br>ทั้งหมด •<br>Q คันหา<br>Iaอิอาทั้งหมด<br>G กระนี่<br>G กรุงเทพมหานคร พื้นที่ 1<br>G กรุงเทพมหานคร พื้นที่ 2<br>G กาญจนบุรี<br>G กาฟสินธุ์ |                                                                                                    |                                           |       | © Î                        |
| 🛈 n          | ลับด้านบน   | C                                                                                                    | 2565 กลุ่มฐานข้อมูลสารสนเทศ ศูนย์เท                                                                                                    | คโนโลยีสารสนเทศและการสื่อสาร ก                                                                            | รมส่งเสริมสหกรณ์                          |       |                            |

๔.๒.๓ ประเภทสหกรณ์ โดยมีให้เลือก ทั้งหมด ภาคการเกษตร(สหกรณ์การเกษตร สหกรณ์ประมง สหกรณ์นิคม) นอกภาคการเกษตรกร (สหกรณ์ออมทรัพย์ สหกรณ์ร้านค้า สหกรณ์บริการ สหกรณ์เครดิตยูเนี่ยน) ดังภาพ

| ÷           | $\rightarrow$ | G   | 25 smartprofile.cpd.go.th/coop/shopping                                        |                                                                                                    | ☆ ⊻ ⓓ :                    |
|-------------|---------------|-----|--------------------------------------------------------------------------------|----------------------------------------------------------------------------------------------------|----------------------------|
|             |               | SM  | ART COOP                                                                       |                                                                                                    | 🛛 นางสาววราลักษณ์ มะลิช้อน |
| Ħ           |               |     | 7 คลกดาวน์โหลดรายการข้อมูลด้านล่างนี้แกร<br>ดาวน์โหลดข้อมูลคณะกรรมการดำเนินการ | ณ์ต้องการขอมูลคณะกรรมการดาเนนการทงหมด โดยไม่เลอกเงอนไขได<br>ป 2566 🔹 ดาวน์โหลดข้อมูลคณะกรรมการดำเนินการปี 2565 |                            |
| <u> 11 </u> |               |     | (ดาวน์โหลดโดยการกดปุ่ม Alt บนคีย์บอร์ดค้า                                      | ไว้ จากนั้นกลิกดาวน์โหลดรายการข้อมูลปีที่ต้องการ) (รหัสพ่านสำหรับเปิดไฟล์ : Sm@rtc00p)                         |                            |
| a:          |               |     |                                                                                |                                                                                                    |                            |
| •           |               |     | เขตตรวจราชการ :                                                                | ทั้งหมด 🗸                                                                                                    |                            |
|             |               |     | จังหวัด :                                                                      | กั้งหมด 🗸                                                                                                    |                            |
|             |               |     | ประเภทสหกรณ์ :                                                                 | ก้อหมด +                                                                                                    |                            |
|             |               |     | ** ປີຢ້ອມູລ :                                                                  | Q ĂUK1                                                                                                    | $\otimes$                  |
|             |               |     |                                                                                | 🗆 เลือกทั้งหมด                                                                                                 |                            |
|             |               |     | ** รายการข้อมูล :                                                              | 🗆 ในภาคการเกษตร 🗸                                                                                              |                            |
|             |               |     |                                                                                | 🗌 สหกรณ์การเกษตร                                                                                               |                            |
|             |               |     |                                                                                | 🗆 สหกรณ์ประมง                                                                                                  |                            |
|             |               |     |                                                                                | 🗆 สหกรณ์นิคม                                                                                                   |                            |
|             |               | _   |                                                                                | 🗌 นอกภาคการเกษตร 🗸                                                                                             |                            |
| 🗘 î         | เล้มด้า       | uuu |                                                                                | 2565 กลุมฐานขอมูลลารลนเทค ศูนยเทคเนเลยลารลนเทคและการลอลาร กรมลงเลรมลหกรณ                                       |                            |

๔.๒.๓ ปีข้อมูล

| ÷         | $\rightarrow$ | C 🕏 smartprofile.cpd.go.th/coop/shopping 🖈 🛃                                                                                                    | d        |
|-----------|---------------|----------------------------------------------------------------------------------------------------|----------|
|           |               |                                                                                                    | มะลิช้อน |
| 1         |               | คลิกิดาวน์เหลดรายการข้อมูลด้านส่างนี้แกรณ์ต้องการขอมูลคณะกรรมการดำเนนการทงหมด โดยไมเลอกเงอนไขได<br>ชิ ดาวน์เหลดข้อมูลคณะกรรมการดำเนินการปี 2566 ชิ ดาวน์เหลดข้อมูลคณะกรรมการดำเนินการปี 2565 |          |
| 411<br>Q* |               | (ดาวน์ไหลดโดยการกดปุ่ม Alt บนที่ย์บอร์ดก้างไว้ จากนั้นกลิกดาวน์ไหลดรายการช้อมูลปีที่ด้องการ) (รหัสผ่านสำหรับเปิดไฟล์ : Sm@rt:00p)                                                            |          |
| •         |               | เขตตรวจราชการ : กั้งหมด -                                                                                                    |          |
|           |               | <b>จังหวัด :</b> กิ้งหมด +                                                                                                    |          |
|           |               | ประเภทสหกรณ์ : กังหมด 🗸                                                                                                    |          |
|           |               | Ūlioua :                                                                                                    |          |
|           |               | ••• sremsłoga :         •• iāonūticuja           ••• zsee         ••                                                                                                    |          |
|           | ļ             | ○ 2565<br>Choùfkacilw/á Excel                                                                                                    |          |
| 0         | เล้มด้าเ      | ©2565 กลุ่มฐานซ้อมูลสารสมเทศ ศูนย์เทคโนโลยีสารสมเทศและการสื่อสาร กรมส่งเสริมสหกรณ์                                                                                                    |          |

#### ๔.๒.๔ รายการข้อมูล มีรายการให้เลือก ดังภาพ

| ÷    | → C Smartprofile.cpd.go.th/coop/shopping |                                                                                        | ☆ ± 0                      |
|------|------------------------------------------|----------------------------------------------------------------------------------------|----------------------------|
|      | SMART COOP                               |                                                                                        | 🛛 นางสาววราลักษณ์ มะสิช้อน |
| Ħ    | •• ນິຜົອມູລ :                            | เลือกปีช้อมูล 👻                                                                        |                            |
| Lait | ** รายการข้อมูล                          | เลือกรายการข้อมูล 🗸                                                                    |                            |
| 0    |                                          | O เลือกรายการข้อมูล                                                                    |                            |
| ~    |                                          | 🔿 โครงการที่ได้รับเงินอุดหนุมจากกรมฯ                                                   |                            |
| •    |                                          | 🔿 โครงการที่เข้าร่วมตามนโยบายภาครัฐ                                                    |                            |
|      |                                          | 🔿 แพนประจำปี (แพนและโครงการ/กิจกรรม)                                                   |                            |
|      |                                          | 🔿 แหล่งเงินทุนภายนอก                                                                   |                            |
|      |                                          | 🔿 คณะกรรมการดำเนินการ (เปิดไฟล์ Excel ด้วยรหัสฟานที่ไช้ในการล็อกอิน)                   |                            |
|      |                                          | 🔿 ผู้ตรวจสอบกิจการ (บุคคลหรือคณะบุคคล) (เปิดไฟล์ Excel ด้วยรหัสผ่านที่ใช้ในการล็อกอิน) |                            |
|      |                                          | 🔿 ผู้จัดการ (เปิดไฟล์ Excel ด้วยรหัสผ่านที่ใช้ในการล็อกอิน)                            |                            |
|      |                                          | 🔿 เจ้าหน้าที่ผู้จัดทำบัญชี (เปิดไฟล์ Excel ด้วยรหัสผ่านที่ใช้ในการล็อกอิน)             |                            |
|      |                                          | 🔿 พลพลิตหลักของสมาชิก                                                                  |                            |
|      |                                          | 🔿 พลฟลิตที่รวบรวมจากสมาชิก (ธุรกิจรวบรวม)                                              |                            |
|      |                                          | 🔿 ผลิตภัณฑ์ที่แปรรูปหรือสินค้าที่ผลิต (ธุรกิจแปรรูป)                                   |                            |
|      |                                          | 🔿 การให้บริการและส่งเสริมการเกษตร (ธุรกิจให้บริการ)                                    |                            |
| 0    | ลับด้านบน                                | ວ່ 🔿 ວຸປກຣໝ໌ກາຣຕລາດ                                                                    |                            |

#### กด ดาวน์โหลดไฟล์ Excel

| ÷            | → ( | C 25 smartprofile.cpd.go.th/coop/shopping                                                                                             | 2                                                                                   | * *       | d        |
|--------------|-----|----------------------------------------------------------------------------------------------------|-------------------------------------------------------------------------------------|-----------|----------|
|              |     | SMART COOP                                                                                                    |                                                                                     | วราลักษณ์ | มะลิช้อน |
| 1            |     | <ul> <li>คลิกดาวน์ไหลดรายการข้อมูลด้านส่างนี้แกรณ์ต้องการขอมูลคน</li> <li>ช้างวน์โหลดข้อมูลคณะกรรมการดำเนินการปี 2566 ชิ ด</li> </ul> | นะกรรมการดาเนนการทงหมด โดยไมเลอกเงอนไขได<br>วน์โหลดข้อมูลคณะกรรมการดำเนินการบิ 2565 |           | Τ        |
| <u>lılıl</u> |     | (ดาวน์โหลดโดยการกดปุ่ม Alt บนคีย์บอร์ดค้างไว้ จากนั้นคลิกดาวน์โหลดร<br>                                                               | ายการข้อมูลปีที่ต้องการ) (รหัสฟานสำหรับเปิดไฟล์ : Sm@rtc00p)                        |           |          |
| 9:           |     |                                                                                                    |                                                                                     |           |          |
| •            |     | เขตธรวจราชาาร : กังหมด 🗸                                                                                                    |                                                                                     |           |          |
|              |     | <b>จังหวัด</b> : ทั้งหมด <del>-</del>                                                                                                 |                                                                                     |           |          |
|              |     | ประเภทสหกรณ์ : ทั้งหมด 🗸                                                                                                    |                                                                                     |           |          |
|              |     | •• ປີຢັວມູລ : 2566 ◄                                                                                                    |                                                                                     |           |          |
|              |     | ** <b>รายการช้อมูล</b> : เลือกรายการช้อมูล <del>-</del>                                                                               |                                                                                     |           |          |
|              |     |                                                                                                    | ดาวม์โหลดไฟล์ Excel                                                                 |           |          |

| Save As                                                                                             | ×                              | A อารนโหลดข้อมูล × 🥹 ::: Table 1 - สารสนแหสหกรรณ์ ::: ×   + - 🗆 ×                                                                                                    |
|----------------------------------------------------------------------------------------------------|--------------------------------|----------------------------------------------------------------------------------------------------|
| $\leftarrow \rightarrow \checkmark \uparrow$ . This PC > Desktop > $\checkmark$ $\circlearrowright$ | > Search Desktop               | ☆ 주 ④ :                                                                                                    |
| Organize 👻 New folder                                                                               | III • 🔞                        |                                                                                                    |
| 🧧 เข้มแข็งสหกรณ์ปี61 ^ Name                                                                         | Date r 🔷                       | 🛆 บางสาววราลักษณ์ มะสิช้อน                                                                                                    |
| 📙 มลเข้มแข็งสหกรณ์เ                                                                                 | 05/03,                         |                                                                                                    |
| 👝 OneDrive - Persor                                                                                 | 11/02,                         | ביין איז איז איז איז איז איז איז איז איז איז                                                                                                    |
| This PC                                                                                             | 14/02,                         | ลดข้อมูลคณะกรรมการดำเนินการปี 2565                                                                                                    |
| 3D Objects                                                                                          | 06/03                          | อนสปีที่ต้องการ) (รหัสพ่านสำหรับเปิกไฟล์ · Sm@rtc00o)                                                                                                    |
| Desktop                                                                                             | 07/03/                         | age and a substanting and a substanting a |
| Documents                                                                                           | 18/01,                         |                                                                                                    |
|                                                                                                    | 10/01,                         |                                                                                                    |
| h Music                                                                                             | 23/01,                         |                                                                                                    |
| E Pictures                                                                                          | 05/03.                         |                                                                                                    |
| 🖉 Videos                                                                                            | 05/03,                         |                                                                                                    |
| 🏪 Local Disk (C:)                                                                                   | 29/02,                         | มไฟ/á Evcol สำเร็ก                                                                                                    |
| DATA (D:)                                                                                           | 05/03, 🗸                       | v v                                                                                                    |
| - Motuvele V <                                                                                      | >                              |                                                                                                    |
| File name: SmartCoopProfile_แหล่งพื้นทุนภายนอก_07-03-2024_09.39                                     | .12.xlsx ~                     | 🖌 มิดหน้าต่าง                                                                                                    |
| Save as type: Microsoft Excel Worksheet (*.xlsx)                                                    | ~                              |                                                                                                    |
| ∧ Hide Folders                                                                                      | Save Cancel                    |                                                                                                    |
|                                                                                                    |                                |                                                                                                    |
|                                                                                                    |                                | ตาวมีโหลดไฟส์ Excel                                                                                                    |
| กลับด้านบน                                                                                          | 02565 กลุ่มฐานข้อมูลสารสนเทศ ค | ส ศูนย์เทคโนโลยีสารสนเทศและการสื่อสาร กรมส่งสรีบสหกรณ์                                                                                                    |

#### ตัวอย่างไฟล์ Excel

|             |                                                                                                    |             | _        |            |             |             | 3          | SmartCoop | Profile_แหล่งผื | จินพุนกายนอก | _07-03-2024_ | 09.39.12.xls                           | x - Exce | el            | _         | _             |                 | Sign in       | Ŧ          | - 0        | ×        |
|-------------|----------------------------------------------------------------------------------------------------|-------------|----------|------------|-------------|-------------|------------|-----------|-----------------|--------------|--------------|----------------------------------------|----------|---------------|-----------|---------------|-----------------|---------------|------------|------------|----------|
| F           | le Ho                                                                                                    | me Insert   | Page     | Layout F   | ormulas Da  | ita Revie   | w View     | Develo    | oper CPD        | Help         | Q Tell       | me what yo                             | u want t | o do          |           |               |                 |               |            |            | $\Box$   |
| Pa<br>Cli   | $\begin{bmatrix} Calibri & 11 & A & A \\ Paste & Paste & Paste & Font & Fs & Alignment & fs & Number & fs & Styles & Cells & Cells &$ |             |          |            |             |             |            |           |                 |              |              |                                        |          |               |           |               |                 |               |            |            |          |
| V4          | V4 • : X v fr                                                                                                    |             |          |            |             |             |            |           |                 |              |              |                                        |          |               |           |               |                 |               |            |            |          |
| 1<br>2<br>3 | A         B         C         D         E         F         G         H         I         J         K         L         M         O         P         Q         R         T         U         V           L         **** ม้อมูลโปรไฟล์สหกรณ์ จากระบบ Smart Coop Profile ประจำปี 2566 (ม้อมูล ณ วันที่ 7 มีนาคม 2567 เวลา 09.39 น.) ***         -         -         -         -         -         -         -         -         -         -         -         -         -         -         -         -         -         -         -         -         -         -         -         -         -         -         -         -         -         -         -         -         -         -         -         -         -         -         -         -         -         -         -         -         -         -         -         -         -         -         -         -         -         -         -         -         -         -         -         -         -         -         -         -         -         -         -         -         -         -         -         -         -         -         -         -         -         -                                                                                                    |             |          |            |             |             |            |           |                 |              |              |                                        |          |               |           |               |                 |               |            |            |          |
| 4           | กำลับ                                                                                                    | ปีข้อมูล เม | 1050Í 12 | สมสัจสมเ   |             |             | 32102/12W  | ສັນເວັດ   | ธราคมสิม        | ແລ້ນດ້ (ນວ   | ก้องเหลือ    | พรายมี (ร                              | 02010    | เริ่มเด้ม เรื | สิ้มสุด ( | ปีคุณโระส     | 10              |               |            |            | _        |
| 6           | 1                                                                                                    | 2566 #      |          | ### สนกระ  | ารณะอาทสหก  | าดำเนินการ  | สรรพยา     | ารัยนาท   | เงินกัฐกส       |              |              | ,,,,,,,,,,,,,,,,,,,,,,,,,,,,,,,,,,,,,, | #####    | 2565          | 256       | เป็นสุขาวจะสา | งค<br>ในทนสำหรั | บให้สมาชิกก้  |            |            |          |
| 7           | 2                                                                                                    | 2566 #      |          | ### สุนกระ | น์กาสหกรณ์ก | าดำเนินการ  | สรรพยา     | ขัยนาท    | เงินกัสถาบ      |              |              |                                        |          | 2565          | 256       | 6 เพื่อใช้เป็ | ในทนให้สม       | าชิกก์ และเป็ | นทนหมา     | เวียนในการ | จัดหาะ   |
| 8           | 3                                                                                                    | 2566 #      |          | ### สหกระ  | น์กาสหกรณ์ก | าด่าเนินการ | ห้นคา      | ชัยนาท    | เงินกัสถาบ      |              |              |                                        | #####    | 2566          | 256       | 7 ให้สมาชี    | กก้เป็นทนเ      | ไระกอบอาชีพ   | 1          |            |          |
| 9           | 4                                                                                                    | 2566 #      |          | ### สหกระ  | น์กาสหกรณ์ก | าด่าเนินการ | วัดสิงห์   | ชัยนาท    | เงินก้ ธกส      |              | *****        |                                        | #####    | 2565          | 256       | 6 รวบรวมผ     | เลผลิต          |               |            |            | ¢        |
| 10          | 5                                                                                                    | 2566 #      |          | ### สหกระ  | น์กาสหกรณ์ก | าด่าเนินการ | วัดสิ่งห์  | ชัยนาท    | เงินก้ ธกส      |              |              |                                        | #####    | 2565          | 256       | 6 จัดหาสิน    | ด้ามาจำหน่      | าย            |            |            | _        |
| 11          | 6                                                                                                    | 2566 #      |          | ### สหกระ  | น์กาสหกรณ์ก | าด่าเนินการ | เมืองชัยนา | ชัยนาท    | เงินก้ ธกส      |              |              |                                        | #####    | 2566          | 258       | 6 รวบรวมข่    | ้าวจากสมา       | ชิก           |            |            |          |
| 12          | 7                                                                                                    | 2566 #      |          | ### สหกระ  | น์กาสหกรณ์ก | าดำเนินการ  | หันดา      | ชัยนาท    | เงินกัสหกร      |              |              |                                        | ****     | 2564          | 256       | 8 ทนหมนเ      | วียน            |               |            |            |          |
| 13          | 8                                                                                                    | 2566 #      |          | ### สหกระ  | น์กาสหกรณ์ก | าดำเนินการ  | ห้นดา      | ชัยนาท    | เงินกู้สหกร     |              |              | ****                                   |          | 2562          | 256       | 7 ทุนหมุนเ    | วัยน            |               |            |            |          |
| 14          | 9                                                                                                    | 2566 #      |          | ### สหกระ  | น์กาสหกรณ์ก | าด่าเนินการ | ห้นคา      | ชัยนาท    | เงินกัสถาบ      |              |              |                                        | #####    | 2563          | 256       | 8 โครงการ     | ธนาคารโค        | กระบือ        |            |            |          |
| 15          | 10                                                                                                    | 2566 #      |          | ### สหกระ  | น์กาสหกรณ์ก | าด่าเน็นการ | หันดา      | ชัยนาท    | เงินกัสถาบ      |              | ****         | ****                                   | ****     | 2547          | 256       | 7 ปรับโครง    | สร้างภาคก       | ารเกษตร ASP   | PL         |            |          |
| 16          | 11                                                                                                    | 2566 #      |          | 112 สหกระ  | น์กาสหกรณ์ก | าด่าเนินการ | มโนรมย์    | ชัยนาท    | เงินกู้ ธกส     | ****         | ****         | ***                                    | #####    | 2566          | 256       | 7 เป็นทุนให   | ห้สมาชิกกู้ยื   | ไม            |            |            |          |
| 17          | 12                                                                                                    | 2566 #      |          | 112 สหกระ  | น์กาสหกรณ์ก | าดำเนินการ  | มโนรมย์    | ชัยนาท    | เงินก้ ธกส      | *****        | ****         | ****                                   |          | 2566          | 256       | 7 เพื่อรวบร   | วมผลผลิตเ       | และจัดหาวัสด  | กอปกรณ์ก   | ารเกษตร    |          |
| 18          | 13                                                                                                    | 2566 #      |          | 118 สหกระ  | น์กาสหกรณ์ก | าดำเนินการ  | เมืองชัยนา | ชัยนาท    | เงินกู้สถาบ     |              | ****         | ****                                   | ****     | 2566          | 256       | 7 เงินก้ส่งเล | สริมการผลิเ     | ดและการกระ    | จายเมล็ด   | พันธ์ดี    |          |
| 19          | 14                                                                                                    | 2566 #      |          | 118 สหกระ  | น์กาสหกรณ์ก | าด่าเนินการ | เมืองชัยนา | ขัยนาท    | เงินกู้สถาบ     |              | ****         |                                        | ****     | 2566          | 256       | 7 เงินกู้ยืมเ | พื่อรวบรวม      | ผลผลัต        |            |            |          |
| 20          | 15                                                                                                    | 2566 #      |          | 118 สหกระ  | น์กาสหกรณ์ก | าดำเนินการ  | เมืองชัยนา | ชัยนาท    | เงินกู้สถาบ     |              | *****        | ****                                   | #####    | 2566          | 256       | 7 เงินกู้ให้ส | สมาชิกกู้โคะ    | รงการสนับสนุ  | นเงินกู้แก | สมาชิกสหก  | ารณ์ที่เ |
| 21          | 16                                                                                                    | 2566 #      |          | 118 สหกระ  | น์กาสหกรณ์ก | าด่าเน็นการ | เมืองชัยนา | ชัยนาท    | เงินกู้สถาบ     |              | ****         | ****                                   | #####    | 2564          | 256       | 8 สนับสนุน    | แงินทุนเพื่อ    | สร้างระบบน้ำ  | ในไร่นา    |            |          |
|             | с к                                                                                                    | Workshe     | eet      | $\oplus$   |             |             |            |           |                 |              |              |                                        | •        |               |           | 10 (Å)        |                 |               |            | ×          | •        |

สำหรับการดาวน์โหลดข้อมูล ใน รายการข้อมูล ในหัวข้อ

คณะกรรมการดำเนินการ ผู้ตรวจส<sup>้</sup>อบกิจการ ผู้จัดการ เจ้าหน้าที่ผู้จัดทำบัญชี

เมื่อดาวน์โหลดข้อมูล แล้ว จะต้องใช้ password ที่ login เข้าระบบ เป็นรหัสผ่านสำหรับเปิดไฟล์ ดังกล่าว

| ← → C Smartprofile.cpd.go.th/coop/shopping |                                                                                                    | ☆ 노 🛈 :                    |
|--------------------------------------------|----------------------------------------------------------------------------------------------------|----------------------------|
| SMART COOP                                 |                                                                                                    | 🕑 นางสาววราลักษณ์ มะลิช่อน |
|                                            | เลือกปีข้อมูล 🗸                                                                                          |                            |
| [ <mark>.111</mark>                        | เลือกรายการข้อมูล 🗸                                                                                      |                            |
|                                            | O เสือกรายการข้อมูล                                                                                      |                            |
| ~                                          | 🔿 โครงการที่ได้รับเงินอุดหนุนจากกรมฯ                                                                     |                            |
| •                                          | 🔿 โครงการที่เข้าร่วมตามนโยบายภาครัฐ                                                                      |                            |
|                                            | 🔿 แพนประจำปี (แพนและโครงการ/กิจกรรม)                                                                     |                            |
|                                            | 🔿 แหล่งเงินทุนภายนอก                                                                                     |                            |
|                                            | 🔿 คณะกรรมการดำเนินการ (เปิดไฟล์ Excel ด้วยรหัสฟานที่ใช้ในการล็อกอิน)                                     |                            |
|                                            | <ul> <li>ผู้ตรวจสอบกิจการ (บุคคลหรือคณะบุคคล) (เปิดไฟล์ Excel ด้วยรหัสพ่านที่ใช้ในการล็อกอิน)</li> </ul> |                            |
|                                            | 🔿 ผู้จัดการ (เปิดไฟล์ Excel ด้วยรหัสผ่านที่ใช้ในการล็อกอิน)                                              |                            |
|                                            | 🔿 เจ้าหน้าที่ผู้จัดทำบัญซี (เปิดไฟล์ Excel ด้วยรหัสผ่านที่ใช้ในการล็อกอืน)                               |                            |
|                                            | 🔿 พลพลิตหลักของสมาชิก                                                                                    |                            |
|                                            | 🔿 พลพลิตที่รวบรวมจากสมาชิก (ธุรกิจรวบรวม)                                                                |                            |
|                                            | 🔿 พลิตภัณฑ์ที่แปรรูปหรือสินค้าที่พลิต (ธุรกิจแปรรูป)                                                     |                            |
|                                            | 🔿 การให้บริการและส่งเสริมการเกษตร (ธุรกิจให้บริการ)                                                      |                            |
| 🔿 กลับด้านบน                               | 🔍 🔾 อุปกรณ์การตลาด                                                                                       |                            |

ตัวอย่าง การดาวน์โหลดข้อมูล คณะกรรมการดำเนินการ

| ← → ↑ ↑ iis PC → Desktop > ↓        ▷       Ø Search Desktop         Organize ▼ New folder       EE ▼        Ø         is undsudesworstillon       Name       05/03,         © OneDrive - Persor       1/02,       1/02,         in is PC       0 Search Desktop       05/03,         © OneDrive - Persor       05/03,       1/02,         Inis PC       0 Search Desktop       06/03,         © Desktop       06/03,       06/03,         © Desktop       06/03,       06/03,         © Downleads       07/03,       10/01,         Downleads       06/03,       06/03,         Wuice       06/03,       06/03,         © Fictures       06/03,       06/03,         Ø Videes       06/03,       06/03,         Ø Videes       06/03,       06/03,         Ø Videes       06/03,       06/03,         Ø Videes       06/03,       06/03,         Ø Videes       06/03,       06/03,         Ø Videes       06/03,       06/03,         Ø Videes       06/03,       06/03,         Ø Videes       06/03,       06/03,         Ø Videes       06/03,       06/03,         Ø Videes                                                                                                    | ± (          | d<br>มะลิช้อ |
|----------------------------------------------------------------------------------------------------|--------------|--------------|
| Organize     New folder       Udsudesmonnation     Date r       udsudesmonnation     05/03,<br>11/02,<br>14/02,<br>14/02,<br>10/01,<br>10/01,<br>10/0 | อราสักษณ์ เ  | มะลิช้อ      |
| I visue@sworm2061         Name         Date r         SUNTSCNTUUM TSROKUM (Instance)           I visue@sworm2061         000000000000000000000000000000000000                                                                                                    | ววราสักษณ์ I | มะลิช้อ      |
|                                                                                                    |              |              |

#### เมื่อดาวน์โหลดข้อมูล แล้ว จะต้องใช้ password ที่ login เข้าระบบ เป็นรหัสผ่านสำหรับเปิดไฟล์ ดังกล่าว

|           |          |        |             |            |      |                    |                      |                                  |                       | Excel               |                        |                           |           |                  |                       |        |        | Sign i                                                                                                    | n                               | æ -            | - |
|-----------|----------|--------|-------------|------------|------|--------------------|----------------------|----------------------------------|-----------------------|---------------------|------------------------|---------------------------|-----------|------------------|-----------------------|--------|--------|----------------------------------------------------------------------------------------------------|---------------------------------|----------------|---|
| File      | Home     | Insert | Page Layout | Formulas   | Data | Review             | View                 | Developer                        | CPD                   | Help                | 🖓 Tell n               | ie what you wa            | ant to do |                  |                       |        |        |                                                                                                    |                                 |                | l |
| Paste     | б<br>с В | ΙU     | ·   田 •   办 | A A<br>A - |      | -   & ~<br>-   = = | <mark>ề</mark> b Wra | ip Text<br>rge & Center          |                       | ~ % *               | +<br>€.0 00<br>.00 →.0 | Conditional<br>Formatting | Format as | Cell<br>Styles * | €<br>⊞<br>Insert<br>~ | Delete | Format | $\sum_{i=1}^{n} \frac{1}{i} \sum_{i=1}^{n} \frac{1}{i} \sum_{i$ | A<br>Z<br>iort & F<br>ilter ~ S | Pind & elect ~ | 1 |
| Clipboard | 1 15     |        | Font        | ß          |      | Alignr             | ment                 |                                  | 5                     | Number              | F2                     |                           | Styles    |                  |                       | Cells  |        | E                                                                                                    | Editing                         |                | , |
| 3 5.      | 0.       | B      | 🗳 🧀 🖾 🕤     | ÷          |      |                    |                      |                                  |                       |                     |                        |                           |           |                  |                       |        |        |                                                                                                    |                                 |                |   |
|           | *        | ×      | - f V       |            |      |                    |                      | Password<br>'SmartCo<br>Password | i<br>opProfile_n<br>: | aliznessinner<br>OK | ?<br>h' is prote       | X<br>tted.                |           |                  |                       |        |        |                                                                                                    |                                 |                |   |
|           |          |        |             |            |      |                    |                      |                                  |                       |                     |                        |                           |           |                  |                       |        |        |                                                                                                    |                                 |                |   |

#### กรณีต้องการข้อมูลคณะกรรมการดำเนินการทั้งหมด โดยไม่เลือกเงื่อนไขใด ดาวน์โหลดข้อมูลคณะกรรมการดำเนินการปี ๒๕๖๖

(ดาวน์โหลดโดยก<sup>้</sup>ารกดปุ่ม Alt บนคีย์บอร์ดค้างไว้ จากนั้นคลิกดาวน์โหลดรายการข้อมูลปีที่ต้องการ) (รหัสผ่านสำหรับเปิดไฟล์ : <u>ดูได้ในระบบ</u> ) คำแนะนำ ควรใช้วิธี copy password แล้วไปวางค่า

| ← →        | e c                                                                                                    | smartprofile.cpd.go.th/coop/shopping  |                                                              |                                 | ☆ ⊻ ₫                      |  |  |  |  |
|------------|----------------------------------------------------------------------------------------------------|---------------------------------------|--------------------------------------------------------------|---------------------------------|----------------------------|--|--|--|--|
|            | SM                                                                                                    | MART COOP                             |                                                              |                                 | 🛛 บางสาววราลักษณ์ มะลิช้อน |  |  |  |  |
| Ħ          |                                                                                                    |                                       | 🤁 ດາວເປໂຮລດໂອເເລ                                             |                                 |                            |  |  |  |  |
| <u>Fun</u> | น้ำวนเทลแออมูล                                                                                                    |                                       |                                                              |                                 |                            |  |  |  |  |
| a.         |                                                                                                    | 🗴 Excel ດາວມ໌ໂหลดชุดข้อมูลตามเชื่อนไข | x Excel การน์เหลดรายการข้อมูลกามเงื่อนไข                     | 🔒 พิมพ์ ขอมูลสีหกรณ์เป็นรายแห่ง |                            |  |  |  |  |
|            | <ul> <li>คลิกิตาวม์หลดรายการข้อมูลด้านส่างข้ะ กรณ์ต้องการข้อมูลคณะกรรมการดำเนินการทั้งหมด โดยไม่เลือกเงื่อนไขโด</li> <li>กาวม์หลดใจมูลคณะกรรมการดำเนินการปี 2566</li> <li>ตาวม์หลดใจมูลอนิดอารกอบุ่ม At บนที่ย่องดำเงไว้ จากนี้มีคลิตกาวม์หลดรายการข้อมูลปีที่ด้องการ) (รหิลฝานสำหรับมิตไฟล์ : SmortcOop)</li> </ul> |                                       |                                                              |                                 |                            |  |  |  |  |
|            |                                                                                                    | เขตธรวจราชการ :                       | ทั้งหมด 🗸                                                    |                                 |                            |  |  |  |  |
|            |                                                                                                    | จังหวัด :                             | ทั้งหมด 🗸                                                    |                                 |                            |  |  |  |  |
|            |                                                                                                    | ประเภทสหกรณ์ :                        | ทั้งหมด 🗸                                                    |                                 |                            |  |  |  |  |
|            |                                                                                                    | 02                                    | 565 กลุ่มฐานข้อมูลสารสนเทศ ศูนย์เทคโนโลยีสารสนเทศและการสื่อส | าร กรมส่งเสริมสหกรณ์            | 👽 ລະດ້ານລ່າະ               |  |  |  |  |

| $\rightarrow$ $\rightarrow$ $\rightarrow$ This PC $\rightarrow$ Desktop $\rightarrow$ $\sim$ $\overline{c}_{1}$ | © Search Deskton |           |
|----------------------------------------------------------------------------------------------------|------------------|-----------|
|                                                                                                    | 8== •            | 0         |
|                                                                                                    | ш                |           |
| Name Name                                                                                                    |                  | Date r 11 |
| ผลเข้มแข้งสหกรณ์                                                                                                |                  | 05/03/    |
| OneDrive - Persor                                                                                               |                  | 11/02,    |
| 71: 00                                                                                                    |                  | 14/02,    |
| Ihis PC                                                                                                    |                  | 06/03,    |
| JD Objects                                                                                                    |                  | 06/03,    |
| Desktop                                                                                                    |                  | 07/03,    |
| Documents                                                                                                    |                  | 18/01,    |
| 🖶 Downloads                                                                                                    |                  | 10/01,    |
| h Music                                                                                                    |                  | 23/01,    |
| E Pictures                                                                                                    |                  | 19/02/    |
| Videos                                                                                                    |                  | 05/03     |
| Local Disk (C:)                                                                                                 |                  | 20/02     |
|                                                                                                    |                  | 05/03     |
|                                                                                                    |                  |           |
| A Notwork                                                                                                    |                  | -         |
| File name: SmartCoopProfile_คณะกรรมการดำเนินการ_Template                                                        | 2566.xlsx        | × .       |
| Save as type: IVIICTOSOTT EXCEL WORKSNEET (".XISX)                                                              |                  | ~         |
|                                                                                                    |                  |           |
| N Hide Folders                                                                                                  | Save Can         | cel       |

เมื่อดาวน์โหลดไฟล์ กดเปิดไฟล์ excel จะขึ้น popup ถามรหัสผ่าน ให้ใส่รหัสที่ระบบแจ้งไว้

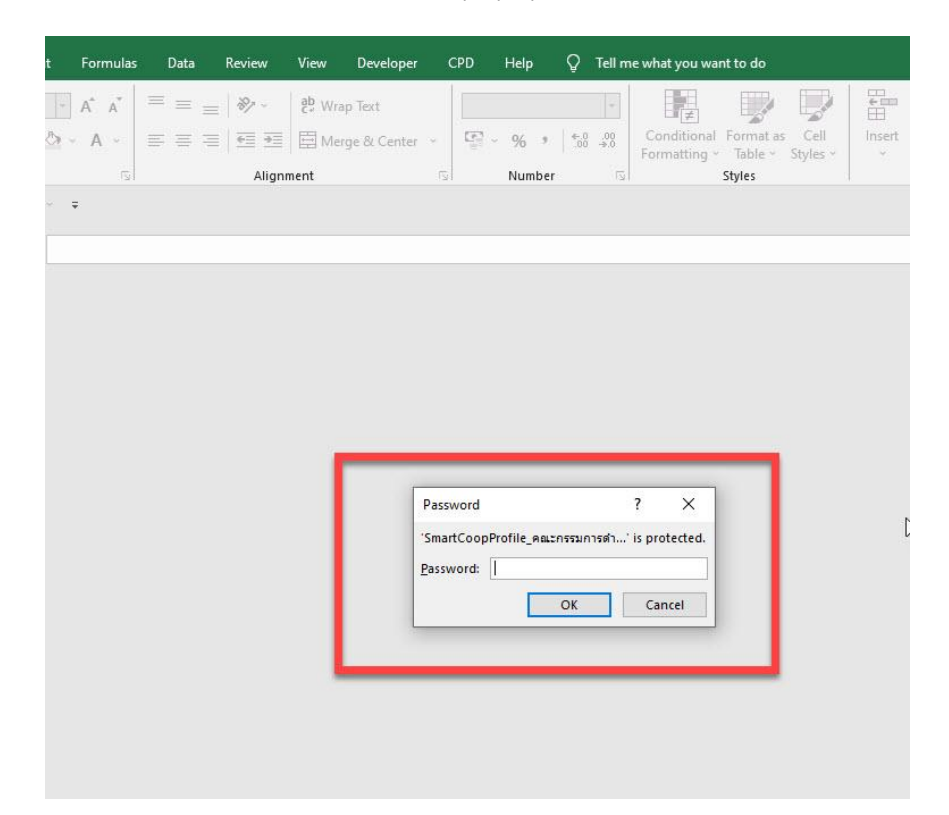

สำหรับข้อมูลคณะกรรมการดำเนินการ โปรดใช้ข้อมูลด้วยความระมัดระวัง ผู้ใช้ข้อมูลถือปฏิบัติตาม กฎมายคุ้มครองข้อมูลส่วนบุคคล และนโยบายการคุ้มครองข้อมูลส่วนบุคคลของกรมส่งเสริมสหกรณ์ อย่างเคร่งครัด ทั้งนี้ ระบบโปรไฟล์สหกรณ์ "Smart Coop Profile" ได้เก็บประวัติการเข้าใช้ข้อมูลและ การดาวน์โหลดข้อมูลไว้ด้วย

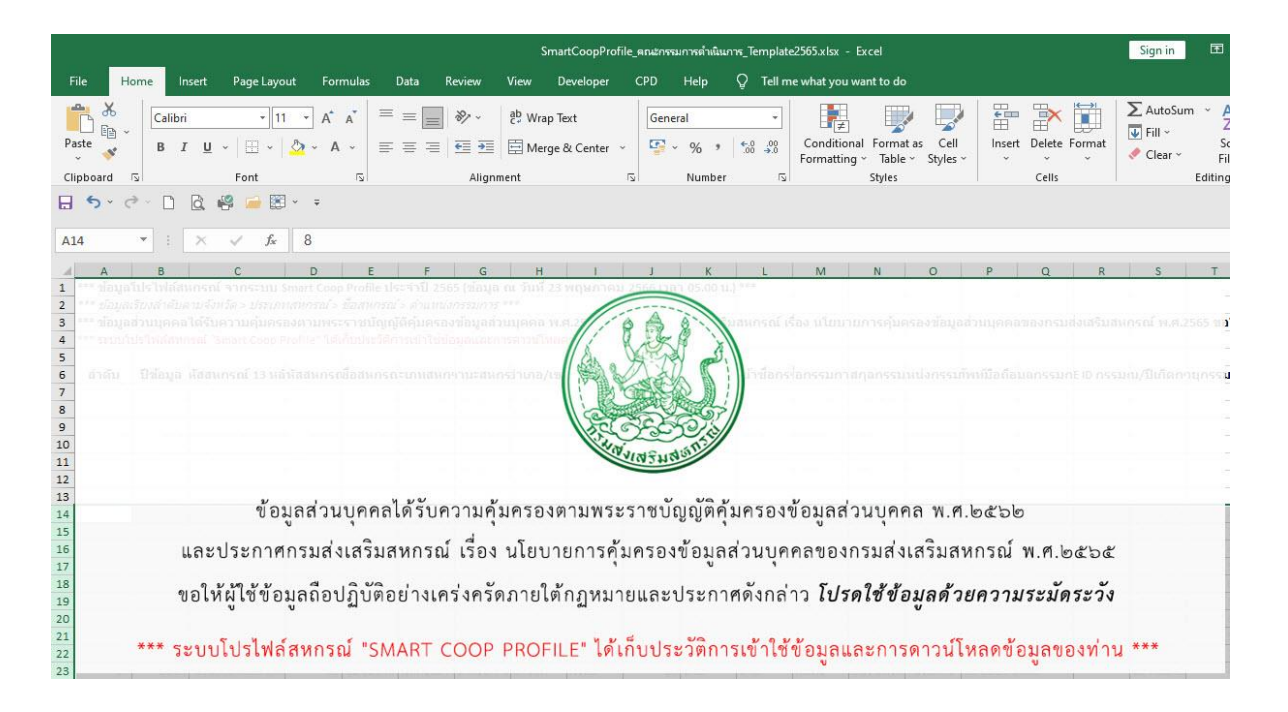

**๔.๓ พิมพ์ข้อมูลสหกรณ์รายแห่ง** เป็นการดาวน์โหลดข้อมูลทั้งหมดของหนึ่งสหกรณ์ เป็นไฟล์ PDF

| ÷  | $\rightarrow$ C | 25 smartprofile.cpd.go.th/coop/shopping |                                                               |                       |                         | ☆ 🕹 🕘 :                    |
|----|-----------------|-----------------------------------------|---------------------------------------------------------------|-----------------------|-------------------------|----------------------------|
|    | S               | MART COOP                               |                                                               |                       |                         | 🛛 นางสาววราลักษณ์ มะลิช่อน |
|    | ſ               |                                         | 🃜 ดาวน์โหลดข้อมูล                                             | à                     |                         |                            |
| Q. |                 | 🗴 Excel ดาวน์โหลดชุดข้อมูลตามเงื่อนไข   | 🗴 Excel ดาวน์เหลดรายการข้อมูลดามด่อนไข                        | ะ พันพิ 🖨             | iอมูลสีหกรณ์เป็นรายแห่ง |                            |
|    | 8               | •• ປີຢ້ວມູລ :                           | เลือกปีข้อมูล 🖌                                               |                       |                         |                            |
|    |                 | ··· δοκόα :                             | เลือกจังหวัด 🗸                                                |                       |                         | ₿<br>I                     |
|    |                 | ** ชื่อสหกรณ์ :                         | เลือกสหกรณ์ 🕶                                                 |                       |                         |                            |
|    |                 |                                         | พิมพ์ช้อมูลสหกรณ์                                             |                       |                         |                            |
|    |                 |                                         | 22565 กลุ่มฐานข้อมูลสารสนเทศ ศูนย์เทคโนโลยีสารสนเทศและการสื่อ | สาร กรมส่งเสริมสหกรณ์ | 1                       | 👽 ລນດ້ານຂ່ານ               |

๔.๓.๑ เลือก ปีข้อมูล

| ← - | C 25 smartprofile.cpd.go.th/coop/shopping                                                                       | ☆ ± ⓓ :                    |
|-----|----------------------------------------------------------------------------------------------------|----------------------------|
|     | SMART COOP                                                                                                    | 🛛 นางสาววราลักษณ์ มะลิช้อน |
|     | 📜 ดาวน์โหลดข้อมูล                                                                                               |                            |
| ۲   | 🔀 Excel ดาวน์ไหลดชุดข้อมูลิตามเงื่อนไข 🛛 Excel ดาวน์ไหลดร้ายการข้อมูลิตามเงื่อนไข 🚍 WJW ช้อมูลสีหกรณเป็นรายแห่ง |                            |
|     | ••• <b>ປີພັດມູສ :</b><br>ເລືອກເປີພ້ວມູສ 🕶                                                                       |                            |
|     | ** ຈັນເວັດ :                                                                                                    |                            |
|     | ** <b>š</b> oakrinsnú : 0 2565                                                                                  |                            |
|     | พับพี่ข้อมูลสหกรณ์                                                                                              |                            |
|     |                                                                                                    |                            |
|     | ©2565 กลุ่มฐานข้อมูลสารสนเทศ ศูนย์เทคโนโลยีสารสนเทศและการสื่อสาร กรมส่งเสริมสหกรณ์                              | 👽 ລະດ້ານສ່າະ               |

#### ๔.๓.๒ เลือกจังหวัด

| ÷           | → C | C smartprofile.cpd.go.th/coop/shopping |                           |                                  |                                 | ☆ 不 @ :                    |
|-------------|-----|----------------------------------------|---------------------------|----------------------------------|---------------------------------|----------------------------|
|             | P   | SMART COOP                             | <u>A</u> 4, 3             | - QA                             | State State                     | 🛛 บางสาววราลักษณ์ มะลิช่อน |
| 7           |     |                                        | ~                         |                                  |                                 |                            |
| <u>ldıl</u> |     |                                        | 🚝 ดาวเ                    | น์ไหลดข้อมูล                     |                                 |                            |
| a.          |     |                                        |                           |                                  |                                 |                            |
| •           |     | X Excel ดาวน์โหลดชุ่ดข้อมูลตามเงื่อนไข | X Excel ดาวน์เหลดรายการ   | ข <mark>้อมูล</mark> ตามเงื่อนไข | 🖶 พิมพ์ ขอมูลสีหกรณ์เป็นรายแห่ง |                            |
|             |     |                                        |                           |                                  |                                 |                            |
|             |     | ** ປີນ້ອມູລ :                          | เลือกปีข้อมูล 👻           |                                  |                                 |                            |
|             |     | ** จังหวัด :                           | เลือกจังหวัด 🗸            |                                  |                                 |                            |
|             |     | ** ชื่อสหกรณ์ :                        | <b>Q</b> ค้นหา            |                                  |                                 | ⊗ 1                        |
|             |     |                                        | O เลือกจังหวัด            |                                  |                                 |                            |
|             |     |                                        | 🔿 กระบี่                  |                                  |                                 |                            |
|             |     |                                        | 🔿 กรุงเทพมหานคร พื้นที่ 1 |                                  |                                 |                            |
|             |     |                                        | 🔿 กรุงเทพมหานคร พื้นที่ 2 |                                  |                                 |                            |
|             | _   |                                        | 🔿 กาญจนบุรี               |                                  |                                 |                            |
|             |     | 0                                      | 🔿 กาฟสินธ์                |                                  |                                 | 🛃 ลงด้านล่าง               |

#### ๔.๓.๓ เลือกสหกรณ์ โดยเลือกจากรายชื่อ หรือ สามารถพิมพ์ ค้นหาได้

| ← →         |   | C Smartprofile.cpd.go.th/coop/shopping               |                                                                           | ☆ ∓ @                      | : |
|-------------|---|------------------------------------------------------|---------------------------------------------------------------------------|----------------------------|---|
|             | 1 | SMART COOP                                           | B & X K A LON                                                             | 😡 นางสาววราลักษณ์ มะลิช่อน |   |
| 1           |   |                                                      |                                                                           |                            |   |
| <u>L111</u> |   |                                                      | 🃜 ดาวน์โหลดข้อมูล                                                         |                            |   |
| a,          |   |                                                      |                                                                           |                            |   |
| •           |   | X Excel ດາວน์โหลด <mark>ชุดข้อมูล</mark> ตามเงื่อนไข | X Excel ดาวน์โหลดรายการข้อมูลิตามเงื่อนไข 🖶 WIJW ข้อมูลสีหกรณ์เป็นรายแห่ง |                            |   |
|             |   | * มีข้อและ                                           |                                                                           |                            |   |
|             |   | . บบอมูล :                                           | 2566 •                                                                    |                            |   |
|             |   | •• จังหวัด :                                         | กระบี่ 🗸                                                                  |                            |   |
|             |   | ** ชื่อสหกรณ์ :                                      | เลือกสหกรณ์ •                                                             |                            |   |
|             |   |                                                      | Q กับหา                                                                   |                            |   |
|             |   |                                                      | O เสือกสหกรณ์                                                             |                            | 6 |
|             |   |                                                      | 🔿 ชุมนุมสหกรณ์การยางกระบี่ จำกัด                                          |                            |   |
|             |   |                                                      | 🔿 ซุมนุมสหกรณ์ชาวสวนปาล์มน้ำมันกระบี่ จำกัด                               |                            |   |
|             |   | 0                                                    | 🔿 สหกรณ์กองทุนส่วนยางเขาขาว จำกัด                                         | 🕑 ลงด้านล่าง               | 5 |

#### กดปุ่ม พิมพ์ข้อมูลสหกรณ์

| SMART COOP                                                                                                    |                                                                                                    |                                                                                                    |                                                                             |                                                                                | 1.1.2                                |
|----------------------------------------------------------------------------------------------------|----------------------------------------------------------------------------------------------------|----------------------------------------------------------------------------------------------------|-----------------------------------------------------------------------------|--------------------------------------------------------------------------------|--------------------------------------|
|                                                                                                    |                                                                                                    |                                                                                                    | 94                                                                          |                                                                                | <b>O</b> นางสาววราลักษ               |
|                                                                                                    |                                                                                                    | 🃜 ດາວ                                                                                                    | วน์โหลดข้อมูล                                                               |                                                                                |                                      |
| X Exce                                                                                                    | el ดาวน์โหลด <b>ชุดฟ้) มูล</b> ตามเงื่อนไข                                                                                                    | x Excel ดาวน์เหลดรายการ                                                                                                    | ີ <mark>ບັວມູດ</mark> ຕາມເຈົ່ອນໄຫ                                           | 🔒 พิมพ์ ชอบูลสีหกรณ์เป็นรายแห่ง                                                |                                      |
|                                                                                                    | •• ມີນ້ອນູລ :                                                                                                    | 2566 •                                                                                                    |                                                                             |                                                                                |                                      |
|                                                                                                    | <ul> <li>** จังหวัด :</li> <li>** ชื่อสหกรณ์ :</li> </ul>                                                                                                    | กระบี่ 🕶<br>ชุมนุมสหกรณ์การยางกระบี่ จำกัด 👻                                                                                                    |                                                                             |                                                                                |                                      |
|                                                                                                    |                                                                                                    | ŴĿŴ                                                                                                    | ข้อมูลสหกรณ์                                                                |                                                                                |                                      |
|                                                                                                    |                                                                                                    |                                                                                                    |                                                                             |                                                                                | _                                    |
|                                                                                                    |                                                                                                    | ©2565 กลุ่มฐานข้อมูลสารสนเทศ ศูนย์เทคโนโลย                                                                                                    | อยีสารสนเทศและการสื่อส                                                      | าร กรมส่งเสริมสหกรณ์                                                           | Ū                                    |
|                                                                                                    |                                                                                                    | តារារារព ៧៧៧ រូប                                                                                                    | L 19                                                                        | เอพิมพ์ หรือ ดาวน์ไหลด                                                         | จไฟล์ เป็น PDF                       |
| → C 😋 smartpr                                                                                                    | ofile.cpd.go.th/coop/annual_info.pl                                                                                                    | ิต I ม I ม เม เทยเท มูบ<br>np?request=q2b4z2c413743484u213g4n7v                                                                                                    | W7a5y8i6y709m6u5r7                                                          | โอพิมพ์ หรือ ดาวน์ไหลด<br><sup>v7o5z8n6y7t7g6y5s7n6a6k7w746s7u7c6k7o6v</sup>   | ดไฟล์ เป็น PDF<br>/52916x6n7z7m6 ★ 🛓 |
| → C 😅 smartpr                                                                                                    | ofile.cpd.go.th/coop/annual_info.pl                                                                                                    | ส เม เวเเ กษาท รูบ<br>np?request=q2b4z2c413743484u213g4n7v<br>าโปรไฟล์สหกรณ์ประจำปี 2566                                                                                                    | <ul> <li>เพื่</li> <li>w7a5y8i6y709m6u5r7</li> <li>(ณ 31 ธันวาคม</li> </ul> | ไอพิมพ์ หรือ ดาวน์ไหลด<br>v7o5z8n6y7t7g6y5s7n6a6k7w746s7u7c6k7o6v<br>J 2566)   | กไฟล์ เป็น PDF<br>^52916x6n7z7m6 ★ 🛃 |
| <ul> <li>O د smartpr</li> <li>O د smartpr</li> </ul>                                                                                                    | rofile.cpd.go.th/coop/annual_info.pl                                                                                                    | ส เม เวณ กษาท จูบ<br>np?request=q2b4z2c413743484u213g4n7v<br>าโปรไฟล์สหกรณ์ประจำปี 2566                                                                                                    | พ7ลร์y8i6y709m6u5r7<br>(ณ 31 ธันวาคม                                        | โอพิมพ์ หรือ ดาวน์ไหลด<br>v7o5z8n6y7t7g6y5s7n6a6k7w746s7u7c6k7o6v<br>J 2566)   | กไฟล์ เป็น PDF<br>/52916x6n7z7m6 ★ 坐 |
| <ul> <li>C smartpr</li> <li>c smartpr</li> <li>c smartp</li></ul>                                                                                                    | ofile.cpd.go.th/coop/annual_info.pl                                                                                                    | ส เม เวณ กษาท จูบ<br>np?request=q2b4z2c413743484u213g4n7v<br>าโปรไฟล์สหกรณ์ประจำปี 2566                                                                                                    | เพื่<br>w7a5y8i6y709m6u5r7<br>(ณ 31 ธันวาคเ                                 | ไอพิมพ์ หรือ ดาวน์ไหลด<br>v≀o5z8n6y7t7g6y5s7n6a6k7w746s7u7c6k7o6v<br>J 2566)   | ภไฟล์ เป็น PDF<br>/529/6x6n7z7m6 ★ ± |
| <ul> <li>ở C ג smartpr</li> <li>ở อังมูลทั่วไป</li> <li>1 ชิ่งสหกรณ์ : ชุมมุ</li> <li>2 รหัสสหกรณ์ 13 ห</li> </ul>                                                                                                    | ofile.cpd.go.th/coop/annual_info.pl                                                                                                    | ส ไม่ ไว้ผี ไไข้ไท่ วูบ<br>np?request=q2b4z2c413743484u213g4n7v<br>กโปรไฟล์สหกรณ์ประจำปี 2566<br>เกรณ์ :1265                                                                                                    | <ul> <li>เพื</li> <li>w7a5y8i6y709m6u5r7</li> <li>(ณ 31 ธันวาคม</li> </ul>  | ไอพิมพ์ หรือ ดาวน์ไหลด<br>v≀o5z8n6y7t7g6y5s7n6a6k7w746s7u7c6k7o6v<br>J 2566)   | ภไฟล์ เป็น PDF<br>/52916x6n7z7m6 ★ ± |
| G 😂 smartpr     G 😂 smartpr     dougañolu     Søaknsnú : auu     Søaknsnú : au     søaknsnú 13 k     søaknsnú 13 k     aunstúteuaknsn                                                                                                    | ofile.cpd.go.th/coop/annual_info.pl<br>อัอมูร<br>มลหกรณ์การยางกระชี่ จำกัด<br>ลัก :                                                                                                    | ิต ไม่ ไว้เม ไไข่ไท่ วูบ<br>np?request=q2b4z2c413743484u213g4n7v<br>าโปรไฟล์สหกรณ์ประจำปี 2566<br>เกรณ์ :                                                                                                    | <ul> <li>เพื</li> <li>w7a5y8i6y709m6u5r7</li> <li>(ณ 31 ธันวาคม</li> </ul>  | ไอพิมพ์ หรือ ดาวน์ไหลด<br>v7o5z8n6y7t7g6y5s7n6a6k7w746s7u7c6k7o6v<br>J 2566)   | กไฟล์ เป็น PDF<br>/52916x6n7z7m6 ★ ± |
| G      Smartpr     G     G     Smartpr     dougaňolu     Sodknsnú : <u>vuu</u> Skátknsnú : s     skátknsnú : s     skátknsnú : s     skátknsnú     snausúduudknsn     sonaúduudobuř                                                                                                    | ofile.cpd.go.th/coop/annual_info.pl<br>อัง)<br>มละกรณ์การยางกระบี่ จำกัด<br>ลัก : <u>8100000125506</u> รหัสสะ<br>มี : <u>8100000125506</u><br>                                                                                                    | <ul> <li>๓ ไม่ ไว้ไป ไไข้ไข่ วูป</li> <li>חp?request=q2b4z2c413743484u213g4n7v</li> <li>กโปรไฟล์สหกรณ์ประจำปี 2566</li> <li>กรณ์ : 11265</li> <li>พ.ศ. 2550</li> </ul>                                                                                                    | <ul> <li>เพื</li> <li>w7a5y8i6y709m6u5r7</li> <li>(ณ 31 ธันวาคเ</li> </ul>  | เอพิมพ์ หรือ ดาวน์ไหลด<br>v7o5z8n6y7t7g6y5s7n6a6k7w746s7u7c6k7o6v<br>J 2566)   | กไฟล์ เป็น PDF<br>/52916x6n7z7m6 ★ ± |
| C               smartpr                   ช้องสุเกรณ์             :             ชับบูลกั่วไป               в้องสุเกรณ์             :             ชับบูลกั่วไป                 1             ช้องสุเกรณ์             :             ชับบูลกั่วไป             1             ช้องสุเกรณ์             :             ชับบูลกั่วไป             1             ช้องสุเกรณ์             :             ชับบูลกั่วไป             1             ชังสุสุเกรณ์             :             ชังสุสุเกรณ์             :             ชังสุสุเกรณ์             :             ชังสุสุเกรณ์             :             ชังสุสุเกรณ์             ชังสุสุเกรณ์             :             ชังสุสุเกรณ์             ชังสุสุเกรณ             ชังสุสุเกรณ             :             ชังสุสุเกรณ             ชังสุสุเกรณ             ชังสุสุเกรณ             ชังสุสุเกรณ                                                                                                    | ofile.cpd.go.th/coop/annual_info.pl<br>อักมียะcpd.go.th/coop/annual_info.pl<br>มีอมู่สะ<br>มสหกรณ์การยางกระชี่ จำกัด<br>สัก : อเดอดอด125506 รหัสสะ<br>มี : อเดอดอด125506<br>มี : อเดอน กุมภาพันธ์<br>สหกรณ์การเกษตร รูปสำคัญสหกร<br>สหกรณ์การเกษตร รูปสำคัญสหกร | ต ไม่ ไว้ดี ไม่ไว้ดี ไปไม่ไร<br>np?request=q2b4z2c413743484u213g4n7v<br>กโปรไฟล์สหกรณ์ประจำปี 2566<br>เกรณ์ :                                                                                                    | <ul> <li>เพื</li> <li>w7a5y8i6y709m6u5r7</li> <li>(ณ 31 ธันวาคเ</li> </ul>  | งือพิมพ์ หรือ ดาวน์ไหลด<br>v7o5z8n6y7t7g6y5s7n6a6k7w746s7u7c6k7o6v<br>J 2566)  | กไฟล์ เป็น PDF<br>₀52916x6n7z7m6 🖈 ⊻ |
| C = smartpr                                                                                                    | ofile.cpd.go.th/coop/annual_info.pl<br>อังอมูส<br>มลหกรณ์การยางกระชี่ จำกัด<br>สัก : <u>8100000125506</u> รหัสละ<br>มี : <u>8100000125506</u><br>1 : <u>5 เดือน กุมกาพันธ์</u><br>สหกรณ์การเกษตร รูปสำคัญสหกร<br>ด้านันการ                                      | ต ไม่ ไว้ดี ที่ไข่ไข่ รู้บ<br>np?request=q2b4z2c413743484u213g4n7v<br>กโปรไฟ/ล์สีหกรณ์ประจำปี 2566<br>เกรณ์ :                                                                                                    | <ul> <li>เพื</li> <li>w7a5y8i6y709m6u5r7</li> <li>(ณ 31 ธันวาคม</li> </ul>  | งื่อพิมพ์ หรือ ดาวน์ไหลด<br>v7o5z8n6y7t7g6y5s7n6a6k7w746s7u7c6k7o6v<br>J 2566) | กไฟล์ เป็น PDF<br>₀52916x6n7z7m6 ★ ± |
| G       Image: smartpr         Image: smartpr         Image: smartpr <tr< td=""><td>ofile.cpd.go.th/coop/annual_info.pl<br/>อังมูร<br/>มสหกรณ์การยางกระชี่ จำกัด<br/>สัก : 8100000125506 รหัสสะ<br/>มี : 8100000125506<br/>1 : 5 เดือน กุมภาพันธ์<br/>สหกรณ์การเกษตร รูปสำคัญสหกร<br/>ดำเนินการ<br/>: 31 เดือน ธันวาคม ช</td><td><ul> <li>ด ไม่ ไว้ ไม่ ไว้ ไม่ ไม่ ไม่ ไว้ ไม่ ไว้ ไม่ ไว้ ไม่ ไว้ ไม่ ไว้ ไม่ ไว้ ไม่ ไว้ ไม่ ไว้ ไม่ ไว้ ไม่ ไว้ ไม่ ไว้ ไม่ ไว้ ไม่ ไว้ ไม่ ไว้ ไม่ ไว้ ไม่ ไว้ ไม่ ไว้ ไม่ ไม่ ไม่ ไม่ ไม่ ไม่ ไม่ ไม่ ไม่ ไม่</li></ul></td><td><ul> <li>เพื</li> <li>w7a5y8i6y709m6u5r7</li> <li>(ณ 31 ธันวาคม</li> </ul></td><td>เขพิมพ์ หรือ ดาวน์ไหลด<br/>v7o5z8n6y7t7g6y5s7n6a6k7w746s7u7c6k7o6v<br/>J 2566)</td><td>กไฟล์ เป็น PDF<br/>/52916x6n7z7m6 ★ ±</td></tr<> | ofile.cpd.go.th/coop/annual_info.pl<br>อังมูร<br>มสหกรณ์การยางกระชี่ จำกัด<br>สัก : 8100000125506 รหัสสะ<br>มี : 8100000125506<br>1 : 5 เดือน กุมภาพันธ์<br>สหกรณ์การเกษตร รูปสำคัญสหกร<br>ดำเนินการ<br>: 31 เดือน ธันวาคม ช                                    | <ul> <li>ด ไม่ ไว้ ไม่ ไว้ ไม่ ไม่ ไม่ ไว้ ไม่ ไว้ ไม่ ไว้ ไม่ ไว้ ไม่ ไว้ ไม่ ไว้ ไม่ ไว้ ไม่ ไว้ ไม่ ไว้ ไม่ ไว้ ไม่ ไว้ ไม่ ไว้ ไม่ ไว้ ไม่ ไว้ ไม่ ไว้ ไม่ ไว้ ไม่ ไว้ ไม่ ไม่ ไม่ ไม่ ไม่ ไม่ ไม่ ไม่ ไม่ ไม่</li></ul> | <ul> <li>เพื</li> <li>w7a5y8i6y709m6u5r7</li> <li>(ณ 31 ธันวาคม</li> </ul>  | เขพิมพ์ หรือ ดาวน์ไหลด<br>v7o5z8n6y7t7g6y5s7n6a6k7w746s7u7c6k7o6v<br>J 2566)   | กไฟล์ เป็น PDF<br>/52916x6n7z7m6 ★ ± |

|                   | 🗮 ช้อมูลไปรไฟล์สหกรณ์ประจำปี 2566 (ณ 31 ธันวาคม 2566)                                                                                                    |                  |                            |
|-------------------|----------------------------------------------------------------------------------------------------|------------------|----------------------------|
|                   | 🕐 kupihu                                                                                                    | พิมพ์            | 14 หน้า                    |
|                   | 1 beeveen: : euuzontaimaanunai toto                                                                                                    |                  |                            |
|                   | starr ; iternetable accessoons ; make 1                                                                                                    | ปลายทาง          | 📄 บันทึกเป็น PDF 🔹 🔤       |
| A 2 23            | 3 amsteurerst : etcocotting                                                                                                    |                  |                            |
| 🕋 ขอมูลกวไป       | e sonsituudatif <u>s</u> utou gumiut wa 250                                                                                                    | หน้า             | ห้งหมด 🔻                   |
|                   | ประการหากว่า : สารระโการการกระ     รูปไฟที่มูลการป่า : สูงสุนสารระกับระกรกระกับอยากรุ่ม                                                                                                    |                  |                            |
| 1 ชื่อสหกรณ์ :    | 6 anuaarati : duums                                                                                                    | จำนวนหน้าต่อแผ่น | 1 *                        |
|                   | T Sukumiding : II dau Gurina tooma                                                                                                    |                  |                            |
| 2 รหัสสหกรณ์ 1    | fogenerati prigitopitariumantopiti):     transiti a matemati antiferenza social anna fondari a teas ana fondari a teas ana                                                                                                    | ระยะขอบ          | ค่าเริ่มต้น *              |
|                   | dea :Coled : electronic dealers and the antipolity in 196075 with another 1990/2033                                                                                                    |                  |                            |
| 3 เลขทะเบียนสหเ   |                                                                                                    | ตัวเลือก         | 🗹 ส่วนหัวและส่วนท้ายกระดาษ |
|                   | (885. นานสมเมริชาล์ (กาฟสัมถึงเวลาสามสุด) (กฟ : ไหลสอนสาย 🕱                                                                                                    |                  |                            |
| a anuticuida      | mสมสมของอุลามาการมา ไขสมของอิสามนุรรรมชื่อมล้องหนิการ ton todorgitud กับ และส่งต่อประ ไม่ได้แกะแล้วแนน                                                                                                    |                  |                            |
|                   | E anstitutionersekisteriseren sekisteriseren sekisteris |                  |                            |
|                   | uzztionali : gierrenuluementuranticaria                                                                                                    |                  |                            |
| 5 ประเภทสหกรก     | N sudarlestenings : Navalita                                                                                                    |                  |                            |
|                   |                                                                                                    |                  |                            |
| 6 สถานะสหกรณ      |                                                                                                    |                  |                            |
|                   |                                                                                                    |                  |                            |
| 7 วันสิ้นปีทางบัก |                                                                                                    |                  |                            |
|                   |                                                                                                    |                  | บันทึก ยกเลิก              |
|                   |                                                                                                    |                  |                            |

#### ๔.๓.๕ เลือกพิมพ์ หรือ เก็บไฟล์ เป็น PDF ตัวอย่างไฟล์ PDF

#### ตัวอย่างไฟล์ PDF

| 🔁 Info - ข้อมูลสหกรณ์<br>File Edit View Window | pdf - Adobe Acrobat Pro                                                             |       | -       | 0   |
|------------------------------------------------|-------------------------------------------------------------------------------------|-------|---------|-----|
| Create -                                       |                                                                                     |       |         | [   |
| 1 / 14                                         |                                                                                     | Tools | Comment | Sha |
|                                                | 🗮 ข้อมูลโปรไฟล์สหกรณ์ประจำปี 2566 (ณ 31 ธันวาคม 2566)                               |       | _       |     |
| 0                                              | 😤 ข้อมูลทั่วไป                                                                      |       |         |     |
| £%.                                            | 1 ชื่อสหกรณ์ : ชุบนุบสหกรณ์การยางกระบี้ จำกัด                                       |       |         |     |
|                                                | 2 sříaaknsní 13 kän : 8100000125506 sříaaknsní : 11265                              |       |         |     |
|                                                | 3 เลขาะเบียนสหกรณ์ : 8100000125506                                                  |       |         |     |
|                                                | 4 จดทะเปียนเมื่อวันที่: 5 เดือน กุมภาพันธ์ พ.ศ. 2550                                |       |         |     |
|                                                | 5 ประกทสหกรณ์ : สหกรณ์การเกษตร รูปสำคัญสหกรณ์ : ชุมนุมสหกรณ์การเกษตรระดับเฉพาะกลุ่ม |       |         |     |
|                                                | 6 ສຕາມະສະກຣານ໌ : ຕຳເບັນກາຣ                                                          |       |         |     |
|                                                | 7 วันสั้นปีทางบัญชี : 31 เดือน ธันวาคม ของทุกปี                                     |       |         |     |

๕. สารสนเทศสหกรณ์ เป็นสารสนเทศที่จัดทำขึ้นเพื่อแสดงข้อมูลประมวลผล โดยสามารถ เลือก ตามเงื่อนไข เขตตรวจ จังหวัด และปีข้อมูล โดยมีข้อมูล ดังนี้

#### จำนวนสหกรณ์และสมาชิก

ตารางที่ ๑ : จำนวนสหกรณ์ ๓ สถานะ แยกตามประเภทสหกรณ์

- ตารางที่ ๒ : จำนวนสหกรณ์สถานะ Active และ Non-Active แยกตามประเภทสหกรณ์
- ตารางที่ ๓ : จำนวนสหกรณ์และชุมนุมสหกรณ์ สถานะ Active แยกตามประเภทสหกรณ์
- ตารางที่ ๔ : จำนวนสหกรณ์และสมาชิกสหกรณ์ สถานะ Active แยกตามประเภทสหกรณ์
- ตารางที่ ๕ : จำนวนชุมนุมสหกรณ์และสมาชิกชุมนุมสหกรณ์ สถานะ Active แยกตามประเภทสหกรณ์
- ตารางที่ ๖ : จำนวนสหกรณ์ ๓ สถานะ แยกรายจังหวัด
- ตารางที่ ๗ : จำนวนสหกรณ์และสมาชิกของสหกรณ์และชุมนุมสหกรณ์ สถานะ Active แยกตามประเภท สหกรณ์ รายจังหวัด
- ตารางที่ ๘ : จำนวนสหกรณ์และสมาชิกสหกรณ์ สถานะ Active แยกตามรูปสำคัญสหกรณ์
- ตารางที่ ๙ : จำนวนชุมนุมสหกรณ์และสมาชิกชุมนุมสหกรณ์ สถานะ Active แยกตามรูปสำคัญสหกรณ์

#### การปิดบัญชีของสหกรณ์

ตารางที่ ๑๐ : จำนวนสหกรณ์ สถานะ Active แยกตามเดือนปิดบัญชี รายประเภทสหกรณ์

| ← → ♂ 😋 smartprofile.c           | pd.go.th/coop/shopping                                       |                                                                                                    |                                 | ☆ ± @ :                    |
|----------------------------------|--------------------------------------------------------------|----------------------------------------------------------------------------------------------------|---------------------------------|----------------------------|
| SMART COOP                       | 1 2                                                          | R & S 🕵                                                                                                    | 3 St                            | 🛛 นางสาววราลักษณ์ มะลิช้อน |
| 🃜 ตาวมีโหลดช้อมูล                |                                                              | 📜 ดาวน์โหลดข้อมูล                                                                                                    |                                 |                            |
| 🍳 เปลี่ยนรหัสพ่าน<br>🕞 ออกจากระบ | ນ໌ໂหลດ <b>ຸ່ດຸດບັວມູຸລ</b> ຕາມເຈວັນໄຫ                        | x Excel ดาวน์เหลดรายการข้อมูลตามเงื่อนไข                                                                                              | 🖶 พิมพ์ ขอมูลสีหกรณ์เป็นรายแห่ง |                            |
|                                  | ลดรายการข้อมูลด้านล่างนี้!! กรเ                              | ฬต้องการข้อมูลคณะกรรมการดำเนินการทั้งหม                                                                                               | บด โดยไม่เลือกเงื่อนไขใด        |                            |
|                                  | ช้อมูลคณะกรรมการดำเนินการไ<br>หารกดปุ่ม Alt บนทีย์บอร์ดก้าง่ | <ol> <li>2566 🕅 ดาวน์โหลดข้อมูลคณะกรรมการดำเนินการป</li> <li>อากนั้นคลิกดาวน์โหลดรายการข้อมูลปีที่ต้องการ) (รหัสพ่านสำหรับ</li> </ol> | 2565<br>JiŪOÌWá : Sm@rtc00p)    |                            |
|                                  | เขตตรวจราชการ :                                              | ก้อหมด +                                                                                                    |                                 |                            |
|                                  | จังหวัด :                                                    | นกรศรีธรรมราช 🗸                                                                                                    |                                 |                            |
|                                  | ประเภทสหกรณ์ :                                               | สหกรณ์ประมง 🗸                                                                                                    |                                 |                            |
|                                  | 0                                                            | 2565 กลุ่มฐานข้อมูลสารสนเทศ ศูนย์เทคโนโลยีสารสนเทศและการสื่อส                                                                         | กร กรมส่งเสริมสหกรณ์            | 🕁 ลงด้านล่าง               |

แถบเมนู สารสนเทศ (ด้านซ้าย) ดังภาพ

#### ๕.๑ จำนวนสหกรณ์และสมาชิก

| ຈຳມາ   | นสหกรณ์และสมาวิชีก                                                                                   |  |
|--------|----------------------------------------------------------------------------------------------------|--|
| • (    | นแพทงติสและสมวายทาง                                                                                  |  |
| • 0    | การางที่ 2 : จำนวนสหกรณ์สถานะ Active และ Non-Active แยกตามประเภทสหกรณ์                               |  |
| • 0    | สารางที่ 3 : จำนวนสหกรณ์และชุมบุมสหกรณ์ สถานะ Active แยกตามประเภทสหกรณ์                              |  |
| • 0    | การางที่ 4 : จำนวนสหกรณ์และสมาชิกสหกรณ์ สถานะ Active แยกตามประเภทสหกรณ์                              |  |
| • 0    | การางที่ 5 : จำนวนชุมนุมสหกรณ์และสมาชิกชุมนุมสหกรณ์ สถานะ Active แยกตามประเภทสหกรณ์                  |  |
| • 0    | าารางที่ 6 : จำนวนสหกรณ์ 3 สถานะ แยกรายจังหวัด                                                       |  |
| • 0    | การางที่ 7 : จำนวนสหกรณ์และสมาชิกของสหกรณ์และชุมนุมสหกรณ์ สถานะ Active แยกตามประเภทสหกรณ์ รายจังหวัด |  |
| • 0    | าารางที่ 8 : จำนวนสหกรณ์และสมาชิกสหกรณ์ สกานะ Active แยกตามรูปสำคัญสหกรณ์                            |  |
| • 0    | การางที่ 9 : จำนวนชุมนุมส์หกรณ์และสมาชิกชุมนุมส์หกรณ์ สถานะ Active แยกตามรูปสำคัญส์หกรณ์             |  |
| การปิด | ดเป็กเซียองสหกรณ์                                                                                    |  |

#### ตารางที่ ๑ : จำนวนสหกรณ์ ๓ สถานะ แยกตามประเภทสหกรณ์

| d I | จำนวนสหกรณ์และสมาชิก                                                                                                    | <u>1</u> 23 |
|-----|----------------------------------------------------------------------------------------------------|-------------|
|     | <ul> <li>ตารางที่ 1 : จำนวนสหกรณ์ 3 สถานะ แยกตามประเภทสหกรณ์</li> </ul>                                                  |             |
| •   | • ตารางที่ 2 : จำนวนสหกรณ์สถานะ Active และ Non Active แยกตามประเภทสหกรณ์                                                 |             |
| •   | <ul> <li>ตารางที่ 3 : จำนวนสหกรณ์และชุมนุมสหกรณ์ สถานะ Active แยกตามประเภทสหกรณ์</li> </ul>                              |             |
|     | <ul> <li>ตารางที่ 4 : จำนวนสหกรณ์และสมาชิกสหกรณ์ สถานะ Active แยกตามประเภทสหกรณ์</li> </ul>                              |             |
|     | <ul> <li>ตารางที่ 5 : จำนวนชุมนุมสหกรณ์และสมาชิกชุมนุมสหกรณ์ สถานะ Active แยกตามประเภทสหกรณ์</li> </ul>                  |             |
|     | <ul> <li>ตารางที่ 6 : จำนวนสหกรณ์ 3 สถานะ แยกรายจังหวัด</li> </ul>                                                       |             |
|     | <ul> <li>ตารางที่ 7 : จำนวนสหกรณ์และสมาชิกของสหกรณ์และชุมนุมสหกรณ์ สถานะ Active แยกตามประเภทสหกรณ์ รายจังหวัด</li> </ul> |             |
|     | <ul> <li>ตารางที่ 8 : จำนวนสหกรณ์และสมาชิกสหกรณ์ สถานะ Active แยกตามรูปสำคัญสหกรณ์</li> </ul>                            |             |
|     | <ul> <li>ตารางที่ 9 : จำนวนชุมนุมสหกรณ์และสมาชิกชุมนุมสหกรณ์ สถานะ Active แยกตามรูปสำคัญสหกรณ์</li> </ul>                |             |
|     | การปิดบัญชีของสหกรณ์                                                                                                    | -           |
|     | <ul> <li>ตารางที่ 10 : จำนวนสหกรณ์ สถานะ Active แยกตามเดือนปิดบัญชี รายประเภทสหกรณ์</li> </ul>                           |             |

#### เลือกเงื่อนไข เขตตรวจราชการ จังหวัด ปีข้อมูล ดังภาพ

| ← → C smartprofile.cpd.g | h/coop/infor/t1                                          |                             | ☆ ± 0 :                    |
|--------------------------|----------------------------------------------------------|-----------------------------|----------------------------|
| SMART COOP               | * 22 4 8 4                                               | 4 8                         | 🛛 นางสาววราลักษณ์ มะลิช้อเ |
|                          | ┛ ตารางที่ 1 : จำนวนสหกรณ์ 3 สถานะ                       | แยกตามประเภทสหกรณ์          |                            |
| เขตตรวจราชการ :          | จั้งหมด ◄                                                |                             |                            |
| จังหวัด :                | กิงหมด ◄                                                 |                             |                            |
| 😶 ปีข้อมูล :             | ລົວກປີຫ້ວມູລ 👻                                           |                             |                            |
|                          | O เลือกปีข้อมูล                                          |                             |                            |
|                          | ○ 2566<br>○ 2565                                         |                             |                            |
|                          | ເລືອກເຈື່ອນໄขກ່ອນ                                        |                             |                            |
|                          |                                                          |                             |                            |
|                          | ©2565 กลุ่มฐานข้อมูลสารสนเทศ ศูนย์เทคโนโลยีสารสนเทศและกา | ารสื่อสาร กรมส่งเสริมสหกรณ์ | 👽 ລະດ້ານລ່າ                |

#### สามารถดาวน์โหลดข้อมูล เป็น ไฟล์ excel ดังภาพ

| SMART COOP                                                                                                    |        |                    |     | 4      | , K.          | 9   |        |                             |     |        | 0 เกงสาววร   | าลักษถ |  |
|----------------------------------------------------------------------------------------------------|--------|--------------------|-----|--------|---------------|-----|--------|-----------------------------|-----|--------|--------------|--------|--|
|                                                                                                    |        |                    |     |        | X Excel       |     |        |                             |     |        |              |        |  |
| (buondrana)                                                                                                    | ຍັ     | งไม่เริ่มดำเนินการ |     |        | ดำเนินการ เลิ |     |        | เลิก (อยู่ระหว่างชำระบัญชี) |     |        | รวม 3 สถานะ  |        |  |
| USEDITIANTISTU                                                                                                 | สหกรณ์ | ชุมนุมสหกรณ์       | SOU | สหกรณ์ | ชุมนุมสหกรณ์  | SOU | สหกรณ์ | ชุมนุมสหกรณ์                | SOU | สหกรณ์ | ชุมนุมสหกรณ์ | SOU    |  |
| สหกรณ์ภาคการเกษตร                                                                                              | 0      | 0                  | 0   | 42     | 2             | 44  | 14     | 1                           | 15  | 56     | 3            | 59     |  |
| - สหกรณ์การเกษตร                                                                                               | 0      | 0                  | 0   | 38     | 2             | 40  | 10     | ï                           | 11  | 48     | 3            | 5      |  |
| - สหกรณ์ประมง                                                                                                  | 0      | 0                  | 0   | 0      | 0             | 0   | 3      | 0                           | 3   | 3      | 0            | 3      |  |
| - สหกรณ์นิคม                                                                                                   | 0      | 0                  | 0   | 4      | 0             | 4   | 1      | 0                           | 1   | 5      | 0            | 5      |  |
| สหกรณ์นอกภาคการเกษตร                                                                                           | 0      | 0                  | 0   | 17     | 0             | 17  | 2      | 0                           | 2   | 19     | 0            | 19     |  |
| - สหกรณ์ออมกรัพย์                                                                                              | 0      | 0                  | 0   | 5      | 0             | 5   | 1      | 0                           | 1   | 6      | 0            | e      |  |
| - สหกรณ์ร้านค้า                                                                                                | 0      | 0                  | 0   | 0      | 0             | 0   | 1      | 0                           | 1   | 1      | 0            |        |  |
| - สหกรณ์บริการ                                                                                                 | 0      | 0                  | 0   | 11     | 0             | 11  | 0      | 0                           | 0   | 11     | 0            | 1      |  |
| and a second second second second second second second second second second second second second second second |        |                    |     | 14     |               |     |        |                             |     |        |              |        |  |

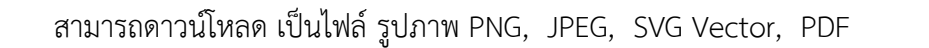

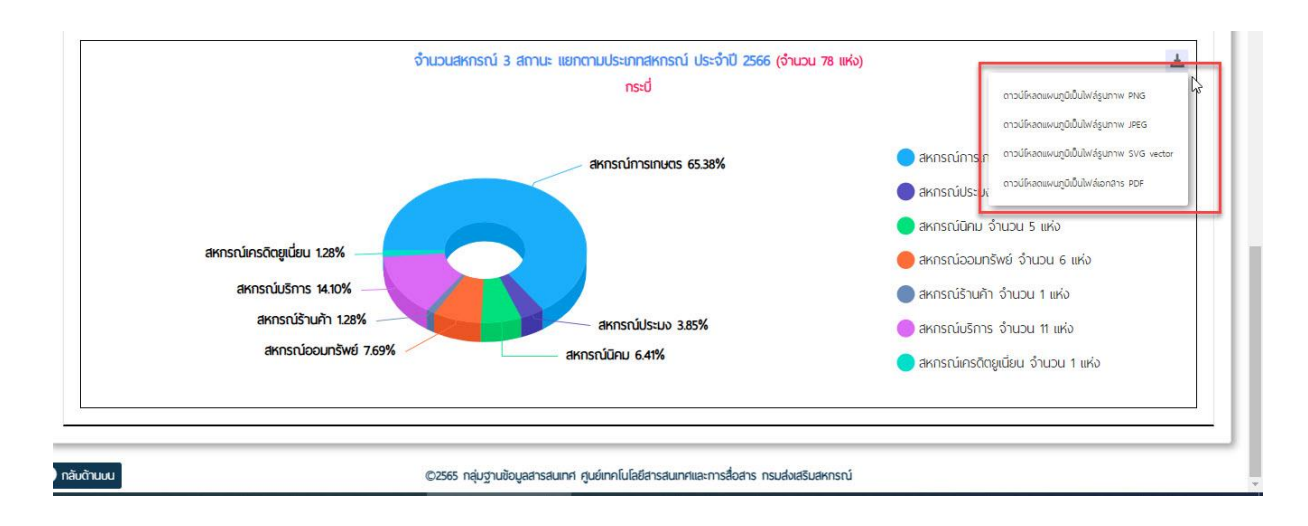

#### ตารางที่ ๒ : จำนวนสหกรณ์สถานะ Active และ Non-Active แยกตามประเภทสหกรณ์

| SMART COOP             |                      |                               | 4 <sub>p</sub>         |            | 6 4                              |        | 26       | ยางสาววร     | ราลักษก |
|------------------------|----------------------|-------------------------------|------------------------|------------|----------------------------------|--------|----------|--------------|---------|
| Ĺ                      | 🛿 ตารางที่ 2         | 2 : จำนวนสหกรถ                | น์สถ <mark>าน</mark> ะ | Active และ | Non-Active แยก(                  | ตามประ | ะเภทสหกร | ณ์           |         |
| เขตตรวจราชการ :        | : ทั้งหมด 🗸          |                               |                        |            |                                  |        |          |              |         |
| จังหวัด                | : กระบี่ 🗸           |                               |                        |            |                                  |        |          |              |         |
| •• ປີນ້ອມູລ :          | 2566 🕶               |                               |                        |            |                                  |        |          |              |         |
| C 😄 smartprofile.c     | pd.go.th/coop/infor/ | t2                            |                        |            |                                  |        |          | \$           | .⊎      |
| SMART COOP             | 1 %                  | 2.12                          | 4                      |            | 5                                |        | ×        |              | ราลักษณ |
| PROFILE                |                      |                               |                        | X Excel    |                                  |        |          |              |         |
| Ucupadvoca             | Active (ยังไ         | ม่เริ่มดำเนินการ + ดำเนินการ) |                        | Non-Activ  | e (เลิก (อยู่ระหว่างช้ำระบัญชี)) | SDU    |          |              |         |
| USEDINAKIISTU          | สหกรณ์               | ชุ่มนุมสหกรณ์                 | SOU                    | สหกรณ์     | ชุ่มนุมสหกรณ์                    | sou    | สหกรณ์   | ชุมนุมสหกรณ์ | SOU     |
| สหกรณ์ภาคการเกษตร      | 42                   | 2                             | 44                     | 14         | 1                                | 15     | 56       | 3            | 59      |
| - สหกรณ์การเกษตร       | 38                   | 2                             | 40                     | 10         | 1                                | 11     | 48       | 3            | 51      |
| - สหกรณ์ประมง          | 0                    | 0                             | 0                      | 3          | 0                                | 3      | 3        | 0            | 3       |
| - สหกรณ์นิคม           | 4                    | 0                             | 4                      | 1          | 0                                | 1      | 5        | 0            | 5       |
| สหกรณ์นอกภาคการเกษตร   | 17                   | 0                             | 17                     | 2          | 0                                | 2      | 19       | 0            | 19      |
| - สหกรณ์ออมกรัพย์      | 5                    | 0                             | 5                      | 1          | 0                                | 1      | 6        | 0            | 6       |
| - สหกรณ์ร้านค้า        | 0                    | 0                             | 0                      | 1          | 0                                | 1      | 1        | 0            | 1       |
| - สหกรณ์บริการ         | 11                   | 0                             | 11                     | 0          | 0                                | 0      | 11       | 0            | 11      |
| - สหกรณ์เครดิตยูเนี่ยน | 1                    | 0                             | 1                      | Ö          | 0                                | 0      | 1        | 0            | 1       |
|                        |                      |                               |                        |            |                                  |        |          |              |         |

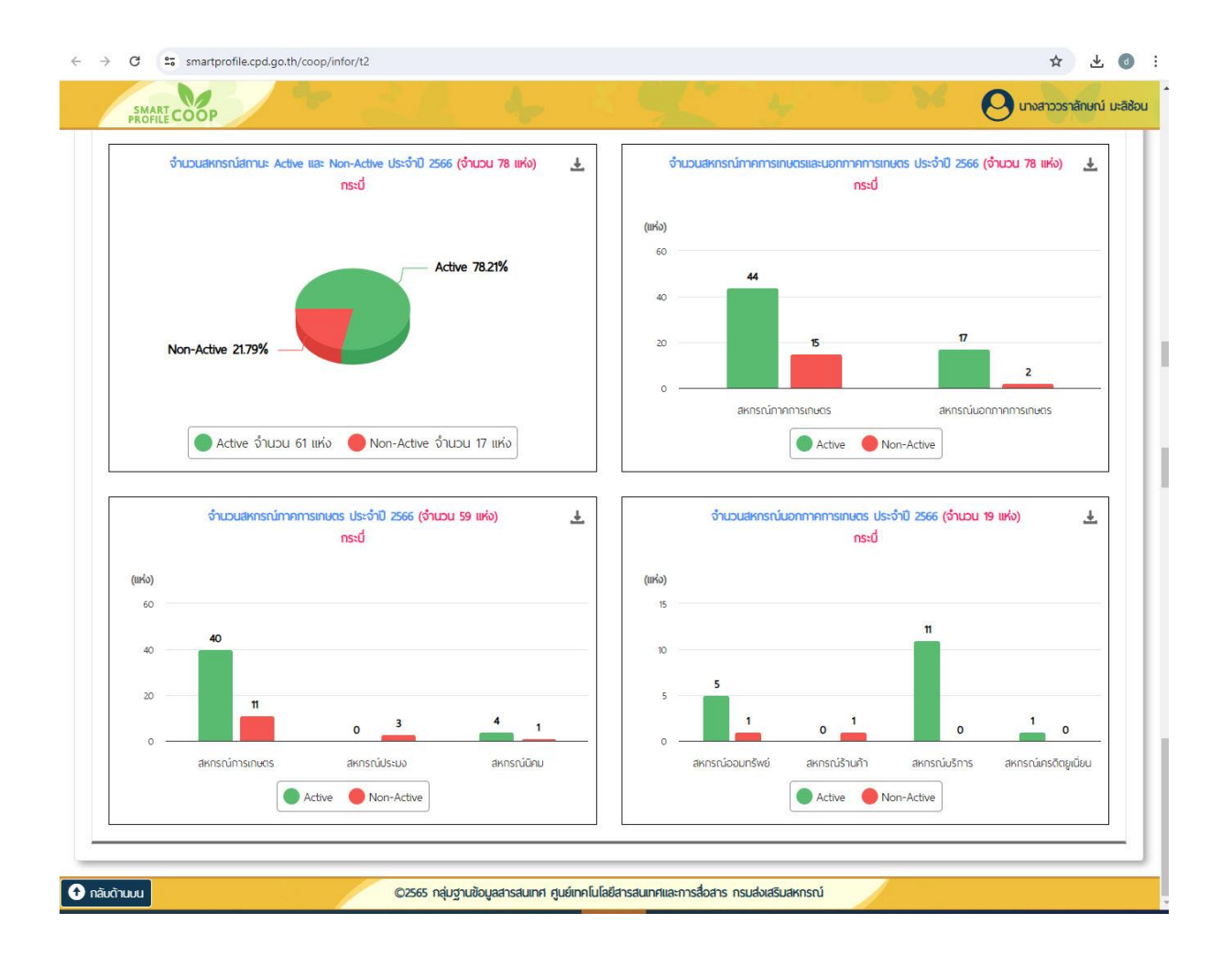

#### ตารางที่ ๓ : จำนวนสหกรณ์และชุมนุมสหกรณ์ สถานะ Active แยกตามประเภทสหกรณ์

|                        | ตารางที่ 3 : จำนว | ่งนสหกรณ์และชุม       | นุมสหกรณ์ สถาน                   | ะ Active แยกตาเ         | มประเภทสหกรณ์                                                            |        |
|------------------------|-------------------|-----------------------|----------------------------------|-------------------------|--------------------------------------------------------------------------|--------|
| เขตตรวจราชการ :        | ทั้งหมด 🗸         |                       |                                  |                         |                                                                          |        |
| จังหวัด :              | กระบี่ 🗸          |                       |                                  |                         |                                                                          |        |
| ** ปีข้อมูล :          | 2566 -            |                       |                                  |                         |                                                                          |        |
|                        |                   |                       | เรียกดูรายงาน                    |                         |                                                                          |        |
|                        |                   |                       | X Excel                          |                         |                                                                          |        |
| 21 821                 | สหกรณ์            |                       | ชุ่มนุมสหกร                      | ល៍                      | UCS                                                                      |        |
| ประเภทสหกรณ์           | จำนวน             | ร้อยละ                | จำนวน                            | ร้อยละ                  | จำนวน                                                                    | ร้อยละ |
| สหกรณ์ภาคการเกษตร      | 42                | 71.19                 | 2                                | 100.00                  | 44                                                                       |        |
| - สหกรณ์การเกษตร       | 38                | 64.41                 | 2                                | 100.00                  | 40                                                                       | La la  |
| - สหกรณ์ประมง          | 0                 | 0.00                  | 0                                | 0.00                    | 0                                                                        | ŝ      |
| - สหกรณ์นิคม           | 4                 | 6.78                  | 0                                | 0.00                    | 4                                                                        |        |
| สหกรณ์นอกภาคการเกษตร   | 17                | 28.81                 | 0                                | 0.00                    | 17                                                                       | 2      |
| - สหกรณ์ออมทรัพย์      | 5                 | 8.47                  | 0                                | 0.00                    | 5                                                                        |        |
| - สหกรณ์ร้านค้า        | 0                 | 0.00                  | 0                                | 0.00                    | 0                                                                        | 0      |
| - สหกรณ์บริการ         | 11                | 18.64                 | 0                                | 0.00                    | 11                                                                       | 1      |
| - สหกรณ์เครดิตยูเนี่ยน | 1                 | 1.69                  | 0                                | 0.00                    | 1                                                                        |        |
| SOU                    | 59                | 100.00                | 2                                | 100.00                  | 61                                                                       | 10     |
|                        | จำนวนสหกรณ์แล     | ะชุมนุมสหกรณ์ สถานะ A | ctive แยกตามประเภทสหกร<br>กระบี่ | รณ์ ประจำปี 2566 (จำนวเ | J 61 แห่ง)                                                               |        |
|                        |                   |                       | สหกรณ์การเกษตร 65.57%            | _ акі<br>акі<br>акі     | ารณ์การเกษตร จำนวน 40<br>กรณ์ประมง จำนวน 0 แห่ง<br>กรณ์ปิดน จำนวน 4 แห่ง | แห่ง   |
| สหกรณ์เครดิตยูเนี่ยเ   | u 1.64%           |                       |                                  | - ani<br>aki            | ารณ์ออมทรัพย์ จำนวน 5 แ<br>กรณ์ร้านค้า จำนวน 0 แห่ง                      | ห่ง    |
| สหกรณ์บริกา            | s 18.03%          |                       | 4                                | en                      |                                                                          |        |

#### ตารางที่ ๔ : จำนวนสหกรณ์และสมาชิกสหกรณ์ สถานะ Active แยกตามประเภทสหกรณ์

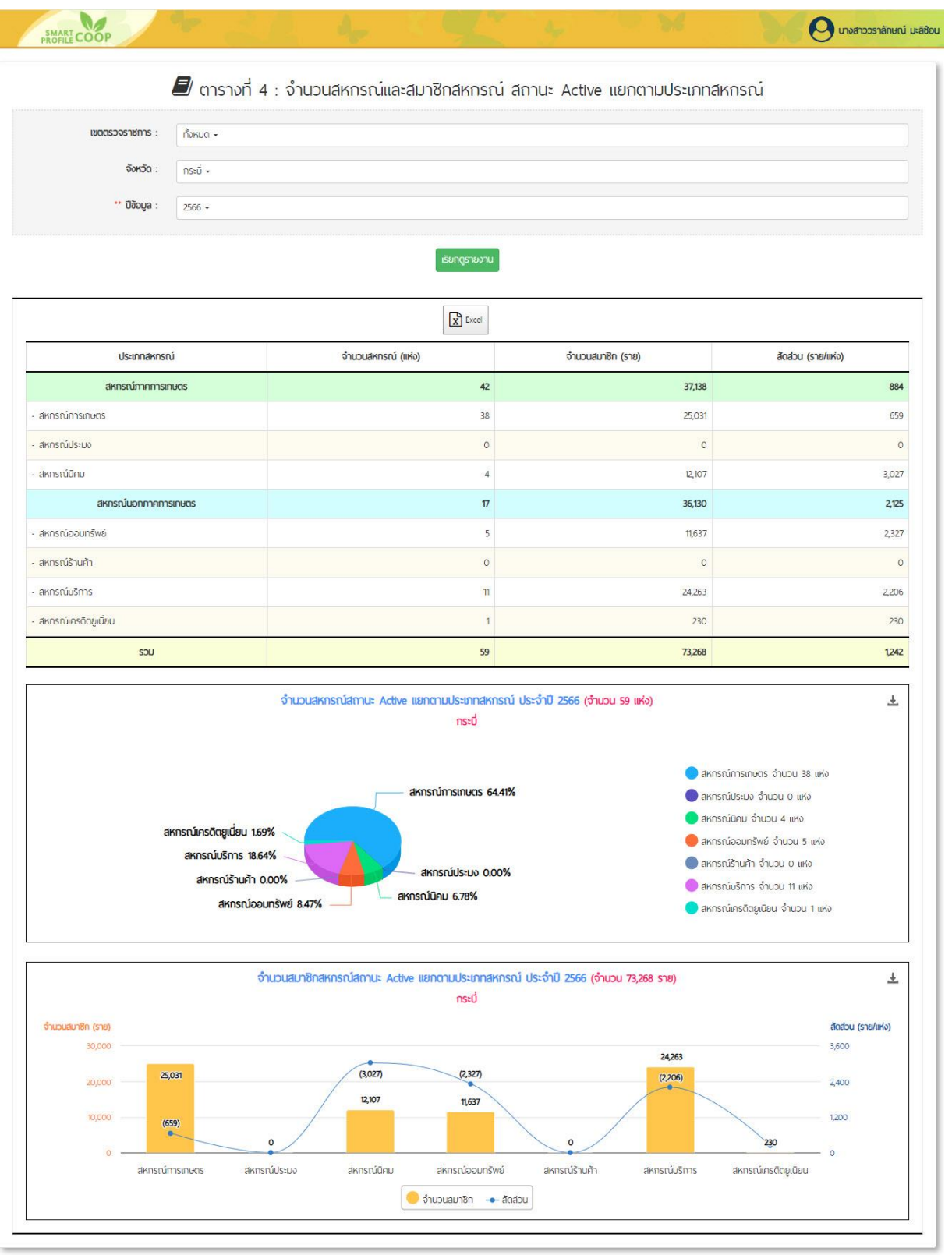

ตารางที่ ๕ : จำนวนชุมนุมสหกรณ์และสมาชิกชุมนุมสหกรณ์ สถานะ Active แยกตามประเภทสหกรณ์

|                                                                                                    |                                          | : จานวนชุ่มนุมสหกรณ์และสมาชิกชุ่มนุมสห                                     | กรณ สถานะ Active แยกตามประ           | ะเภทส์หกรณ                                      |
|----------------------------------------------------------------------------------------------------|------------------------------------------|----------------------------------------------------------------------------|--------------------------------------|-------------------------------------------------|
|                                                                                                    | เขตตรวจราชการ : ทั้งหมด +                |                                                                            |                                      |                                                 |
| <ul> <li>• and <sup>1</sup></li> <li>• and <sup>1</sup></li></ul>                                                                                                    | จังหวัด : กระบี่ -                       |                                                                            |                                      |                                                 |
| Image: Second and a second and a second and a second and a second and a second and a second a second and a second a second a                                                                                                    | •• Diaua : 2566 -                        |                                                                            |                                      |                                                 |
| Image: Second Second                                                                                                    |                                          |                                                                            |                                      |                                                 |
| Image:<br>Image:<br>Image: |                                          | เรียกดูรายงาน                                                              |                                      |                                                 |
| (with the mean judges)(mean judges)(with the mean judges)(mean multiple)TECCCCTECCCCCCCCCCCCCCCCCCCCCCCCCCCCCCCCCCCCCCCCCCCCCCCCCCCCCCCCCCCCCCCCCCCCCCCCCCCCCCCCCCCCCCCCCCCCCCCCCCCCCCCCCCCCCCCCCCCCCCCCCCCCCCCCCCCCCCCCCCCCCCCCCCCCCCCCCCCCCCC <td< td=""><td></td><td>X Excel</td><td></td><td></td></td<>                                                                                                    |                                          | X Excel                                                                    |                                      |                                                 |
| averdimmensions       2       33       77         averdimmensions       2       33       77         averdimmensions       0       0       0         averdimmensions       0       0       0         averdimmensions       0       0       0         averdimmensions       0       0       0         averdimmensions       0       0       0         averdimmensions       0       0       0         averdimmensions       0       0       0         averdimmensions       0       0       0         averdimmensions       0       0       0         averdimmensions       0       0       0         averdimmensions       0       0       0         averdimmensions       0       0       0         averdimensions       0       0       0         averdimensions       0       0       0         averdimensions       0       0       0         averdimensions       0       0       0         averdimensions       0       0       0         averdimensions       0       0       0         <                                                                                                    | ประเภทสหกรณ์                             | จำนวนชุมนุมสหกรณ์ (แห่ง)                                                   | จำนวนสมาชิก (สหกรณ์)                 | สัดส่วน (สหกรณ์/แห่ง)                           |
| and drawn and a set and drawn and a set and drawn and a set and drawn and a set and drawn and a set and drawn a set and drawn                                                                                                    | สหกรณ์ภาคการเกษตร                        | 2                                                                          | 33                                   | ប                                               |
| 0       0       0       0         0       0       0       0       0         0       0       0       0       0       0         0       0       0       0       0       0       0         0       0       0       0       0       0       0       0       0       0       0       0       0       0       0       0       0       0       0       0       0       0       0       0       0       0       0       0       0       0       0       0       0       0       0       0       0       0       0       0       0       0       0       0       0       0       0       0       0       0       0       0       0       0       0       0       0       0       0       0       0       0       0       0       0       0       0       0       0       0       0       0       0       0       0       0       0       0       0       0       0       0       0       0       0       0       0       0       0       0       0       0       0                                                                                                    | สหกรณ์การเกษตร                           | 2                                                                          | 33                                   | 17                                              |
| arrisolou o o o co a concentrative<br>arrisolou o o o co co co co co co co co co co co                                                                                                    | สหกรณ์ประมง                              | 0                                                                          | 0                                    | 0                                               |
| 0       0       0       0         0       0       0       0       0         0       0       0       0       0       0         0       0       0       0       0       0       0         0       0       0       0       0       0       0       0         0       0       0       0       0       0       0       0       0       0       0       0       0       0       0       0       0       0       0       0       0       0       0       0       0       0       0       0       0       0       0       0       0       0       0       0       0       0       0       0       0       0       0       0       0       0       0       0       0       0       0       0       0       0       0       0       0       0       0       0       0       0       0       0       0       0       0       0       0       0       0       0       0       0       0       0       0       0       0       0       0       0       0 <td< td=""><td>สหกรณ์นิคม</td><td>0</td><td>0</td><td>0</td></td<>                                                                                                    | สหกรณ์นิคม                               | 0                                                                          | 0                                    | 0                                               |
| 0       0       0       0         0       0       0       0       0         0       0       0       0       0       0         0       0       0       0       0       0       0         0       0       0       0       0       0       0       0         0       0       0       0       0       0       0       0       0       0       0       0       0       0       0       0       0       0       0       0       0       0       0       0       0       0       0       0       0       0       0       0       0       0       0       0       0       0       0       0       0       0       0       0       0       0       0       0       0       0       0       0       0       0       0       0       0       0       0       0       0       0       0       0       0       0       0       0       0       0       0       0       0       0       0       0       0       0       0       0       0       0       0 <td< td=""><td>สหกรณ์นอกภาคการเกษตร</td><td>0</td><td>0</td><td>0</td></td<>                                                                                                    | สหกรณ์นอกภาคการเกษตร                     | 0                                                                          | 0                                    | 0                                               |
| amschücht o o o o o o o o o o o o o o o o o o o                                                                                                    | สหกรณ์ออมกรัพย์                          | 0                                                                          | 0                                    | 0                                               |
| amacidians and a construction of a construction of a construction                                                                                                    | สหกรณ์ร้านค้า                            | 0                                                                          | 0                                    | 0                                               |
| annsninetSopuliu o o o o o o o o o o o o o o o o o o o                                                                                                    | สหกรณ์บริการ                             | 0                                                                          | 0                                    | 0                                               |
| T     SU     S     L       Image: State State St                                                                                                    | สหกรณ์เครดิตยูเนี่ยน                     | 0                                                                          | 0                                    | 0                                               |
| <ul> <li>Lougupukakinshiarnus Active iuannuusuunakinshi Usisõi 2566 (sõus 2 iiki)<br/>nsid</li> <li>akinshulsuu 000%<br/>akinshulba 000%</li> <li>akinshulba 000%</li> <li>akinshulba</li></ul>                                                                                                    | SDU                                      | 2                                                                          | 33                                   | 17                                              |
| rs:d<br>awrsnilis:uo 0.00%<br>awrsnilia:uo 0.00%<br>awrsnilia:uo 0.00%                                                                                                    |                                          | จำนวนชมนมสหกรณ์สถานะ Active แยกตามประเภทสหเ                                | กรณ์ ประจำปี 2566 (จำนวน 2 แห่ง)     | <u>+</u>                                        |
| Akristiúlstvo 0.00%<br>Akristiúlau 0.00%<br>Akristiúlau                                                                                                    |                                          | กระบี่                                                                     |                                      |                                                 |
| akristrůčku 0.00% <ul> <li>akristrůčku 0.00%</li> <li>akristrůčku 0.00%</li> <li>a</li></ul>                                                                                                    | สหกรณ์เ                                  | ประบง 0.00%                                                                |                                      |                                                 |
| <ul> <li> <ul> <li></li></ul></li></ul>                                                                                                    | สหกรณ์นิคม                               | 0.00%                                                                      |                                      | ามการเกษตร จำนวน 2 แหง<br>าน์ประมง จำนวน 0 แห่ง |
| อังเวบเสมาชิกรุปบนุมสหกรณ์สถานะ Active แยกตามประเภาสหกรณ์ ประจำปี 2566 (จำนวน 33 สหกรณ์) <ul> <li>สหกรณ์หารถ้า</li> <li>สหกรณ์หารถ้า</li> <li>สะสะสะครณ์หารถ้า</li> <li>สะสะสะครณ์หารถาง</li> <li>สะสะสะสะสะครณ์หารถาง</li> <li>สะสะสะครณ์หารถาง</li> <li>สะสะสะสะครณ์หารถาง</li> <li>สะสะสะสะสะสะสะสะสะสะสะสะสะสะสะสะสะสะสะ</li></ul>                                                                                                    | สหกรณ์ออมกรัพย์ 0                        | .00%                                                                       | <ul> <li>aknsr</li> </ul>            | ณ์นิคม จำนวน 0 แห่ง                             |
|                                                                                                    |                                          |                                                                            | 🛑 สหกรณ                              | น์ออมทรัพย์ จำนวน 0 แห่ง                        |
| สหกรณ์การเกมตร 100.00% <ul> <li>สหกรณ์การเกมตร 100.00%</li> <li>สหกรณ์การอัตอุเยียม จำนวม 0 แห่ง</li> <li>สหกรณ์การอัตอุเยียม จำนวม 0 แห่ง</li> <li>จำนวนสมาติกลุ่มมุมปลหกรณ์สถานะ Active แยกตามประเภทสหกรณ์ ประจำปี 2566 (จำนวม 33 สหกรณ์</li> <li>จำนวนสมาติกลุ่มมุมปลหกรณ์สถานะ Active แยกตามประเภทสหกรณ์ ประจำปี 2566 (จำนวม 33 สหกรณ์</li> <li>ส่งส่วน (สหกรณ์การประจำปี 2566 (จำนวม 33 สหกรณ์</li> <li>ส่งส่วน (สหกรณ์สถานะ Active แยกตามประเภทสหกรณ์ ประจำปี 2566 (จำนวม 33 สหกรณ์</li> <li>ส่งส่วน (สหกรณ์สถานะ Active แยกตามประเภทสหกรณ์ ประจำปี 2566 (จำนวม 33 สหกรณ์</li> <li>ส่งส่วน (สหกรณ์ที่ ประจำปี 2566 (จำนวน 34 สหกรณ์</li> <li>ส่งส่วน (สหกรณ์ปหาง)</li> <li>ส่งส่วน (สหกรณ์ปหาง)</li> <li>ส่งส่วน (สหกรณ์ประจำปี 2566 (จำนวน 34 สหกรณ์</li> <li>ส่งส่วน (สหกรณ์ปหาง)</li> <li>ส่งส่วน (สหกรณ์ปหาง)</li> <li>ส่งส่วน (สหกรณ์ปหาง)</li> <li>ส่งส่วน (สหกรณ์ปหาง)</li> <li>ส่งส่วน (สหกรณ์ปหาง)</li> <li>ส่งส่วน (สหกรณ์ปหาง)</li> <li>ส่งส่วน (สหางกรณ์ปหาง)</li> <li>ส่งส่วน (สหางกรณ์ปหาง)</li> <li>ส่งส่วน (สหางกรณ์ปหาง)</li> <li>ส่งส่วน (สหางกรณ์ปหาง)</li> <li>ส่งส่วน (สหางกรณ์ปหาง)</li> <li>ส่งส่วน (สหางกรณ์ปหาง)</li> <li>ส่งส่วน (สหางกรณ์ปหาง)</li> <li>ส่งส่วน (สหางกรณ์ปหาง)</li> <li>ส่งส่วน (สหางกรณ์ปหาง)</li> <li>ส่งส่วน (สหางกรณ์ปหาง)</li> <li>ส่งส่วน (สหางกรณ์ปหาง)</li> <li>ส่งส่วน (สหางกรณ์ปหาง)</li> <li>ส่งส่วน (สหางกรณ์ปหาง)</li> <li>ส่งส่วน (สหางกรณ์ปหาง)</li> </ul> <li>ส่งส่วน (สหางกรณ์ปหาง)</li>                                                                                                    |                                          |                                                                            |                                      | น์ร้านค้า จำนวน 0 แห่ง                          |
|                                                                                                    |                                          | สหกรณ์การเกษณ                                                              | 5 100.00%                            | น์บริการ จำนวน 0 แห่ง                           |
| (ທາທານ ເຊິ່ງ ເພິ່ງ ເພິ່<br>ເພິ່ງ ເພິ່ງ ເພິ່ງ ເພິ່ງ ເພິ່ງ ເພິ່ງ ເພິ່ງ ເພິ່ງ ເພິ່ງ ເພິ່ງ ເພິ່ງ ເພິ່ງ ເພິ່ງ ເພິ່ງ ເພິ່ງ ເພິ່ງ ເພິ່ງ ເພິ່ງ ເພິ່ງ ເພິ່ງ ເພິ່ງ ເພິ່ງ ເພິ່ງ ເພິ່ງ ເພິ່ງ ເພິ່ງ ເພິ່ງ ເພິ່ງ ເພິ່ງ ເພິ່ງ ເພິ່ງ ເພິ່ງ ເພິ່ງ ເພິ່ງ ເພິ່ງ ເພິ່ງ ເພິ່ງ ເພິ່ງ ເພິ່ງ ເ                                                                                                    |                                          |                                                                            |                                      | มเครดอยู่เนยน จานวน 0 แหง                       |
|                                                                                                    |                                          |                                                                            | รกรณ์ ประจำปี 2566 (จำนวน 33 สหกรณ์) | Ŧ                                               |
| Sinusuante (aversari)     adobu (aversari/ave/s)       36     18       24     12       12     6                                                                                                    |                                          | จำนวนสมาชิกชุมนุมสหกรณ์สถานะ Active แยกตามประเภทสห                         |                                      |                                                 |
|                                                                                                    |                                          | จำนวนสมาชิกซุ่มนุมสหกรณ์สถานะ Active แยกตามประเภทสห<br><mark>กระบ่</mark>  |                                      |                                                 |
|                                                                                                    | จำนวนสมาชิก (สหกรณ์)<br>35               | จำนวนสมาชิกชุบบุบสหกรณ์สถานะ Active แยกตามประเภทสะ<br><mark>กระบ</mark> ุ่ |                                      | สัดส่วน (สหกรณ์/แห่ง)                           |
|                                                                                                    | จำนวนสมาชิก (สหกรณ์)<br>36               | จำนวนสมาชิกชุบบุมสหกรณ์สถานะ Active แยกตามประเภทสะ<br>กระบื่               |                                      | สัดส่วน (สหกรณ์/แห่ง)<br>18                     |
|                                                                                                    | ຈຳມວນສມາສິກ (ສະກຣານ)<br>36<br>24         | จำนวนสมาชิกชุมนุมสหกรณ์สถานะ Active แยกตามประเภทสะ<br>กระปี่               |                                      | สัดส่วน (สหกรณ์/แห่ง)<br>18<br>12               |
|                                                                                                    | ຈຳນວນເສມາອີກ (ສະເກຣານ)<br>36<br>24<br>12 | จำนวนสมาชิกชุมนุมสหกรณ์สถานะ Active แยกตามประเภทสะ<br>กระป                 |                                      | ลัดช่วน (สหกรณ์ใหห่ง)<br>18<br>12<br>6          |

🔁 กลับต้านบน

©2565 กลุ่มฐานข้อมูลสารสนเทศ ศูนย์เทคโนโลยีสารสนเทศและการสื่อสาร กรมส่งเสริมสหกรณ์

ตารางที่ ๖ : จำนวนสหกรณ์ ๓ สถานะ แยกรายจังหวัด

|                                                                                                    |               |                          | นวนสหกรณ์ 3 สถานะ เ                                  | เยกรายจังห                             | DO |                                                                                  |                                                       |
|----------------------------------------------------------------------------------------------------|---------------|--------------------------|------------------------------------------------------|----------------------------------------|----|----------------------------------------------------------------------------------|-------------------------------------------------------|
| เขตตรวจราชก                                                                                          | ทร: ทั้งหมด - |                          |                                                      |                                        |    |                                                                                  |                                                       |
| จังหว่                                                                                               | ia : nsะū́ +  |                          |                                                      |                                        |    |                                                                                  |                                                       |
| ** ປີຮ້ອ                                                                                             | ia: 2566 -    |                          |                                                      |                                        |    |                                                                                  |                                                       |
| Excel                                                                                                |               |                          | เรียกดูรายงาน                                        |                                        |    | ค้นหาชื่อจังหวัด :                                                               | ระบุคำที่ต้องการคันหา                                 |
| Excel                                                                                                |               |                          | เรียกดูรายงาน<br>Active (แห่ง)                       |                                        |    | ค้นหาชื่อจังหวัด :<br>Non-Active                                                 | ระบุกำที่ต้องการกันหา<br>รวม 3 สถานะ                  |
| 😰 Excel 🖨 Print<br># δοδυκδα 🔅 ισαα                                                                  | รวจราชการ 💠   | ยังไม่ริ่มดำเนินการ      | เรียกดูราชงาน<br>Active (แห่ง)<br>ถ้าเนินการ         | ¢ sou                                  | 4  | กันหาชื่อจึงหวัด :<br>Non-Active<br>เลิก (อยู่ระหว่างช้าระบัญชี)<br>(แห่อ)       | ระบุกำที่ต้องการค้นหา<br><b>รวม 3 สถานะ</b><br>(แห่ง) |
| Σ Excel         Print           #         8050κ50         8000           1         0550         8000 | scosndims (*) | ยังไม่ริ่มดำเนินการ<br>0 | เรียกดูรายงาน<br>Active (แห่ง)<br>ф ด้าเนินการ<br>61 | <ul> <li>\$20</li> <li>\$61</li> </ul> |    | ศันหาชื่อจังหวัด :<br>Non-Active<br>เลิก (อยู่ระหว่างช้าระบัญชี)<br>(แห่ง)<br>17 | ระบุคำที่ต้องการกับหา<br>รวม 3 สถานะ<br>(แห่ง)        |

ตารางที่ ๗ : จำนวนสหกรณ์และสมาชิกของสหกรณ์และชุมนุมสหกรณ์ สถานะ Active แยกตามประเภทสหกรณ์ รายจังหวัด

|        |                         | <mark>สารางที่</mark> 7 : | <mark>จำนวน</mark> สหเ | ารณ์และสม             | าชิกของสเ                               | หกรณ์และชุมนุ                                 | มสหกรณ์ สถ                | nu: Activ              | e แยกตาม                | ประเภทสหก                                          | ารณ์ รายจังหะ                                               | วัด                            |
|--------|-------------------------|---------------------------|------------------------|-----------------------|-----------------------------------------|-----------------------------------------------|---------------------------|------------------------|-------------------------|----------------------------------------------------|-------------------------------------------------------------|--------------------------------|
|        | R                       | ขตตรวจราชการ :            | ทั้งหมด -              |                       |                                         |                                               |                           |                        |                         |                                                    |                                                             |                                |
|        |                         | จังหวัด :                 | กระบี่ +               |                       |                                         |                                               |                           |                        |                         |                                                    |                                                             |                                |
|        |                         | ** ປີຫ້ວມູລ :             | 2566 -                 |                       |                                         |                                               |                           |                        |                         |                                                    |                                                             |                                |
|        |                         |                           |                        |                       |                                         | เรียกดูรา                                     | ยงาน                      |                        |                         |                                                    |                                                             |                                |
| X<br>× | Excel                   |                           |                        |                       | รวมสหกรณ์ 7                             | ประเภท                                        | ยงาน                      |                        |                         | ค้นหาชั<br>สหกรณ์การเ                              | ອຈິຈหວັດ : ระบุกำกัด้<br>ກ <b>ບຕຣ</b>                       | องการคันหา                     |
| ×<br>× | Excel<br>ชื่อจังหวัด \$ | เขตตรวจราชการ 🕀           | ทั้งหมด (แห่ง) 🔅       | สหกรณ์ (แห้ง)         | รวมสหกรณ์ 7<br>สมาชิก (ราย) 🖨           | เรียกดูรา<br>ประเภท<br>ชุมบุนสหกรณ์ (แห่ง) (* | ยงาม<br>สมาชิก (สหกรณ์) ≑ | ทั้งหมด (เหร่ง)        | สหกรณ์ (แห้ง) 🌢         | คันหาชื<br>สหกรณ์การเ<br>สมาชิก (ราย) \$           | อจังหวัด : ระบุคำก่ดั<br>กษตร<br>ชุมนุมสหกรณ์ (แห่ง) (      | องการคันหา<br>สมาชิก (ส        |
| ¥<br>1 | Excel<br>ชื่อจังหวัด 🖨  | เขตตรวจราชการ 🎄           | ทั้งหมด (แห่ง) ¢<br>61 | สหกรณ์ (ພະ່ວ) 🌢<br>59 | รวมสหกรณ์ 7<br>สมาชิก (ราย) 🌢<br>73,268 | เรียกรูรา<br>ประเภท<br>ชุมนุมสหกรณ์ (แห่ง) (เ | สมาชิก (สหกรณ์)           | ทั้งหมด (แห่ง) (<br>40 | ສະກາຣກນ໌ (ພະ່ຈ) ສ<br>38 | คันหาชั<br>สหกรณ์การเ<br>สมาชิก (ราย) \$<br>25,031 | อจังหวัด : ระบุกำกัดั<br>ทษตร<br>ชุมบุมสหกรณ์ (แห่ง) อ<br>2 | องการคันหา<br>สมาชิก (al<br>3: |

🕈 กลับด้านบน

©2565 กลุ่มฐานข้อมูลสารสนเทศ ศูนย์เทคโนโลยีสารสนเทศและการสื่อสาร กรมส่งเสริมสหกรณ์

|                       | ┛ ตารางที่ 8 : ส                                   | จำนวนสหกรณ์และสมาชิกสหกรณ์ สถานะ                                 | Active แยกตามรูปสำคั | ัญสหกรณ์           |                             |
|-----------------------|----------------------------------------------------|------------------------------------------------------------------|----------------------|--------------------|-----------------------------|
| เขตตรวจราชการ :       | ทั้งหมด +                                          |                                                                  |                      |                    |                             |
| ຈັນหວັດ :             | กระบิ์ •                                           |                                                                  |                      |                    |                             |
| 😁 ມີຢ່ອມູລ :          | 2566 -                                             |                                                                  |                      |                    |                             |
| Excel Print           |                                                    | เริ่มกัตรามงาน                                                   |                      | ค้นหารูปสำคัญสหกรเ | ณ์ : ระบุค่ำที่ต้องการศัมหา |
| #                     | ประเภทสหกรณ์                                       | รูปสำคัญสหกรณ์                                                   | สหกรณ์ (แห่ง)        | สมาชิก (ราย)       | สัดส่วน (ราย/แห่ง)          |
| - สหกรณ์การเกษตร      |                                                    |                                                                  | 38                   | 25,031             | 659                         |
| 1                     | สหกรณ์การเกษตร                                     | สหกรณ์การเกษตร กรป.กลาง น.พ.ศ.                                   |                      |                    |                             |
| 2                     | สหกรณ์การเกษตร                                     | สหกรณ์การเกษตรชาวไรอ้อย                                          |                      |                    |                             |
| 3                     | สหกรณ์การเกษตร                                     | สหกรณ์การเกษตรที่วไป                                             | 14                   | 4,372              | 312                         |
| 4                     | สหกรณ์การเกษตร                                     | สหกรณ์การเกษตรน้ำฝน                                              |                      |                    |                             |
|                       | สหกรณ์การเกษตร                                     | สหกรณ์การเกษตรนิคมสร้างตนเอง                                     |                      |                    |                             |
| 5                     | สหกรณ์การเกษตร                                     | สหกรณ์การเกษตรในเขตชลประกาน                                      |                      |                    |                             |
| 5                     |                                                    | สหกรณ์การเกษตรในเขตพื้นที่เอพาะ                                  |                      |                    |                             |
| 5<br>6<br>7           | สหกรณ์การเกษตร                                     |                                                                  |                      |                    |                             |
| 5<br>6<br>7<br>8      | สหกรณ์การเกษตร<br>สหกรณ์การเกษตร                   | สหกรณ์การเกษตรในเขตเร่งรัดพัฒนาชนบท                              |                      |                    |                             |
| 5<br>6<br>7<br>8<br>9 | สหกรณ์การเกษตร<br>สหกรณ์การเกษตร<br>สหกรณ์การเกษตร | สหกรณ์การเกษตริโมชตร่งรัดพัฒนาชมบท<br>สหกรณ์การเกษตรปฏิรูปที่ดิน | 1                    | 75                 | 75                          |

ตารางที่ ๘ : จำนวนสหกรณ์และสมาชิกสหกรณ์ สถานะ Active แยกตามรูปสำคัญสหกรณ์

ตารางที่ ๙ : จำนวนชุมนุมสหกรณ์และสมาชิกชุมนุมสหกรณ์ สถานะ Active แยกตามรูปสำคัญสหกรณ์ SMART COOP 🛛 นางสาววราลักษณ์ มะลิช้อน

| เขตตรวจราชการ                           | : ทั้งหมด •    |                                     |                     |                 |                                |
|-----------------------------------------|----------------|-------------------------------------|---------------------|-----------------|--------------------------------|
|                                         |                |                                     |                     |                 |                                |
| ຈັນหວັດ                                 | : ns:ū •       |                                     |                     |                 |                                |
| 😶 ມີນ້ອມູສ                              | : 2566 -       |                                     |                     |                 |                                |
| Print                                   |                |                                     |                     | ค้นหารูปสำคัญเ  | สหกรณ์ : ระบุคำที่ต้องการค้นหา |
| #                                       | ประเภทสหกรณ์   | รูปสำคัญสหกรณ์                      | ชุมนุมสหกรณ์ (แห่ง) | สมาชิก (สหกรณ์) | ลัดส่วน (สหกรณ์/แห่ง)          |
| สหกรณ์การเกษตร                          |                |                                     | 2                   | 33              | 17                             |
| 1                                       | สหกรณ์การเกษตร | ชุมนุมสหกรณ์การเกษตรระดับชาติ       |                     |                 |                                |
| 2                                       | สหกรณ์การเกษตร | ชุมบุมสหกรณ์การเกษตรระดับภาค        |                     |                 |                                |
| 3                                       | สหกรณ์การเกษตร | ชุมนุมสหกรณ์การเกษตรระดับจังหวัด    | 1                   | 13              | 13                             |
| 4                                       | สหกรณ์การเกษตร | ชุมนุมสหกรณ์การเกษตรระดับเฉพาะกลุ่ม | ×1                  | 20              | 20                             |
|                                         |                |                                     | 0                   | 0               | 0                              |
| - สหกรณ์ประมง                           | สหกรณ์ประบอ    | ชุมนุมสหกรณ์ประมงระดับชาติ          |                     |                 |                                |
| <mark>- สหกรณ์ประมง</mark><br>1         |                |                                     | 0                   | 0               | 0                              |
| - สหกรณ์ประมง<br>1<br>- สหกรณ์นิคม      |                |                                     |                     |                 |                                |
| - สหกรณ์ประบง<br>1<br>- สหกรณ์มิคม<br>1 | สหกรณ์นิกม     | ชุมนุมสหกรณ์นิคมระดับชาติ           |                     |                 |                                |

©2565 กลุ่มฐานข้อมูลสารสนเทศ ศูนย์เทคโนโลยีสารสนเทศและการสื่อสาร กรมส่งเสริมสหกรณ์

🕑 ลงด้านล่าง

กลับด้านบน

#### ๕.๒ การปิดบัญชีของสหกรณ์

ตารางที่ ๑๐ : จำนวนสหกรณ์ สถานะ Active แยกตามเดือนปิดบัญชี รายประเภทสหกรณ์

| PROFILECOUP                                                                                                    |                                                              |                                                                                             | 4                                         | 1                                                |                                           |                                      |                                           |                                           |                                           |                                           | 0.0                                       |                                      | 5                                                | บางสาววราลักษณ์                                                                                                    |
|----------------------------------------------------------------------------------------------------|--------------------------------------------------------------|---------------------------------------------------------------------------------------------|-------------------------------------------|--------------------------------------------------|-------------------------------------------|--------------------------------------|-------------------------------------------|-------------------------------------------|-------------------------------------------|-------------------------------------------|-------------------------------------------|--------------------------------------|--------------------------------------------------|----------------------------------------------------------------------------------------------------|
|                                                                                                    | ┛ ตารางที่                                                   | 10 : ຈໍ                                                                                     | านวนส                                     | หกรณ์                                            | สถานะ                                     | Activ                                | e <mark>แยก</mark>                        | ตามเดื                                    | อนปิดเ                                    | วัญชี s                                   | รายประ                                    | ะเภทสห                               | กรณ์                                             |                                                                                                    |
| เขตตรวจราชการ                                                                                                    | ร่ : ทั้งหมด -                                               |                                                                                             |                                           |                                                  |                                           |                                      |                                           |                                           |                                           |                                           |                                           |                                      |                                                  |                                                                                                    |
| ຈັงหວັດ                                                                                                    | า : กระบี่ +                                                 |                                                                                             |                                           |                                                  |                                           |                                      |                                           |                                           |                                           |                                           |                                           |                                      |                                                  |                                                                                                    |
| ະບູດຮູບ                                                                                                    | a: 2566 •                                                    |                                                                                             |                                           |                                                  |                                           |                                      |                                           |                                           |                                           |                                           |                                           |                                      |                                                  |                                                                                                    |
|                                                                                                    |                                                              |                                                                                             |                                           |                                                  |                                           |                                      |                                           |                                           |                                           |                                           |                                           |                                      |                                                  |                                                                                                    |
|                                                                                                    |                                                              |                                                                                             |                                           |                                                  |                                           | เรียกดูราย                           | งาน                                       |                                           |                                           |                                           |                                           |                                      |                                                  |                                                                                                    |
|                                                                                                    |                                                              |                                                                                             |                                           |                                                  |                                           |                                      |                                           |                                           |                                           |                                           |                                           |                                      |                                                  |                                                                                                    |
|                                                                                                    |                                                              |                                                                                             |                                           |                                                  |                                           | X Exc                                | el                                        |                                           |                                           |                                           |                                           |                                      |                                                  |                                                                                                    |
| ประเภทสหกรณ์                                                                                                    | จำนวนสหกรณ์ (แห่ง)                                           |                                                                                             |                                           |                                                  |                                           |                                      | ເດືອບປົດບັຖູ                              | เชี (แห่ง)                                |                                           |                                           |                                           |                                      |                                                  | เดือนที่ปิดบัญชีมากที่สุด (%)                                                                                                    |
|                                                                                                    |                                                              | ม.ค.                                                                                        | n.w.                                      | มีค.                                             | IU.U.                                     | พ.ค.                                 | IJ.IJ.                                    | ቢቢ                                        | an.                                       | n.ย.                                      | ຕຄ                                        | W.U.                                 | 6.A.                                             |                                                                                                    |
| En Destront des en des                                                                                                    | 22                                                           |                                                                                             | 100                                       |                                                  |                                           |                                      |                                           |                                           |                                           |                                           |                                           |                                      |                                                  | 10 Sec. 100                                                                                                    |
| สหกรณ์ภาคการเกษตร                                                                                                    | 44                                                           | 0                                                                                           | 0                                         | 26                                               | 0                                         | 0                                    | 3                                         | 0                                         | 1                                         | 2                                         | 1                                         | 0                                    | -11                                              | มี.ค. (59.09%)                                                                                                    |
| <b>สหกรณ์กาคการเกษตร</b><br>- สหกรณ์การเกษตร                                                                                                    | <b>44</b><br>40                                              | <b>0</b>                                                                                    | <b>0</b>                                  | <b>26</b><br>25                                  | <b>0</b>                                  | <b>0</b>                             | <b>3</b><br>3                             | <b>0</b>                                  | 1                                         | <b>2</b><br>2                             | 1                                         | 0                                    | 11<br>8                                          | <b>มิค. (59.09%)</b><br>มิค. (62.50%)                                                                                                    |
| สหกรณ์ภาคการเกษตร<br>สหกรณ์การเกษตร<br>สหกรณ์ประมง                                                                                                    | <b>44</b><br>40<br>0                                         | 0<br>0<br>0                                                                                 | 0<br>0<br>0                               | 26<br>25<br>0                                    | 0<br>0<br>0                               | 0<br>0<br>0                          | 3<br>3<br>0                               | 0<br>0<br>0                               | 1<br>1<br>0                               | 2<br>2<br>0                               | 1<br>1<br>0                               | 0<br>0<br>0                          | 11<br>8<br>0                                     | <b>มีค. (59.09%)</b><br>มีค. (6250%)                                                                                                    |
| <ul> <li>สหกรณ์การเกษตร</li> <li>สหกรณ์ประมง</li> <li>สหกรณ์มีระมง</li> </ul>                                                                                                    | 44<br>40<br>0<br>4                                           | 0<br>0<br>0                                                                                 | 0<br>0<br>0<br>0                          | 26<br>25<br>0<br>1                               | 0<br>0<br>0                               | 0<br>0<br>0                          | 3<br>3<br>0<br>0                          | 0<br>0<br>0                               | 1<br>1<br>0<br>0                          | 2<br>2<br>0                               | 1<br>1<br>0<br>0                          | 0<br>0<br>0                          | 11<br>8<br>0<br>3                                | <mark>йл (59.09%)</mark><br>йл. (62.50%)<br>-<br>Б.л. (75.00%)                                                                                                    |
| <ul> <li>สหกรณ์การเกษตร</li> <li>สหกรณ์การเกษตร</li> <li>สหกรณ์ประมง</li> <li>สหกรณ์ปกม</li> <li>สหกรณ์นอกภาคการเกษตร</li> </ul>                                                                                                    | 44<br>40<br>0<br>4<br>17                                     | 0<br>0<br>0<br>0                                                                            | 0<br>0<br>0<br>0                          | 26<br>25<br>0<br>1                               | 0<br>0<br>0<br>0                          | 0<br>0<br>0<br>0                     | 3<br>3<br>0<br>0<br>3                     | 0<br>0<br>0<br>0                          | 1<br>1<br>0<br>0                          | 2<br>2<br>0<br>0<br>2                     | 1<br>1<br>0<br>0<br>2                     | 0<br>0<br>0<br>0                     | 11<br>8<br>0<br>3<br>10                          | бл. (59.09%)<br>                                                                                                    |
| สหกรณ์การเกษตร           สหกรณ์ประเมง           สหกรณ์ประเมง           สหกรณ์ปกม           สหกรณ์ออนกรพย์                                                                                                    | 44<br>40<br>0<br>4<br>77<br>5                                | 0<br>0<br>0<br>0<br>0                                                                       | •<br>•<br>•<br>•<br>•                     | 26<br>25<br>0<br>1<br>0                          | 0<br>0<br>0<br>0<br>0                     | 0<br>0<br>0<br>0<br>0                | 3<br>3<br>0<br>0<br>3<br>3<br>0           | 0<br>0<br>0<br>0<br>0                     | 1<br>1<br>0<br>0<br>0<br>0                | 2<br>2<br>0<br>0<br>2<br>1                | 1<br>1<br>0<br>0<br>2<br>1                | 0<br>0<br>0<br>0                     | 11<br>8<br>0<br>3<br>10<br>3                     | бл. (59.09%)                                                                                                    |
| สหกรณ์การเกษตร           สหกรณ์การเกษตร           สหกรณ์ประบง           สหกรณ์ปกม           สหกรณ์บอกการเกษตร           สหกรณ์ออมกรัพย์           สหกรณ์จานการพับ                                                                                                    | 44<br>40<br>0<br>4<br>77<br>5<br>5                           | 0<br>0<br>0<br>0<br>0                                                                       | 0<br>0<br>0<br>0<br>0<br>0                | 26<br>25<br>0<br>1<br>1<br>0<br>0                | 0<br>0<br>0<br>0<br>0                     | 0<br>0<br>0<br>0<br>0                | 3<br>3<br>0<br>0<br>3<br>3<br>0<br>0      | 0<br>0<br>0<br>0<br>0<br>0                | 1<br>1<br>0<br>0<br>0<br>0<br>0           | 2<br>2<br>0<br>0<br>2<br>1<br>1           | 1<br>1<br>0<br>0<br>2<br>1<br>1           | 0<br>0<br>0<br>0<br>0                | 11<br>8<br>0<br>3<br>3<br>10<br>3<br>3<br>0      | бл. (59.09%)<br>Dл. (62.50%)<br>-<br>Бл. (75.00%)<br>Бл. (58.82%)<br>Бл. (60.00%)<br>-                                                                                         |
| สหกรณ์การเกษตร           สหกรณ์ประบง           สหกรณ์ประบง           สหกรณ์ปถิม           สหกรณ์อมกาคการเกษตร           สหกรณ์ออมกรัพย์           สหกรณ์ร้านก้า           สหกรณ์บริการ                                                                                                    | 44<br>40<br>0<br>4<br>77<br>5<br>5<br>0<br>0                 | 0<br>0<br>0<br>0<br>0<br>0<br>0                                                             | 0<br>0<br>0<br>0<br>0<br>0                | 26<br>25<br>0<br>1<br>0<br>0<br>0<br>0           | 0<br>0<br>0<br>0<br>0<br>0<br>0           | 0<br>0<br>0<br>0<br>0<br>0           | 3<br>3<br>0<br>0<br>3<br>0<br>0<br>0<br>3 | 0<br>0<br>0<br>0<br>0<br>0<br>0           | 1<br>1<br>0<br>0<br>0<br>0<br>0           | 2<br>2<br>0<br>0<br>2<br>1<br>1<br>0<br>1 | 1<br>1<br>0<br>0<br>2<br>1<br>1<br>0<br>1 | 0<br>0<br>0<br>0<br>0<br>0           | 11<br>8<br>0<br>3<br>10<br>3<br>3<br>0<br>6      | dл. (59.09%)<br>Dл. (62.50%)                                                                                                    |
| สหกรณ์การเกษตร           สหกรณ์ประเมอ           สหกรณ์ปอกมา           สหกรณ์บอกภาคการเกษตร           สหกรณ์บอกภาคการเกษตร           สหกรณ์บอกภาคการเกษตร           สหกรณ์บอกภาคการเกษตร           สหกรณ์บอกภาคการเกษตร           สหกรณ์สุกษุณ์สินทราง           สหกรณ์สามกิจา           สหกรณ์สามกิจา           สหกรณ์สามกิจา           สหกรณ์สามกิจา           สหกรณ์สามกิจา | 44<br>40<br>0<br>4<br>4<br>77<br>5<br>5<br>0<br>0<br>11<br>1 | •<br>•<br>•<br>•<br>•<br>•<br>•<br>•<br>•<br>•<br>•<br>•<br>•<br>•<br>•<br>•<br>•<br>•<br>• | 0<br>0<br>0<br>0<br>0<br>0<br>0<br>0<br>0 | 26<br>25<br>0<br>1<br>0<br>0<br>0<br>0<br>0<br>0 | 0<br>0<br>0<br>0<br>0<br>0<br>0<br>0<br>0 | 0<br>0<br>0<br>0<br>0<br>0<br>0<br>0 | 3<br>3<br>0<br>0<br>3<br>3<br>3<br>3<br>0 | 0<br>0<br>0<br>0<br>0<br>0<br>0<br>0<br>0 | 1<br>1<br>0<br>0<br>0<br>0<br>0<br>0<br>0 | 2<br>2<br>0<br>0<br>2<br>1<br>1<br>0<br>1 | 1<br>1<br>0<br>2<br>1<br>0<br>1<br>0      | 0<br>0<br>0<br>0<br>0<br>0<br>0<br>0 | 11<br>8<br>0<br>3<br>3<br>10<br>3<br>0<br>6<br>1 | dл. (59.0%)           Dл. (62.50%)           -           Бл. (75.00%)           Бл. (58.82%)           Бл. (60.00%)           -           Бл. (54.55%)           Бл. (100.00%) |

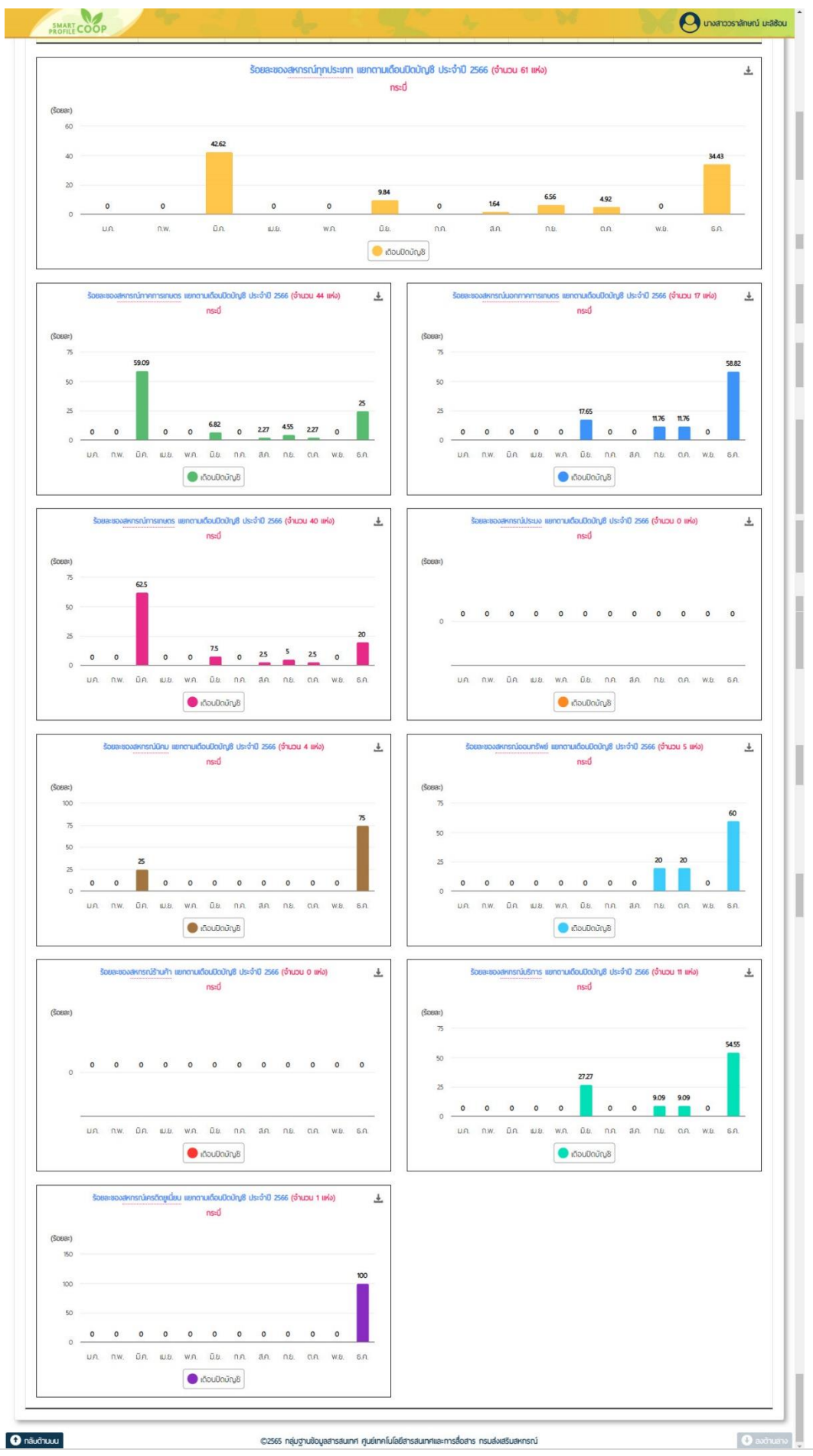

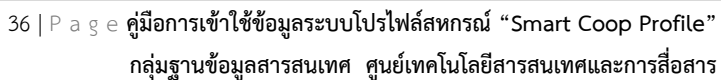